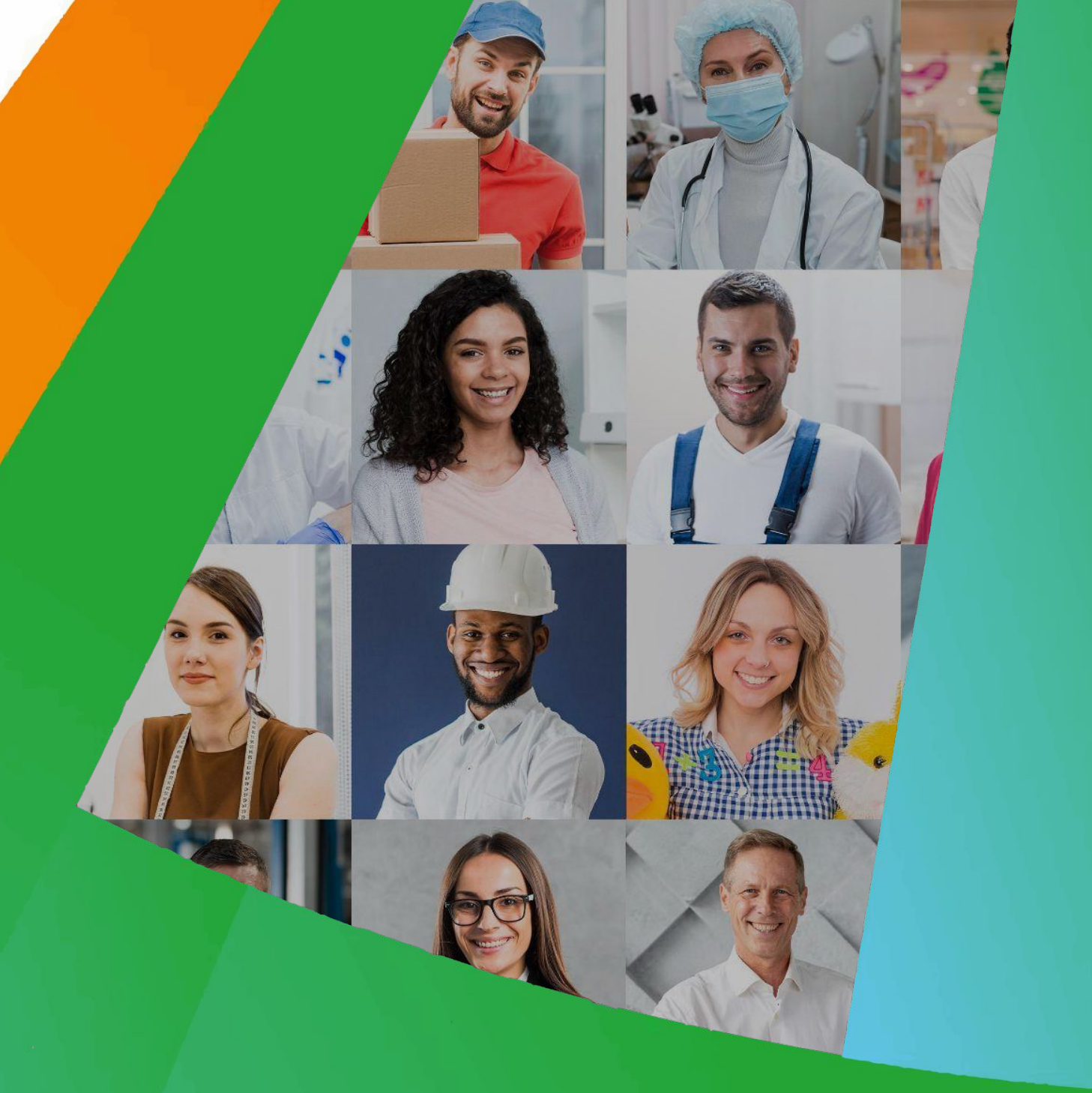

# INSTRUTIVO PARA TABULAÇÃO DE DADOS DOS INDICADORES EM SAÚDE DO TRABALHADOR

Fortaleza - Ceará 2023

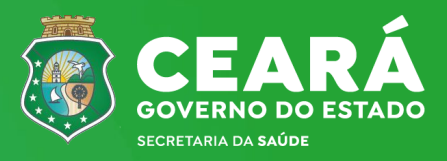

## **FICHA CATALOGRÁFICA**

Elmano de Freitas da Costa Governador do Estado Jade Afonso Romero Vice-governadora Tânia Mara Silva Coelho Secretária de Saúde Antônio Silva Lima Neto Secretário Executivo de Vigilância em Saúde - SEVIG Roberta de Paula Oliveira Coordenadoria de Vigilância Ambiental e Saúde do Trabalhador e da Trabalhadora - COVAT Eline Mara Tavares Macêdo Centro Estadual de Referência em Saúde do Trabalhador e da Trabalhadora - CEREST

# **ELABORAÇÃO E REVISÃO**

Eline Mara Tavares Macêdo Mike Douglas Lopes Fernandes Maria do Socorro Távora Soares Maria Soraya Farias de Vasconcelos Sena Midiã Farias da Silva Barbosa Rotseana Goncalves Bezerra

# SIGLAS E ABREVIATURAS

| AT        | Acidente de Trabalho                                                           |
|-----------|--------------------------------------------------------------------------------|
| AIH       | Autorização de Internação Hospitalar                                           |
| ATMBIO    | Acidente de Trabalho com exposição a material biológico                        |
| CBO       | Classificação Brasileira de Ocupação                                           |
| CEREST    | Centro de Referência em Saúde do Trabalhador                                   |
| CEVIT     | Célula de Vigilância em Saúde do Trabalhador e da Trabalhadora                 |
| CISTT     | Comissão Intersetorial de Saúde do Trabalhador e da Trabalhadora               |
| CNAE      | Classificação Nacional de Atividades Econômicas                                |
| CNS       | Conselho Nacional de Saúde                                                     |
| CMS       | Conselho Municipal de Saúde                                                    |
| COVAT     | Coordenadoria de Vigilância Ambiental e Saúde do Trabalhador e da Trabalhadora |
| CGSAT     | Coordenação Geral de Vigilância em Saúde do Trabalhador                        |
| DART      | Doenças e Agravos Relacionado ao Trabalho                                      |
| DO        | Declaração de Óbito                                                            |
| DSAST     | Departamento de Saúde Ambiental, do Trabalhador e Emergências em Saúde Pública |
| IBGE      | Instituto Brasileiro de Geografia e Estatística                                |
| IE        | Intoxicação Exógena                                                            |
| IML       | Instituto Médico Legal                                                         |
| LER/DORT  | Lesão por Esforço Repetitivo/Distúrbio Osteomuscular Relacionado ao Trabalho   |
| MAPA      | Modelo e Análise e Prevenção de Acidentes de Trabalho                          |
| MS        | Ministério da Saúde                                                            |
| PAIR      | Perda Auditiva Induzida por Ruído                                              |
| PEAO      | População Economicamente Ativa Ocupada                                         |
| PNAD      | Pesquisa Nacional por Amostra de Domicílios                                    |
| PNSTT     | Política Nacional de Saúde do Trabalhador e da Trabalhadora                    |
| PQA-VS    | Programa de Qualificação da Ações de Vigilância em Saúde                       |
| RENAST/CE | Rede Estadual de Atenção Integral à Saúde do Trabalhador no Ceará              |
| SESA      | Secretaria Estadual de Saúde                                                   |
| SIA       | Sistema de Informação Ambulatorial                                             |
| SIM       | Sistema de Informação de Mortalidade                                           |
| SMS       | Secretaria Municipal de Saúde                                                  |
| SINAN     | Sistema de Informação de Agravos de Notificação                                |
| SIS       | Sistemas de Informação em Saúde                                                |
| ST        | Saúde do Trabalhador                                                           |
| SUS       | Sistema Único de Saúde                                                         |
| SVS       | Secretaria de Vigilância em Saúde                                              |
| VISAT     | Vigilância em Saúde do Trabalhador                                             |

# **SUMÁRIO**

#### INDICADORES DA CGSAT/ MS

| Apresentação5                                                                      |
|------------------------------------------------------------------------------------|
| INDICADOR Nº 1: Proporção de preenchimento do campo "ocupação" nas notificações de |
| doenças e agravos relacionadas ao trabalho6                                        |
| INDICADOR Nº 2: Proporção de preenchimento do campo "ocupação" nas declarações de  |
| óbito (DO)15                                                                       |
| INDICADOR Nº 3: Coeficiente de incidência de doenças e agravos relacionados ao     |
| trabalho                                                                           |
| INDICADOR Nº 4: Coeficiente de incidência por intoxicação exógena relacionada ao   |
| trabalho                                                                           |
| INDICADOR Nº 5: Coeficiente de incidência de acidente de trabalho                  |
| INDICADOR Nº 6: Coeficiente de mortalidade por acidente de trabalho37              |
| INDICADOR Nº 7: Proporção de preenchimento qualificado do campo "acidente de       |
| trabalho" nas declarações de óbito (DO) <b>40</b>                                  |
| INDICADORES DA RENAST /CE                                                          |

| INDICADOR Nº 8: Percentual de municípios com casos de DART notificados              |  |  |  |  |
|-------------------------------------------------------------------------------------|--|--|--|--|
| no SINAN                                                                            |  |  |  |  |
| INDICADOR Nº 9: Número de Inspeção sanitária em Saúde do Trabalhador realizadas por |  |  |  |  |
| Referência Técnica em ST52                                                          |  |  |  |  |
| INDICADOR Nº 10: Número de Vigilância da situação de Saúde dos Trabalhadores        |  |  |  |  |
| realizado por Referência Técnica em ST58                                            |  |  |  |  |
| INDICADOR Nº 11: Número de Atividades educativas em Saúde do Trabalhador realizada  |  |  |  |  |
| por Referência Técnica em ST64                                                      |  |  |  |  |
| INDICADOR Nº 12: Número de Emissão de parecer Sobre Nexo Causal realizados por      |  |  |  |  |
| Referência Técnica em ST70                                                          |  |  |  |  |
| INDICADOR Nº 13: Percentual de municípios da área de abrangência do Cerest, exceto  |  |  |  |  |
| município sede, realizando procedimentos de Saúde do Trabalhador no SUS76           |  |  |  |  |
| INDICADOR Nº 14: Percentual de municípios de abrangência dos CEREST com CISTT       |  |  |  |  |
| ativas                                                                              |  |  |  |  |

#### APRESENTAÇÃO

As ações em Saúde do Trabalhador devem ser pautadas nas informações estruturadas a partir de indicadores que permitam melhor entender uma realidade e intervir. Dessa forma, esse "Instrutivo para tabulação de dados dos indicadores em Saúde do Trabalhador" está direcionado às referências técnicas em Saúde do Trabalhador, em especial as equipes de Vigilância em Saúde do Trabalhador - VISAT e dos Centros de Referência em Saúde do Trabalhador - CEREST nos âmbitos municipal, regional e estadual do Sistema Único de Saúde (SUS) no estado do Ceará.

Tem como objetivo principal orientar e instrumentalizar os profissionais que realizam retaguarda técnica e pedagógica em Saúde do Trabalhador, favorecendo a melhoria da qualidade das informações nos Sistemas de Informação em Saúde (SIS), contribuindo para a atenção integral aos trabalhadores, conforme preconiza a Política Nacional de Saúde do Trabalhador e da Trabalhadora - PNSTT.

Nele são apresentados 15 (quinze) indicadores estratégicos e táticos operacionais, estabelecidos na Nota Informativa n.º 61/2018-DSAST/SVS/MS, no monitoramento da Rede Estadual de Atenção Integral à Saúde do Trabalhador - RENAST/CE e no Programa de Qualificação da Ações de Vigilância em Saúde - PQA-VS, fundamentais para ampliar as ações de Saúde do Trabalhador no âmbito do SUS, na perspectiva de descentralização para todos os municípios do Ceará.

Sem dúvidas, constitui uma importante contribuição para a produção de informações fidedignas, com potencial de conferir visibilidade ao papel que o trabalho desempenha no perfil de morbimortalidade e, com isso, subsidiar o planejamento de ações e políticas de promoção e proteção à saúde dos trabalhadores e das trabalhadores.

Ansiamos que este material contribua para indução de um processo de fortalecimento da RENAST/CE, permitindo colocar a Saúde do Trabalhador nos planos municipais de saúde, ampliando a capacidade de apoio institucional e matricial dos CEREST's para subsidiar os processos decisórios em Saúde do Trabalhador.

## **INDICADORES DA CGSAT / MS**

# **INDICADOR 1:** Proporção de preenchimento do campo "ocupação" nas notificações de Doenças e Agravos Relacionados ao Trabalho

| OBJETIVO DO<br>INDICADOR                  | Identifica as ocupações que apresentam maiores incidências de agravos<br>relacionados ao trabalho, possibilitando a definição de ações de<br>promoção, prevenção, vigilância e assistência, de forma mais adequada.                                                                                                    |      |  |  |
|-------------------------------------------|----------------------------------------------------------------------------------------------------|------|--|--|
| TIPO DE INDICADOR                         | Nota informativa nº 61/2018 Departamento de Saúde Ambiental, do<br>Trabalhador e Emergências em Saúde Pública / Secretaria de Vigilâr<br>em Saúde / Ministério da Saúde - DSAST/SNS/MS                                                                                                    | ncia |  |  |
| ESFERA DE<br>PACTUAÇÃO                    | Federal, Estadual e Municípal                                                                                                    |      |  |  |
| PERIODICIDADE DO<br>MONITORAMENTO         | Mensal e Quadrimestral                                                                                                    |      |  |  |
| DESCRIÇÃO DO<br>INDICADOR                 | <ul> <li>Proporção de preenchimento do campo "ocupação" nas fichas de notificações das DART cadastradas no Sistema de Informação de Agravos de Notificação – SINAN.</li> <li>Relação de agravos: Acidente com exposição a material biológico relacionado ao trabalho; Acidente de Trabalho; Intoxicação Exógena Relacionada ao Trabalho.</li> <li>Relação de doenças: Dermatoses Ocupacionais; Lesão por Esforço Repetitivo/Distúrbio Osteomuscular Relacionado ao Trabalho (LER/DORT); Transtornos Mentais e de Comportamento Relacionado ao Trabalho; Câncer Relacionado ao Trabalho; Perda Auditiva Induzida por Ruído (PAIR) e Pneumoconioses Relacionado ao Trabalho.</li> </ul> |      |  |  |
| META                                      | ≥ 95%                                                                                                    |      |  |  |
| PARÂMETRO PARA<br>ANÁLISE DO<br>INDICADOR | Satisfatório ≥95% = <mark>Verde</mark><br>Regular ≥85 a <94,9% = <mark>Amarelo</mark><br>Insatisfatório <84,9% = <mark>Vermelho</mark>                                                                                                    |      |  |  |
| MÉTODO DE<br>CÁLCULO                      | <u>Numerador:</u> Número de notificações de DART com o campo "Ocupaç<br>preenchido com o código da Classificação Brasileira de Ocupações<br>(CBO) correspondente, na versão disponibilizada pelo SINAN.<br><u>Denominador:</u> Número total de casos de DART notificados, em<br>determinado ano.<br>Fator Multiplicador: 100<br>Sistema de Informação de Agraves do Notificação (Sinan)                                                                                                    | ção" |  |  |
| FONTE                                     | Sistema de informação de Agravos de Notificação (Sinan)                                                                                                    |      |  |  |

**INDICADOR 1:** Proporção de preenchimento do campo "ocupação" nas notificações de Doenças e Agravos Relacionados ao Trabalho

|                                | ESFER<br>A     | ÁREA<br>TÉCNICA                                                                       | E-MAIL                                  | TELEFONE                                |
|--------------------------------|----------------|---------------------------------------------------------------------------------------|-----------------------------------------|-----------------------------------------|
| RESPONSÁVEL<br>DO<br>INDICADOR | SESA/<br>COVAT | Célula de<br>Vigilância em<br>Saúde do<br>Trabalhador e da<br>Trabalhadora -<br>CEVIT | <u>cevit@saude.ce.gov.</u><br><u>br</u> | (85)3101-534<br>1                       |
|                                | MS             | Coordenação<br>Geral de<br>Saúde do<br>Trabalhador                                    | cgsat@saude.gov.br                      | (61)98668-61<br>80<br>(61)<br>3515-3678 |

### **RECOMENDAÇÕES/OBSERVAÇÕES**

- Não deve ser considerado o preenchimento como <ignorado> da ocupação no método de cálculo do numerador.
- Deve-se evitar o registro de outros modos de ocupação que não são classificadas pelo CBO 2002, por exemplo, estudante, dona de casa, aposentado/pensionista, desemprego crônico, presidiário ou cuja ocupação habitual não foi possível obter. Dona de casa e estudante podem ser informações válidas, porém as outras condições se referem ao campo "Situação no Mercado de Trabalho", pois trata-se da condição do trabalhador no mercado de trabalho e não de ocupações. Ou seja, no caso de trabalhador aposentado/pensionista que continua trabalhando, deve se registrar no campo "ocupação" a ocupação habitual segundo a CBO, e no campo "Situação no Mercado de Trabalho".
- Quando se tratar de agravos em estudantes de ensino técnico e graduação, recomenda-se que no campo "ocupação", o código do CBO a ser preenchido se refira à profissão em treinamento e no campo "atividade econômica", o código da CNAE a ser preenchido se refira a atividade exercida pelo estudante. E no campo de "informações complementares e observações" registra-se que se trata de "estudante".
- Recomenda-se que os municípios alimentem regularmente a base de dados nacional, de acordo com as normativas vigentes, e que também utilizem seus dados locais, de forma a dar melhor visibilidade à dinâmica de seu quadro epidemiológico, em tempo oportuno, propiciando, quando necessária, a implementação de medidas de intervenção adequadas.

#### PASSO A PASSO PARA GERAR O INDICADOR - Nº 1

#### Passo 1

O Sinan permite acessar o Tabwin, sem sair do programa, pela opção "Ferramentas" – "TabWin". Este programa também pode ser executado diretamente pelo seu atalho.

PARA GERAR O NUMERADOR, processar os dados no TABWIN de acordo com as seguintes orientações:

Selecionar os agravos e doenças relacionadas ao trabalho um de cada vez Linha: Ocupação Coluna : Ano de notificação Incremento: Frequência Suprimir

#### Seleções disponíveis:

Ano de Notificação: SELECIONAR ANO DESEJADO (EX: 2020; 2021) Mês de Notificação: SELECIONAR O PERÍODO DESEJADO Município de Notificação: SELECIONAR O MUNICÍPIO A SER ANALISADO Mês de Notificação: SELECIONAR O PERÍODO DESEJADO Município de Notificação: SELECIONAR O MUNICÍPIO A SER ANALISADO

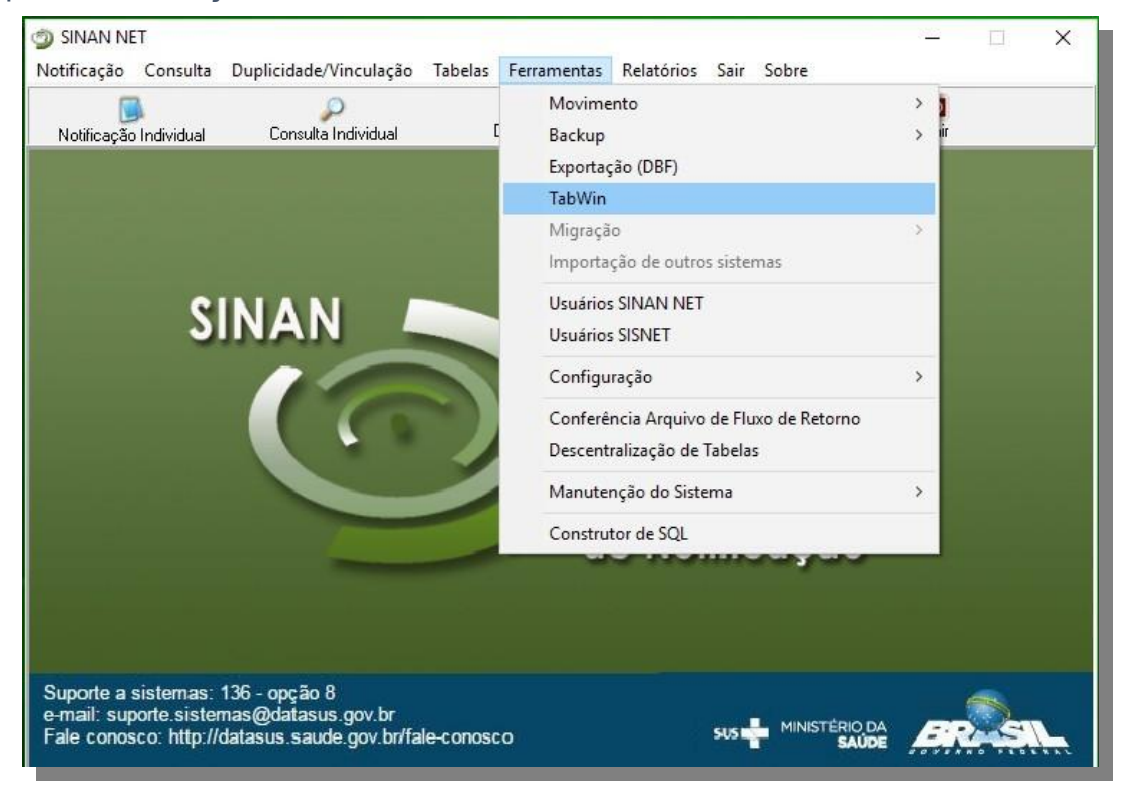

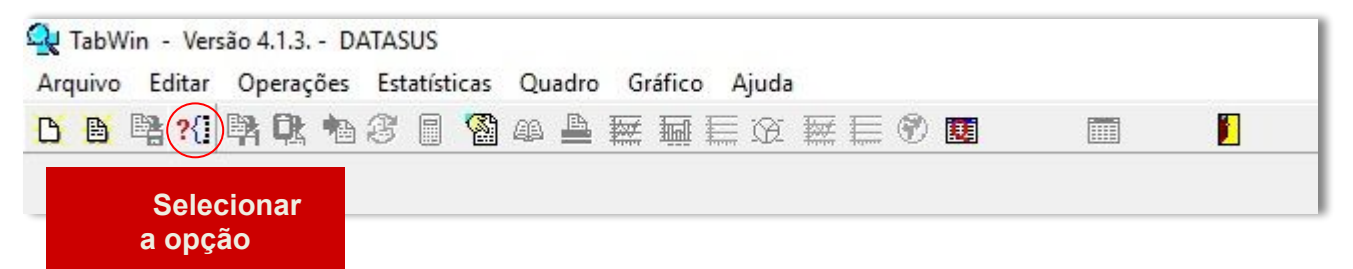

## Agravo: "Acidente de Trabalho com Exposição a Material Biológico"

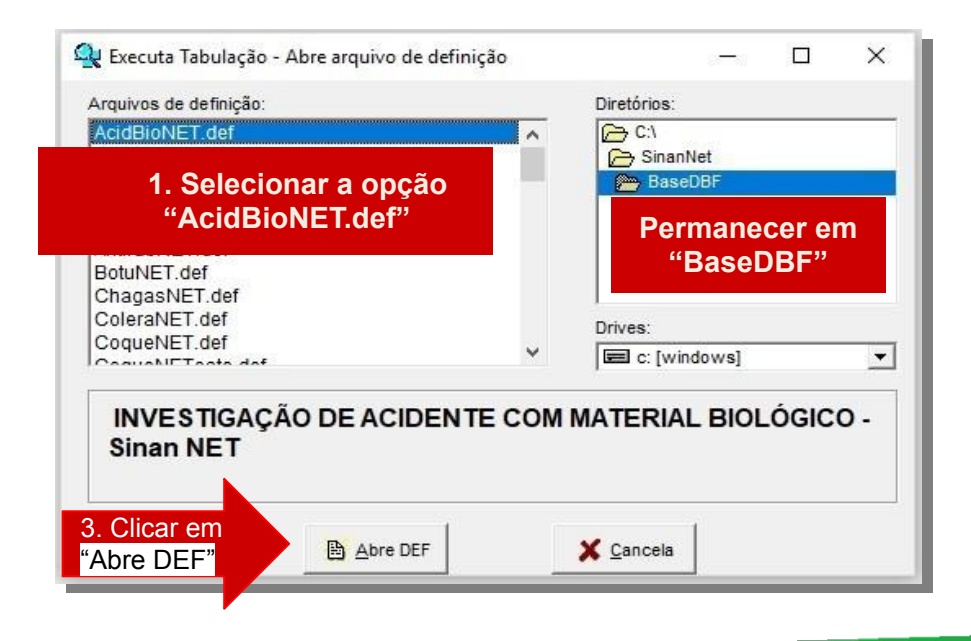

#### PASSO A PASSO PARA GERAR O INDICADOR - Nº 1

|                                                                 | 1. Linhas<br>"Ocupação"                                                                                                    |              | 2. Colunas "Ano<br>da Notific"                                                                                                    |                                             |                                                                                                 |                         |                                              |
|-----------------------------------------------------------------|----------------------------------------------------------------------------------------------------|--------------|----------------------------------------------------------------------------------------------------|---------------------------------------------|-------------------------------------------------------------------------------------------------|-------------------------|----------------------------------------------|
| C:\Sina                                                         |                                                                                                    |              |                                                                                                    |                                             |                                                                                                 |                         | ×                                            |
| Mun<br>Mun<br>Mun<br>Mun<br>Mun<br>Zona<br>Dist<br>Bair<br>Capi | Linhas<br>Recid RC<br>Recid RZ<br>Recid CC<br>Recid CC<br>Recid CD<br>Recid CD<br>Recid CD<br>Recid TO<br>N Recidência<br>Tro Recid<br>Tro Recid<br>Recidência<br>Pação                                                                                                    | ~            | Colunas<br>Não ativa<br>Ano da Nocific<br>Mes da Nocific<br>Trim. da Notific<br>Ano Inic. Jintomas<br>Mes Inic. Jintomas<br>Mes Inic. Jintomas<br>Fx Etária RIPOA6<br>Fx Etaria (5)<br>Fx Etaria (9)<br>Fx Etaria (18)<br>Fx Etaria (18)<br>Fx Etaria (18) | Freqüência                                  | Incremento                                                                                      | Art                     | Quivos<br>IseDBF\AcbioX*.DBX                 |
| Trin<br>Ano<br>Mes<br>Trin<br>Fx B<br>Fx B<br>Fx B              | Suprimir linhas zeradas<br>Seleções disponíveis<br>1.da Notific<br>Inic.Sintomas<br>1. Inic.Sintomas<br>1. Tric.Sintomas<br>1. Tric. | Suprimir col | unas zeradas<br>Seleções ativa<br>Ano da Notific<br>Mes da Notific<br>Mun UC Noti CE                                                                                                    | <u>s</u>                                    | Testar CRC     Salvar registros     Não classificados     G Ignorar     Ingluir     Discriminar |                         | Executar                                     |
| 2304<br>2304<br>2304<br>2304<br>2304<br>2304<br>2304<br>2304    | Localizar categoria     Localizar categoria     Sereé     Sucébio     So Farias Brito     So Forquilha     Fortaleza     Hos Fortaleza     So General Campaio     General Campaio     Graça     Go General Campaio     Graça     Go General Campaio                                                                                                    |              | Categorias sele                                                                                                    | cionadas                                    |                                                                                                 |                         |                                              |
| 3<br>C                                                          | 3. Seleções<br>Disponíveis                                                                                                    |              | de Notific" , clicar em I<br>de Notif" , clicar em IN<br>US Noti CE" , clicar er                                                                                                    | NCLUIR<br>I <mark>CLUIR</mark><br>n INCLUIR | 4. Categorias<br>Selecionadas                                                                   | Ano<br>Select<br>Select | Desejado<br>cionar Meses<br>cionar Município |

Após o processo, o número de notificações do agravo "Acidente de Trabalho com Exposição a Material Biológico" com o campo <ocupação> preenchido, **deve ser contabilizado para posterior soma aos demais agravos e doenças.** 

Para o agravo "**Acidente de Trabalho" com o campo <ocupação> preenchido,** seguem as mesmas recomendações do agravo anterior, alterando-se apenas a seleção do agravo na aba **Arquivos de Definição** do TabWin. Como exposto na figura abaixo:

| Arquivos de definição:                      |      | Diretórios:                   |
|---------------------------------------------|------|-------------------------------|
| AcidBioNET.def                              | ^    | C:\                           |
| AcidGraveNET.def                            |      | BinanNet                      |
| AidsCriNET def                              |      | BaseDBF                       |
| 1. Selecionar a opçao<br>"AcidGraveNET.def" |      | 2. Permanecer em<br>"BaseDBF" |
| ChanasNET def                               |      |                               |
| ColeraNET.def                               |      | Private                       |
| CoqueNET.def                                |      | Drives.                       |
| CoqueNETesta def                            |      | E c: [windows]                |
| INVESTIGAÇÃO DE ACIDENTE<br>Sinan NET       | DE T | RABALHO GRAVE -               |
|                                             |      | 1126                          |

### Agravo: "Intoxicação Exógena Relacionada ao Trabalho"

- Selecione a doença/ agravo
- Linha: Ocupação
- Coluna: Ano de notificação
- Incremento: Frequência
- Suprimir linhas zeradas

#### Seleções disponíveis:

Mês de Notificação: SELECIONAR O PERÍODO DESEJADO Município de Notificação: SELECIONAR OS MUNICÍPIOS A SEREM ANALISADOS Exposição Trabalho: SELECIONAR "SIM"

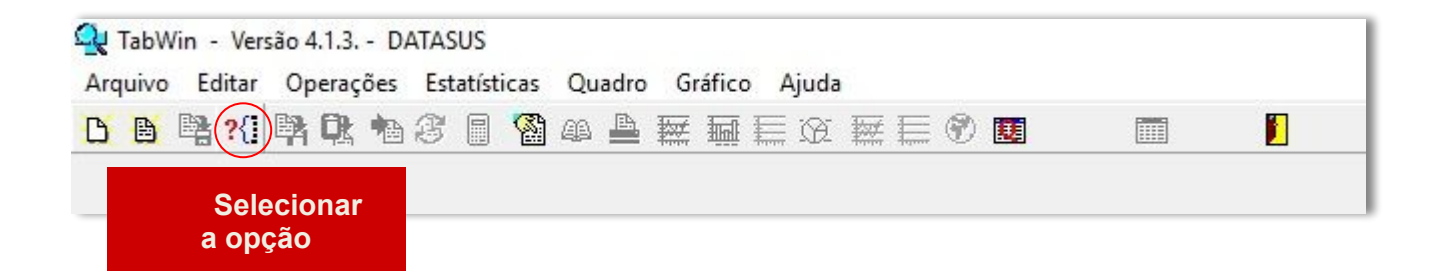

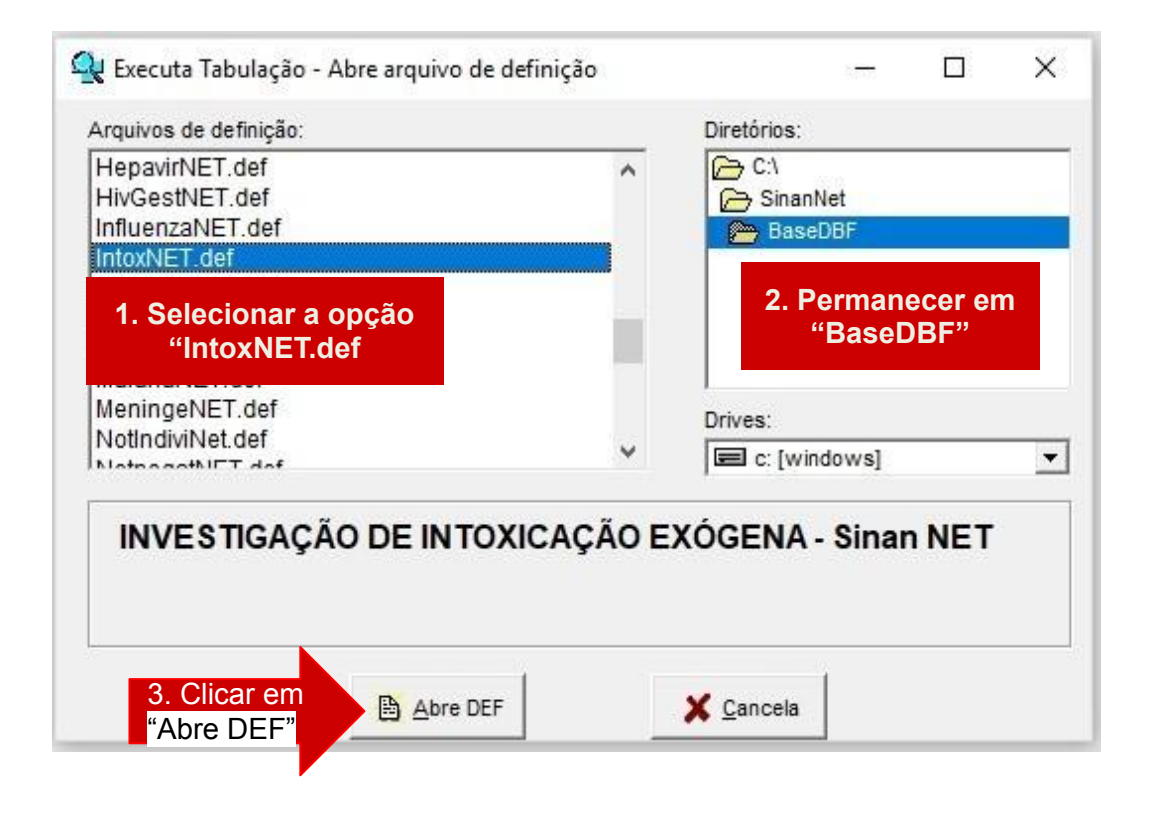

| 1. Linhas<br>"Ocupação                                                                                                    | 2. Colunas "Ano<br>da Notific"                                                                                                    |                                                                                                    |                                                                                                    |
|----------------------------------------------------------------------------------------------------|----------------------------------------------------------------------------------------------------|----------------------------------------------------------------------------------------------------|----------------------------------------------------------------------------------------------------|
| C:\SinanNet\BaseDBF\DRTDermate                                                                                                    | oseNET.def                                                                                                    |                                                                                                    | ×                                                                                                    |
| Linhas<br>Zona Residência<br>Distr Resid<br>Capitais Residência<br>Ocupação<br>Sit. Merc. Trab.<br>CNAE-Ativ. Econ.<br>Empresa Terceirizada<br>UF Empresa<br>Mun emp AL<br>Mun emp AL                   | Colunas           Não ativa           Ano da Notific           Trim.da Notific           Trim.da Notific           Ano Diagnóstico           Mes Diagnóstico           Trim.Diagnóstico           Fx Etária RIPGA6           Fx Etaria (5)           Fx Etaria (5)           Fx Etaria (13) | Incremento<br>Frequência<br>Tempo exposição<br>Tempo afastamento                                   | Arquivos       c:\SinanNet\BaseDBF\DermaN*.DBF       DERMANET.DBF       Image: Comparison of the system of the system of the syst |
| Suprimir linhas zeradas<br>Seleções disponíveis<br>Mun US Noti BA<br>Mun US Noti BR<br>Mun US Noti DF<br>Mun US Noti ES<br>Mun US Noti ES<br>Mun US Noti GO<br>Mun US Noti MA<br>Mun US Noti MA         | ♥ Suprimir colunas zeradas<br>Seleções ativas<br>Ano da Notific<br>Men da Notific<br>Mun UD Noti CE                                                                                                    | ☐ Testar CRC<br>☐ Salvar registros<br>Não classificados<br>@ Ignorar<br>☐ Ingluir<br>☐ Discriminar | Executar                                                                                                    |
| 🕞 Localizar categoria                                                                                                    | Categorias selecion                                                                                                    | adas                                                                                               |                                                                                                    |
| 230060 Altaneira<br>230070 Alto Santo<br>230075 Amontada<br>230080 Antonina do Norte<br>230090 Apuiarés<br>230100 Aquiraz<br>230110 Aracotaba<br>230120 Aracotaba<br>230120 Aracotaba<br>230130 Araripe |                                                                                                    | 4. Categorias                                                                                      | Sim                                                                                                    |
| 3. Seleções<br>Disponíveis                                                                                                    | ✓ "Exposição trabalho", INCLUI "Mês de Notif", clicar em INCI "Mun US Noti CE", clicar em I                                                                                                    | R Selecionadas                                                                                     | Selecionar Meses<br>Selecionar Município                                                                                                    |

#### ATENÇÃO: consultar o **fica a dica** na página 13 antes de prosseguir a tabulação

Após o processo, o número de notificações de "Dermatoses Ocupacionais" com o campo <ocupação> preenchido, deve ser contabilizado e somados aos demais agravos e doenças. Para a coleta das notificações das doenças: LER/DORT, Transtornos Mentais Relacionado ao Trabalho, Câncer Relacionado ao Trabalho, PAIR, Dermatoses Ocupacionais e Pneumoconioses Relacionado ao Trabalho, seguir os mesmos passos descritos anteriormente, alterando-se apenas a seleção da doença na aba Arquivos de Definição do TabWin. Como no exemplo abaixo:

| Selecione a           |     | N / ContactiveCt |  |
|-----------------------|-----|------------------|--|
|                       | 1.0 | 🗁 BaseDBF        |  |
| aba Arquivos de       |     |                  |  |
| Definição e realize a |     |                  |  |
| tabulação dos dados   |     |                  |  |
| conforme orientação   |     | Drives:          |  |
| anterior              | ~   | c: [windows]     |  |

#### Doença: "Dermatoses Ocupacionais"

- Selecione o Agravo
- Linha: Ocupação
- Coluna: Ano de notificação
- Incremento: Frequência
- Suprimir linhas zeradas

Seleções disponíveis:

Mês de Notificação: SELECIONAR O PERÍODO DESEJADO Município de Notificação: SELECIONAR O MUNICÍPIO A SER ANALISADO

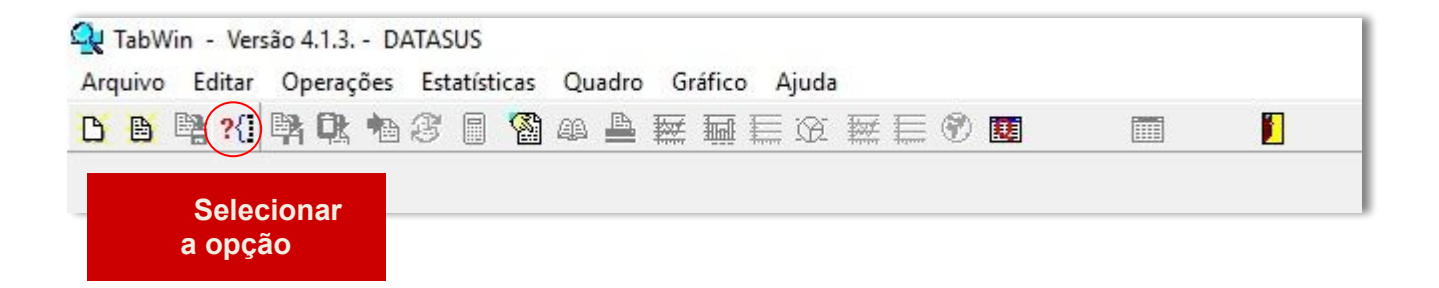

| m |
|---|
|   |
|   |
|   |

| 1. Linhas<br>"Ocupação"                                                                                                    | 2. Colunas "Ano<br>da Notific"                                                                                                    |                                                                                                    |                                                                             |
|----------------------------------------------------------------------------------------------------|----------------------------------------------------------------------------------------------------|----------------------------------------------------------------------------------------------------|-----------------------------------------------------------------------------|
| C:\SinanNet\BaseDBF\DRTDermatoseNET.                                                                                                    | def                                                                                                    |                                                                                                    | ×                                                                           |
| Linhas<br>Zona Residência<br>Distr Resid<br>Bairro Resid<br>Capitais Residência<br>Ocupação<br>Sit. Merc. Trab.<br>CNAE-Ativ. Econ.<br>Empresa<br>Mun emp AC<br>Mun emp AL<br>Mun emp AL                                                                                              | Colunas<br>Não ativa<br>Ano da Notific<br>Trim.da Notific<br>Ano Diagnóstico<br>Mec Diagnóstico<br>Trim.Diagnóstico<br>Trim.Diagnóstico<br>Fx Etária (5)<br>Fx Etaria (5)<br>Fx Etaria (13) | Incremento<br>Freqüência<br>Tempo exposição<br>Tempo afastamento                                   | Arquivos C:\SinanNet\BageDBF\Derman*.DBF DERMANET.DBF Executar 5. Clicar em |
| Image: Supprimit linhas zeradas         Image: Supprimit linhas zeradas           Seleções disponíveis           Mun US Noti AP           Mun US Noti BA           Mun US Noti BR           Mun US Noti DF           Mun US Noti ES           Mun US Noti ES           Mun US Noti MA | Ano da Notific<br>Mee da Notific<br>Mun UO Noti CE                                                                                                    | ☐ Testar CRC<br>☐ Salvar registros<br>Não classificados<br>ⓒ Ignorar<br>ⓒ Incluir<br>ⓒ Discriminar | Executar                                                                    |
| p⇒ Localizar categoria                                                                                                    | Catagorias colocionadas                                                                                                    |                                                                                                    |                                                                             |
| 230060 Altaneira<br>230070 Alto Santo<br>230075 Amontada<br>230080 Antonina do Norte<br>230900 Apuiarés<br>230100 Aquiraz<br>230110 Aracati<br>230120 Aracotaba<br>230120 Aracotaba                                                                                                   |                                                                                                    |                                                                                                    | ^                                                                           |
| 230130 Araripe                                                                                                    |                                                                                                    | 4. Categorias                                                                                      | Selecionar Meses                                                            |
| 3. Seleções                                                                                                    | "Mês de Notif", clicar em INCL                                                                                                    | .UIR Selecionadas                                                                                  | Selecionar Município                                                        |
| Disponíveis 🍼                                                                                                    | "Mun US Noti CE" , clicar em Il                                                                                                    | NCLUIR                                                                                             | 0:00                                                                        |

Após o processo, o número de notificações do agravo "Intoxicação Exógena relacionada ao trabalho" com o campo <ocupação> preenchido, deve ser contabilizado e **somados às demais DART.** 

# fica a dica

DICA: o denominador do cálculo desse indicador é o número total de DART. Diante disso, podemos considerar que a exclusão da variável "ocupação" nos permite acesso ao número total do agravo ou doença em questão.

| Ev. | 👷 INVESTIGAÇÃO DE DEIMATOSE OCURACIONAL - Sinan NET                                                                                                    |                                                                                                    | C:\SinanNet\BaseDBF\DRTDermatoseNET.def                                                                                                    |                                                                                                    |                                                                                                    | ×                                                                                  |
|-----|----------------------------------------------------------------------------------------------------|----------------------------------------------------------------------------------------------------|----------------------------------------------------------------------------------------------------|----------------------------------------------------------------------------------------------------|----------------------------------------------------------------------------------------------------|------------------------------------------------------------------------------------|
| EX: | Angene Eller (Sproglen Elleration Elleration April<br>De Bard De Constanting and April 2010 (Strongenet April 2010)<br>The Elleration April 2010 (Strongenet April 2010)<br>Strongenet April 2010 (Strongenet April 2010)<br>Strongenet April 2010 (Strongenet April 2010) | Sensat Takadgo - Ante anguno de deficição     Constat Takadgo - Ante anguno de deficição     Constat Ante andre ante ante ante ante ante ante ante ant                                                                                                    | United States and States and Stat                                                                                                    | Coloras<br>Coloras<br>Col | Kotmento     Foresetto     Foresetto | Pagan<br>(*.1514.0004*1400-0011) 0011 001<br>(************************************ |
|     |                                                                                                    | Consider the second second secon | Di Coltar categoria<br>1996 Alaseras<br>2000 Alte Sano<br>2000 Alte Sano<br>2000 Alte Sano<br>2000 Aguat<br>2000 Aguat<br>2000 Agua | Categoras seteciona                                                                                                    | das                                                                                                    | 0.00                                                                               |

**1.** Após executar a tabulação do DART com o campo "ocupação" preenchido,

clicar novamente no sinal ?{ <u>]</u>, e sem seguida clicar em "ABRE DEF" sem modificar o agravo ou doença já selecionada 2. As janelas estarão preenchidas conforme sua última solicitação, modifique apenas a seleção em **linhas**, retire "Ocupação" e selecionar "Mun US Noti CE"

**3.** Obteremos o número total de notificações do agravo ou doença em questão

## Agravo: "Intoxicação Exógena"

|                                                                                                    | 1. Linhas<br>"Ocupação"                                                                                                    | 2. Colunas "Ano<br>da Notific"                                                                                                    |                                                                                                 |                                 |
|----------------------------------------------------------------------------------------------------|----------------------------------------------------------------------------------------------------|----------------------------------------------------------------------------------------------------|-------------------------------------------------------------------------------------------------|---------------------------------|
| C:\Sina                                                                                                    | anNet\BaseDBF\IntoxNET.def                                                                                                    |                                                                                                    |                                                                                                 | ×                               |
|                                                                                                    | Linhas                                                                                                    | Colunas                                                                                                    | Incremento                                                                                      | Arquivos                        |
| Zona<br>Dist<br>Bair<br>Capi<br>Sit<br>Loca<br>CNAE<br>UF E<br>Mun<br>Mun<br>Mun<br>Mun<br>Mun<br>Via<br>Via<br>Via<br>Cont | a Recidência<br>ir Resid<br>traio Recidência<br><del>Deptio</del><br>Merc. Trab.<br>11 exposição<br>t-Ativ. Econ.<br>Impresa<br>empresa AC<br>empresa AL<br>empresa AL<br>empresa AM<br>Seleções disponíveis<br>o. agro. 2<br>o. agro. 2<br>o. agro. 2<br>o. agro. 2<br>exposic. 1<br>exposic. 1<br>exposic. 3<br>aminação | Não ativa<br>Ano da Notific<br>Trim. da Notific<br>Trim. da Notific<br>Ano Pri Cintomas<br>Mes Pri Cintomas<br>Dem. Epid Notific<br>Ano Epid Notific<br>Ano Epid.Cintomas<br>Ex Etária RIPCA6<br>Suprimir colunas zeradas<br>Seleções ativas<br>Mes da Notific<br>Mun US Noti CE<br>Exposição trabalho | Freqüência<br>☐ Iestar CRC<br>☐ Salvar registros<br>Não classificados<br>ⓒ Ignorar<br>ⓒ Ingluir | C:\SinanNet\BaseDBF\TExogN*.DBT |
| Tine                                                                                                    | de stendimento                                                                                                    | •                                                                                                    | C <u>D</u> iscriminar                                                                           |                                 |
|                                                                                                    | 🕞 Localizar categoria                                                                                                    | Categorias seleciona                                                                                                    | das                                                                                             |                                 |
| Ign/<br>Sim<br>Não                                                                                                    | /Branco                                                                                                    |                                                                                                    |                                                                                                 | → Período Desejado              |
| 3.<br>D                                                                                                    | . Seleções<br>isponíveis                                                                                                    | "Mês de Notif" , clicar em IN<br>"Mun US Noti CE" , clicar en<br>-"Exposição Trabalho" , clica                                                                                                    | CLUIR 4. Categorias<br>n INCLUIR <sup>Selecionadas</sup><br>r em INCLUIR                        | Selecionar Município            |

Após o processo, o número de notificações do agravo "Intoxicação Exógena relacionada ao trabalho" com o campo <ocupação> preenchido, deve ser contabilizado e somados aos demais agravos e doenças.

#### Passo 2

PARA GERAR O DENOMINADOR, processaremos os dados no TABWIN de acordo com as seguintes instruções, lembrando que esse processo é simplificado no quadro "**fica a dica**" na página anterior.

- Selecionar os agravos e doenças relacionadas ao trabalho um de cada vez
- Linhas: Município de Notificação
- Colunas: Ano de notificação
- Incremento: Frequência

Suprimir linhas zeradas

#### Seleções disponíveis:

Ano de Notificação: SELECIONAR O ANO DESEJADO (EX: 2020, 2021)

Mês de Notificação: SELECIONAR O PERÍODO DESEJADO

Município de Notificação: SELECIONAR OS MUNICÍPIOS A SEREM ANALISADOS

Dessa forma obteremos o INDICADOR NÚMERO 1

## INDICADOR 2: Proporção de preenchimento do campo "ocupação" nas Declarações de Óbito (DO)

| OBJETIVO<br>DO INDICADOR                  | Analisar a completitude do campo ocupação nas declarações de óbito<br>em determinado período e local. Possibilita o aperfeiçoamento da<br>análise da mortalidade por categorias ocupacionais.                                                                                                    |
|-------------------------------------------|----------------------------------------------------------------------------------------------------|
| TIPO DE INDICADOR                         | Nota informativa nº 61/2018 Departamento de Saúde Ambiental, do<br>Trabalhador e Emergências em Saúde Pública / Secretaria de<br>Vigilância em Saúde / Ministério da Saúde - DSAST/SNS/MS                                                                                                    |
| ESFERA DE<br>PACTUAÇÃO                    | Federal/Estadual                                                                                                    |
| PERIODICIDADE<br>DO<br>MONITORAMENTO      | Mensal e Quadrimestral                                                                                                    |
| DESCRIÇÃO DO<br>INDICADOR                 | Percentual de declarações de óbito com o campo <ocupação><br/>adequadamente preenchido de acordo com a classificação<br/>Brasileira de Ocupação (CBO).</ocupação>                                                                                                    |
| META                                      | ≥95%                                                                                                    |
| PARÂMETRO<br>PARA ANÁLISE<br>DO INDICADOR | Satisfatório ≥95% = Verde<br>Regular ≥85 a <94,9% = Amarelo<br>Insatisfatório <84,9% = Vermelho                                                                                                    |
| MÉTODO<br>DE CÁLCULO                      | Numerador: Numerador: Número de óbitos com variável ocupação<br>preenchida com informação válida na faixa etária de 14 a 199 anos.<br>Excluir ignorados.<br>Denominador: Número de óbitos informados no período na faixa etária<br>de 14 a 199 anos. Excluir ignorados e não informados<br>Fator Multiplicador: 100 |
| FONTE                                     | Sistema de Informação de Mortalidade (SIM)                                                                                                    |

# **INDICADOR 2:** Proporção de preenchimento do campo "ocupação" nas Declarações de Óbito (DO)

| RESPONSÁVEL<br>DO | ESFERA         | ÁREA TÉCNICA                                                               | E-MAIL                    | TELEFONE                        |
|-------------------|----------------|----------------------------------------------------------------------------|---------------------------|---------------------------------|
| INDICADOR         | SESA/<br>COVAT | Célula de<br>Vigilância em<br>Saúde do<br>Trabalhador e da<br>Trabalhadora | cevit@saude.ce.gov.br     | (85)3101-5341                   |
|                   | MS             | Coordenação<br>Geral de Saúde do<br>Trabalhador                            | <u>cgsat@saude.gov.br</u> | (61)98668-6180<br>(61)3515-3678 |

## **RECOMENDAÇÕES/OBSERVAÇÕES**

- Ocupação habitual na DO é o tipo de trabalho que o indivíduo desenvolveu na maior parte de sua vida produtiva. Aposentado não é ocupação, mas uma condição previdenciária. O mesmo aplica-se para "estudante" ou "dona de casa", ou seja, não são ocupações classificadas na CBO.
- Não deve ser considerado o preenchimento <ignorado> como da ocupação no método de cálculo do numerador.
- Deve-se evitar o registro de outros modos de ocupação que não são classificadas pelo CBO 2002, por exemplo, estudante, dona de casa, aposentado/pensionista, desemprego crônico, presidiário ou cuja ocupação habitual não foi possível obter. Dona de casa e estudante podem ser informações válidas, porém as outras condições se referem ao campo "Situação no Mercado de Trabalho", pois trata-se da condição do trabalhador no mercado de trabalho e não de ocupações. Ou seja, no caso de trabalhador aposentado/pensionista que continua trabalhando, deve se registrar no campo "ocupação" a ocupação habitual segundo a CBO, e no campo "Situação no Mercado de Trabalho" da Ficha de Notificação deve-se registrar a categoria "6-Aposentado".

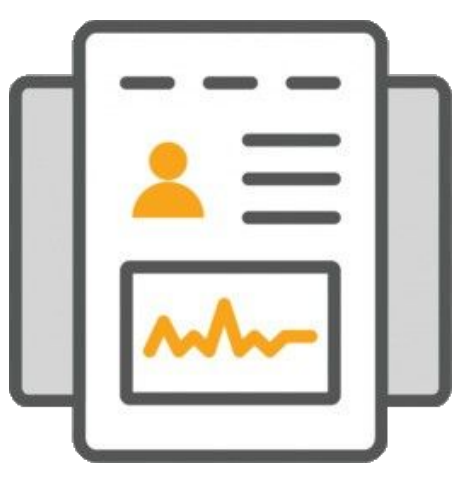

## **ORIENTAÇÕES**

Para realizar o cálculo do indicador número 2, é necessário ter acesso a base de dados gerada e disponibilizada através do "ftp": conexão entre estado e coordenadorias regionais de saúde, onde se encontram os dados do SIM (Sistema de Informação de Mortalidade).

Mensalmente todos os dados são exportados do SIM e resultam com informações devidamente atualizadas sobre a mortalidade da região que compõem os municípios cearenses da área de abrangência dos CEREST's. Orientamos que as referências técnicas de VISAT e dos CEREST's busquem as bases junto a sua coordenadoria regional de saúde e obtenham as informações por meio de um dispositivo (pendrive, CD, HD e etc).

Já com os dados em mãos, a equipe deverá contabilizar e analisar os números obtidos para gerar NUMERADOR e DENOMINADOR do cálculo.

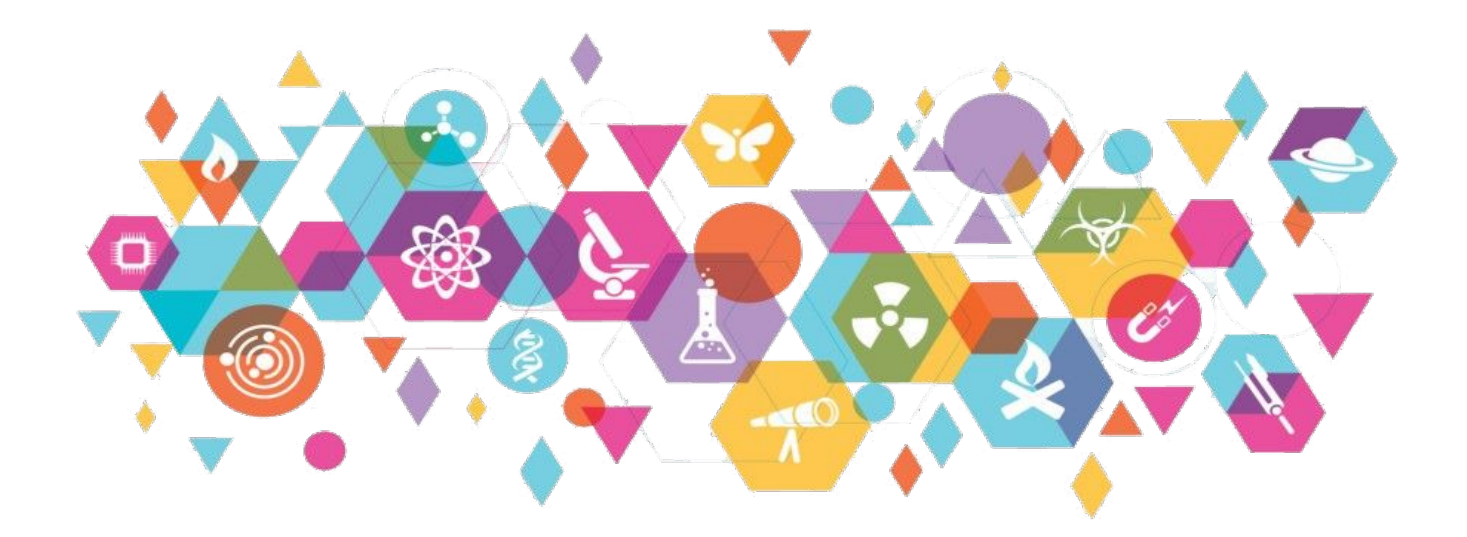

#### PASSO A PASSO PARA GERAR O INDICADOR - Nº 2

#### Passo 1

 Através do TabWin é possível ter acesso as tabulações com a base de dados já disponibilizada, assim obteremos as informações necessárias para o cálculo do referido indicador.

- É importante conhecer a localização da pasta de armazenamento da base do SIM.
- Orientamos que realize esses passos com total atenção.

No TabWin, selecione a opção abaixo:

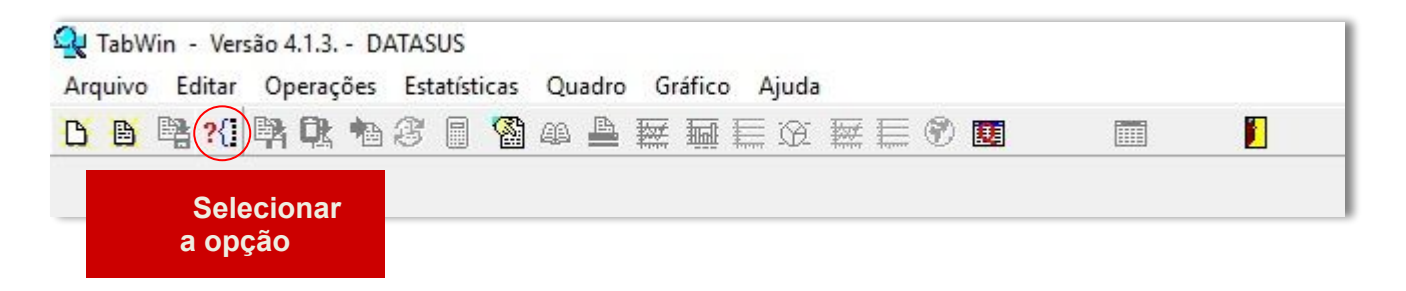

Em seguida será exposta a seguinte janela, no quadro "Diretórios:" selecionaremos a pasta com os arquivos do SIM

| lepavirNET.def                                                                                                    | ^                |                                                      |
|----------------------------------------------------------------------------------------------------|------------------|------------------------------------------------------|
| nfluenzaNET.def                                                                                                    |                  | C:\<br>SinanNet<br>BaseDBF                           |
| ntoxNET.def<br>.eishtegNET.def<br>.eishvisNET.def<br>.eptoNET.def<br>MalariaNET.def<br>MeningeNET.def<br>NotIndiviNet.def |                  | Vamos localizar a<br>Drive pasta de<br>armazenamento |
| INVESTIGAÇÃO D                                                                                                    | DE INTOXICAÇÃO E | dos dados<br>EXÓGI                                   |
| INVEO NOAÇÃO E                                                                                                    |                  |                                                      |

Por exemplo: no nosso computador a pasta contendo os dados do SIM está localizada na **Unidade C**, e nomeada como "tabdoweb". Assim:

| 🖌 Executa Tabulação - Abre arquivo de definição | – 🗆 ×               |  |  |  |  |
|-------------------------------------------------|---------------------|--|--|--|--|
| Arquivos de definição:                          | Diretórios:         |  |  |  |  |
| OBITOWEB.DEF                                    | C:\                 |  |  |  |  |
| OBITOWEB_ant.DEF                                | math tabdoweb       |  |  |  |  |
|                                                 | DBF antigos         |  |  |  |  |
| 2. Em seguida:<br>"OBITOWEB.DEF"                | 1. Pasta "tabdoweb" |  |  |  |  |
|                                                 | Drives:             |  |  |  |  |
|                                                 | E c: [windows]      |  |  |  |  |
| Obitos - Brasil                                 |                     |  |  |  |  |
| Abre DEF                                        | X Cancela           |  |  |  |  |
| 3. Clicar em:<br>"Abre DEF"                     |                     |  |  |  |  |

#### Passo 2

Por meio desses comandos, o TabWin estará configurado e pronto para a realização da tabulação das bases do SIM. Após esse processo, faremos as seleções necessárias para a obtenção do número de óbitos com variável ocupação preenchida, nosso NUMERADOR para o posterior cálculo do Indicador 2.

Linha: Munic Ocorr - CE Coluna : Mês do Obito Incremento: Frequência Suprimir linhas zeradas

Seleções disponíveis: Tipo de Óbito: SELECIONAR "NÃO FETAL" UF de Ocorrência: SELECIONAR "CEARÁ" Ano do Óbito: SELECIONAR PERÍODO Idade Detalhada: 14 - 199 anos, excluir ignorados Ocupação: SELECIONAR TODAS AS OCUPAÇÕES, EXCLUIR: <ignorado> e <não informado>

| "Munic Ocorr                                                                                                    | - CE" do Óbito"                                                                                                    |                                                    |                                                                                                    |
|----------------------------------------------------------------------------------------------------|----------------------------------------------------------------------------------------------------|----------------------------------------------------|----------------------------------------------------------------------------------------------------|
| C:\tabdoweb\OBITOWEB.DEF                                                                                                    | -                                                                                                    |                                                    | ×                                                                                                    |
| Linhas<br>Munic Ocorr - AP<br>Munic Ocorr - TO<br>Munic Ocorr - PI<br>Munic Ocorr - CE<br>Munic Ocorr - CE<br>Munic Ocorr - RN<br>Munic Ocorr - PE<br>Munic Ocorr - PE<br>Munic Ocorr - AL<br>Munic Ocorr - SE | Colunas<br>Não ativa<br>UF Residencia<br>Ano do Obito<br>Istalacao<br>Com Codificador<br>Codificador<br>Obito investigado<br>Versao SCB                                                                                                    | Incremento                                         | Arquivos<br>C:\tabdoweb\*.DBF<br>DNCE2022.DBF<br>DOCE2022.DBF<br>DOCE2010.dbf<br>DOCE2011.dbf<br>DOCE2012.dbf<br>DOCE2012.dbf<br>DOCE2012.dbf<br>DOCE2013.dbf<br>DOCE2013.dbf<br>DOCE2013.dbf |
| ✓ Suprimir linhas zeradas<br>Seleções disponíveis<br>UF Inform<br>Mes do Obito<br>Instalacao<br>Munic Instal<br>Numero Microo<br>Com Codificador<br>Codificado                                                 | ✓     Suprimir colunas zeradas       ✓     Seleções ativas       ✓     Incluir       ✓     Incluir       ✓     Incluir       ✓     Incluir       ✓     Incluir       ✓     Incluir       ✓     Incluir       ✓     Incluir       ✓     Incluir       ✓     Incluir       ✓     Incluir       ✓     Incluir       ✓     Incluir       ✓     Incluir | ☐ <u>T</u> estar CRC<br>☐ <u>S</u> alvar registros | DOCE2016 dbf<br>DOCE2017 DBF<br>DOCE2017 DATAS<br>DOCE2018 DBF<br>DOCE2019 DBF<br>DOCE2020 DBF<br>DOCE2020 DBF<br>DOCE2020 DBF<br>DOCE2020 DBF<br>DOCE2020 DBF<br>DOCE2020 DBF                |
| Eocalizar categoria                                                                                                    | Categorias seleci                                                                                                    | onadas                                             |                                                                                                    |
| Não Fetal<br>Ignorado                                                                                                    |                                                                                                    |                                                    |                                                                                                    |
| NumReg Arquivo                                                                                                    |                                                                                                    |                                                    | Tempo                                                                                                    |
| 4. Seleções<br>Disponíveis                                                                                                    | "Tipo obito" , INCLUIR<br>"UF Ocor" , INCLUIR<br>"Ano do Obito" , INCLUIR<br>"Idade Detalhada" , INCLUIF<br>"Ocupação" , INCLUIR                                                                                                    | 5. Categorias<br>Selecionadas                      | <ul> <li>"Não Fetal"</li> <li>"Ceará"</li> <li>Ano Desejado</li> <li>14 - 199 anos</li> <li>Selecione todas as opções, exclua a seleção: <ignorado< li=""> </ignorado<></li></ul>             |
| 6. Clicar em<br>Executar                                                                                                    | Para obter a tabulaçã                                                                                                    | ão dos dados solicitados                           |                                                                                                    |

Após o processo, obteremos o Número de Óbitos Informados no período analisado, dessa forma, ALCANÇAREMOS O DENOMINADOR para o cálculo.

#### Passo 3

Realizar o cálculo conforme fórmula descrita:

Nº DE ÓBITOS COM VARIÁVEL OCUPAÇÃO PREENCHIDA

X 100.000

Nº TOTAL DE ÓBITOS INFORMADOS

Dessa forma obteremos o INDICADOR NÚMERO 2

## **INDICADOR 3:** Coeficiente de Incidência de Doenças e Agravos Relacionados ao Trabalho

| OBJETIVO<br>DO INDICADOR                  | Analisar variações populacionais, geográficas e temporais na distribuição<br>da incidência de doenças e agravos relacionados ao trabalho, e sua<br>associação com o tipo de ocupação e o ramo de atividade econômica,<br>identificando ainda situações de desigualdade e tendências que<br>demandam ações e estudos específicos. |
|-------------------------------------------|----------------------------------------------------------------------------------------------------|
| TIPO DE INDICADOR                         | Nota informativa nº 61/2018 Departamento de Saúde Ambiental, do<br>Trabalhador e Emergências em Saúde Pública / Secretaria de Vigilância<br>em Saúde / Ministério da Saúde - DSAST/SNS/MS                                                                                                    |
| ESFERA DE<br>PACTUAÇÃO                    | Federal                                                                                                    |
| PERIODICIDADE DO<br>MONITORAMENTO         | Mensal e Quadrimestral                                                                                                    |
| DESCRIÇÃO DO<br>INDICADOR                 | Estima o risco de um trabalhador contrair doenças e agravos relacionados<br>ao trabalho numa determinada população em intervalo de tempo<br>determinado. Reflete o nível de segurança no trabalho e a eficácia das<br>medidas preventivas adotadas em todas as atividades produtivas.                                            |
| META                                      | ≥95%                                                                                                    |
| PARÂMETRO PARA<br>ANÁLISE DO<br>INDICADOR | Satisfatório ≥95% = <mark>Verde</mark><br>Regular ≥85 a <94,9% = <mark>Amarelo</mark><br>Insatisfatório <84,9% = <mark>Vermelho</mark>                                                                                                    |
| MÉTODO DE<br>CÁLCULO                      | <u>Numerador:</u> Número total de casos novos de doenças e agravos<br>relacionados ao trabalho notificados no ano de referência<br><u>Denominador:</u> Número total da População Economicamente Ativa<br>Ocupada (PEAO) do ano censitário vigente, a partir de 10 anos de idade<br>Fator Multiplicador: 100.000                  |
| FONTE                                     | Sistema de Informação de Agravos de Notificação (Sinan)                                                                                                    |

#### **INDICADOR 3:** Coeficiente de Incidência de Doenças e Agravos Relacionados ao Trabalho

|                                | ESFERA         | ÁREA<br>TÉCNICA                                                               | E-MAIL                                    | TELEFONE                         |
|--------------------------------|----------------|-------------------------------------------------------------------------------|-------------------------------------------|----------------------------------|
| RESPONSÁVEL<br>DO<br>INDICADOR | SESA/<br>COVAT | Centro de<br>Referência em<br>Saúde do<br>Trabalhador<br>e da<br>Trabalhadora | <u>cerest@cerest.ce.gov.</u><br><u>br</u> | (85)3101-5341                    |
|                                | MS             | Coordenação<br>Geral de Saúde<br>do Trabalhador                               | cgsat@saude.gov.br                        | (61)98668-6180<br>(61) 3515-3678 |

A disponibilidade de informação apoiada em dados válidos e confiáveis é condição essencial para a análise objetiva da situação sanitária, assim como para a tomada de decisões baseadas em evidências. Considerar a última PEAO.

A seguir, para melhor entendimento, segue definição de caso dos ADRT de notificação compulsória, conforme nota informativa nº 90/2019 - Departamento de Vigilância em Saúde Ambiental e Saúde do Trabalhador - DSASTE/SVS/MS.

**ACIDENTE DE TRABALHO** - Todo caso de acidente de trabalho por causas não naturais compreendidas por acidentes e violências (Capítulo XX da CID-10 V01 a Y98), que ocorrem no ambiente de trabalho ou durante o exercício do trabalho quando o trabalhador estiver realizando atividades relacionadas à sua função, ou a serviço do empregador ou representando os interesses do mesmo (Típico) ou no percurso entre a residência e o trabalho (Trajeto) que provoca lesão corporal ou perturbação funcional, podendo causar a perda ou redução temporária ou permanente da capacidade para o trabalho e morte.

**ACIDENTE DE TRABALHO COM EXPOSIÇÃO A MATERIAL BIOLÓGICO** - Todo caso de acidente de trabalho ocorrido com quaisquer categorias profissionais, envolvendo exposição direta ou indireta do trabalhador a material biológico (orgânico) potencialmente contaminado por patógenos (vírus, bactérias, fungos, príons e protozoários), por meio de material perfuro-cortante ou não.

**INTOXICAÇÃO EXÓGENA** - Todo indivíduo que, tendo sido exposto a substâncias químicas (agrotóxicos, medicamentos, produtos de uso doméstico, cosméticos e higiene pessoal, produtos químicos de uso industrial, drogas, plantas e alimentos e bebidas), apresente sinais e sintomas clínicos de intoxicação e/ou alterações laboratoriais provavelmente ou possivelmente compatíveis.

**TRANSTORNOS MENTAIS RELACIONADOS AO TRABALHO** - Todo caso de sofrimento emocional em suas diversas formas de manifestação tais como: choro fácil, tristeza, medo excessivo, doenças psicossomáticas, agitação, irritação, nervosismo, ansiedade, taquicardia, sudorese, insegurança, entre outros sintomas que podem indicar o desenvolvimento ou agravo de transtornos mentais utilizando os CID - 10: Transtornos mentais e comportamentais (F00 a F99), Alcoolismo (Y90 e Y91), Síndrome de Burnout (Z73.0), Sintomas e sinais relativos à cognição, à percepção, ao estado emocional e ao comportamento (R40 a R46), Pessoas com riscos potenciais à saúde relacionados com circunstâncias socioeconômicas e psicossociais (Z55 a Z65), Circunstância relativa às condições de trabalho (Y96) e Lesão autoprovocada intencionalmente (X60 a X84), os quais têm como elementos causais fatores de risco relacionados ao trabalho, sejam resultantes da sua organização e gestão ou por exposição a determinados agentes tóxicos.

**CÂNCER RELACIONADO AO TRABALHO** - Todo caso de câncer que tem entre seus elementos causais a exposição a fatores, agentes e situações de risco presentes no ambiente e processo de trabalho, mesmo após a cessação da exposição.

**DERMATOSES OCUPACIONAIS** - Todo caso de alterações da pele, mucosas e anexos, direta ou indiretamente causadas, mandas ou agravadas pelo trabalho. Podem estar relacionadas com exposição a substâncias químicas, agentes biológicos ou físicos, e ocasionam quadros do pó irritativos (a maioria) ou do pó sensibilizante.

**PNEUMOCONIOSES RELACIONADAS AO TRABALHO** - Todas as doenças pulmonares causadas pela inalação e acúmulo de poeiras inorgânicas nos pulmões com reação tissular à presença dessas poeiras, devido exposição no ambiente ou processo de trabalho. Exemplos de pneumoconioses: asbestose, silicose, beriliose, estanhose, siderose entre outras.

**PERDA AUDITIVA INDUZIDA POR RUÍDOS (PAIR)** - Todos os casos de PAIR caracterizados pela diminuição gradual da acuidade auditiva, decorrente da exposição continuada ao ruído, associado ou não a substâncias químicas, no ambiente de trabalho. É sempre neurossensorial, geralmente bilateral, irreversível e passível de não progressão uma vez cessada a exposição ao ruído.

**LESÃO POR ESFORÇO REPETITIVO/DISTÚRBIO OSTEOMUSCULAR RELACIONADO AO TRABALHO (LER/DORT)** - Todas as doenças, lesões e síndromes que afetam o sistema músculo esquelético, causadas, mandas ou agravadas pelo trabalho (CID-10 G50-59, G90-99, M00-99). Em geral caracterizam-se pela ocorrência de vários sintomas inespecíficos, concomitantes ou não, que podem aparecer aos poucos, tais como dor crônica, parestesia, fadiga muscular, manifestando-se principalmente no pescoço, coluna vertebral, cintura escapular, membros superiores ou inferiores.

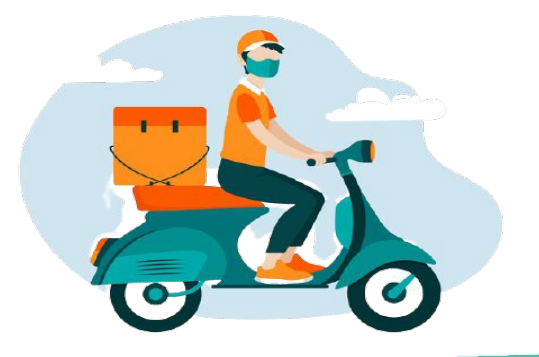

### PASSO A PASSO PARA GERAR O INDICADOR - Nº 3

#### Passo 1

O SINAN permite acessar o Tabwin, sem sair do programa, pela opção "Ferramentas" – "TabWin". Este programa também pode ser executado diretamente pelo seu atalho.

PARA GERAR O NUMERADOR, processar os dados no TABWIN de acordo com as seguintes orientações:

- Selecione o Agravo ou Doença Relacionada ao Trabalho
- Linha: Município de Notificação
- Coluna: Ano de notificação
- Incremento: Frequência

#### Suprimir linhas zeradas

#### Seleções disponíveis:

Ano de Notificação: SELECIONAR ANO DESEJADO Mês de Notificação: SELECIONAR OS MESES DESEJADOS Município de Notificação: SELECIONAR O MUNICÍPIO A SER ANALISADO

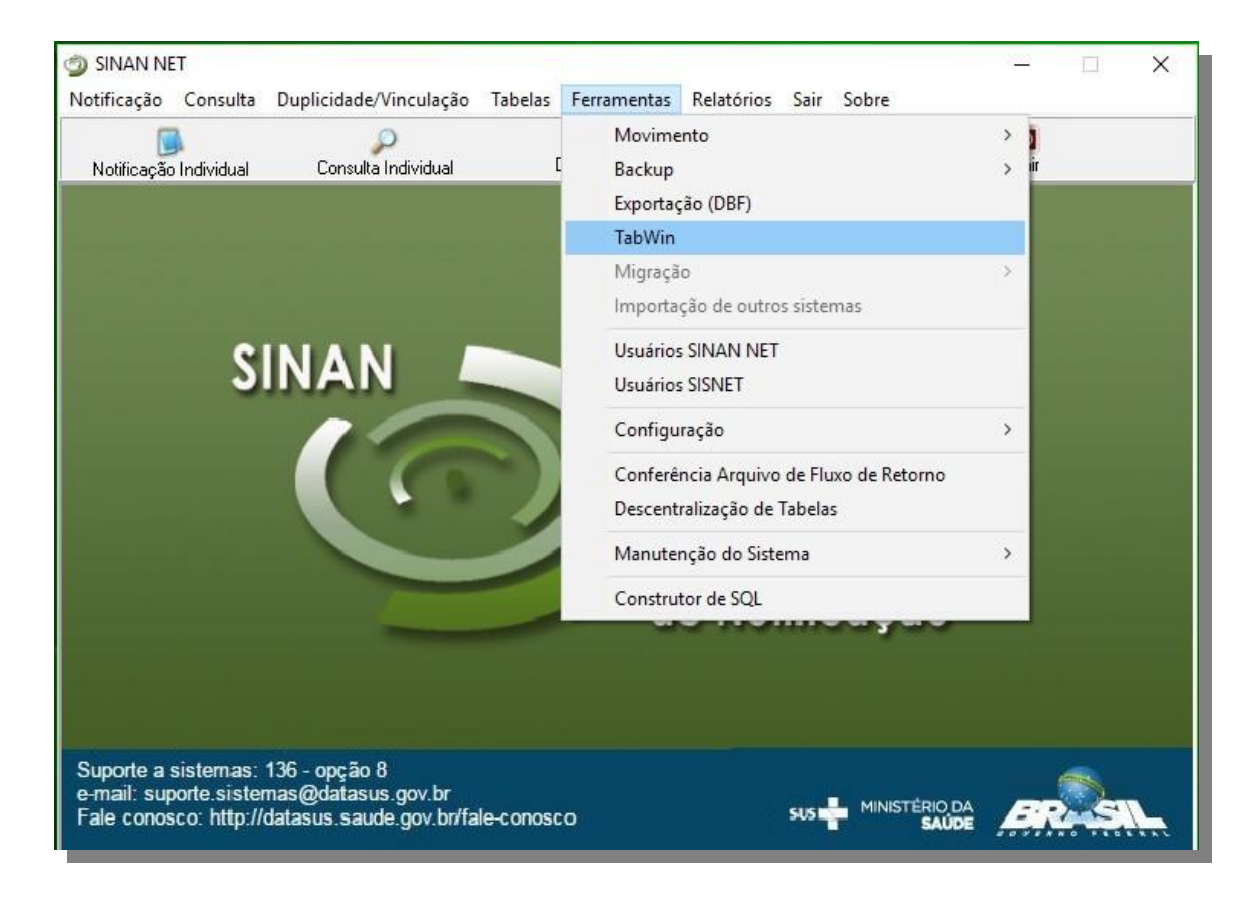

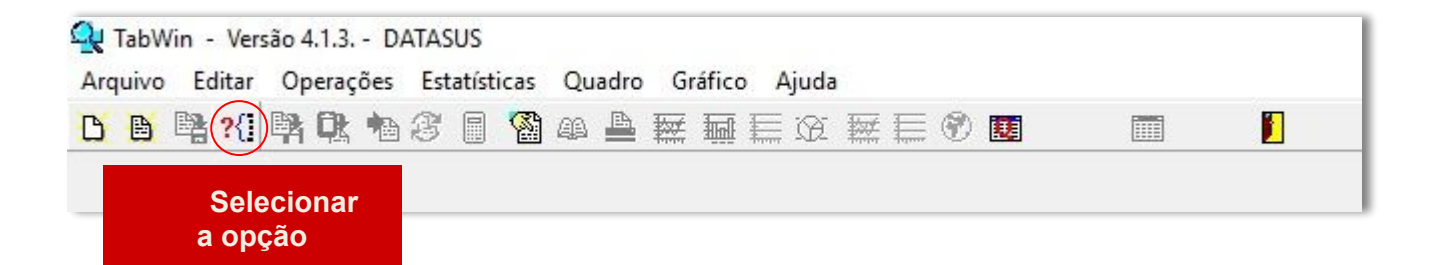

#### Agravo: "Acidente de Trabalho com Exposição a Material Biológico"

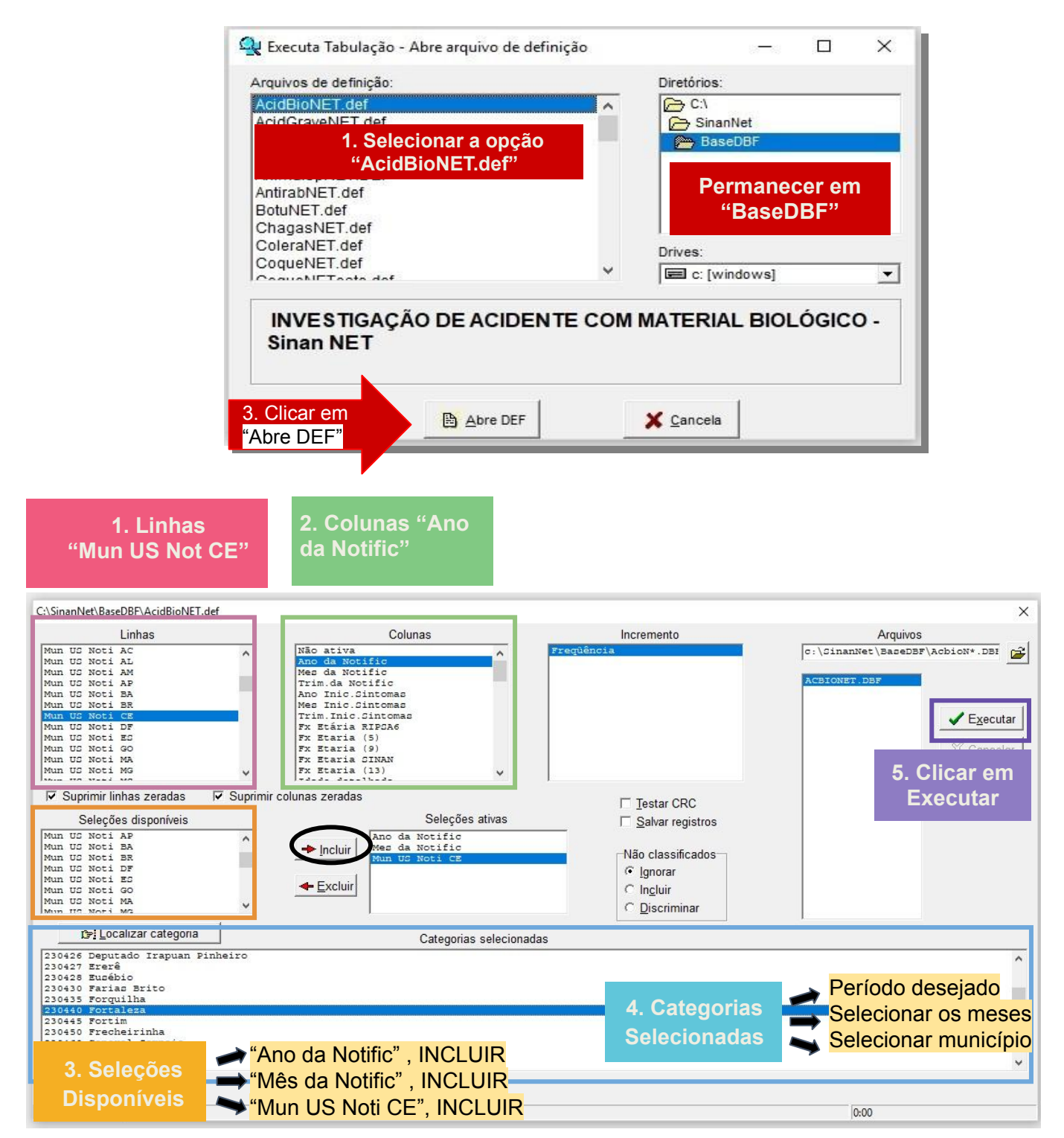

Para as doenças e agravos relacionados ao trabalho: Acidente de Trabalho; Acidente de Trabalho com Exposição a Material Biológico; Intoxicação Exógena Relacionada ao Trabalho; Câncer Relacionado ao Trabalho; Dermatose Ocupacional; PAIR; LER/DORT; Pneumoconiose Relacionado ao Trabalho; Transtorno Mental Relacionado ao Trabalho; seguem as mesmas recomendações do agravo "Acidente com Material Biológico Relacionado ao Trabalho", alterando-se apenas a seleção do agravo na aba Arquivos de Definição do TabWin. Como exposto na figura abaixo:

| ACIUDIONET.UCI   |   |                      |  |
|------------------|---|----------------------|--|
| AcidGraveNET def |   | C SinanNet           |  |
| AidsCriNET def   |   | BaseDBE              |  |
| AidsNET.def      |   |                      |  |
| AnimaispNET.DEF  |   |                      |  |
| AntirabNET.def   |   |                      |  |
| 3otuNET.def      |   |                      |  |
| ChagasNET.def    |   |                      |  |
| ColeraNET.def    |   | Drives:              |  |
| CoqueNET.def     | ~ |                      |  |
| Convolution def  |   | [ deal c. [ windows] |  |

### Agravo: "Intoxicação Exógena Relacionada ao Trabalho"

- Selecione o Agravo Intoxicação Exógena Relacionada ao Trabalho
- Linha: Município de Notificação
- Coluna: Ano de notificação
- Incremento: Frequência

Suprimir linhas zeradas

Seleções disponíveis:

Ano de Notificação: SELECIONAR ANO DESEJADO Mês de Notificação: SELECIONAR OS MESES DESEJADOS **Exposição ao Trabalho: SELECIONAR SIM** 

| 1. Linhas<br>"Mun US Not CE"                                                                                                    | 2. Colunas "Ano<br>da Notific"                                                                                                    |                               |                                                                                                 |
|----------------------------------------------------------------------------------------------------|----------------------------------------------------------------------------------------------------|-------------------------------|-------------------------------------------------------------------------------------------------|
| C:\SinanNet\BaseDBF\IntoxNET.def                                                                                                    |                                                                                                    |                               | ×                                                                                               |
| Linhas                                                                                                    | Colunas                                                                                                    | Incremento                    | Arquivos                                                                                        |
| Capitais Not.<br>Mun UG Noti AC<br>Mun UG Noti AL<br>Mun UG Noti AM<br>Mun UG Noti AP<br>Mun UG Noti BA<br>Mun UG Noti BA<br>Mun UG Noti BA<br>Mun UG Noti BA<br>Mun UG Noti CE<br>Mun UG Noti CE<br>Mun UG Noti GO<br>Mun UG Noti GO<br>Mun UG Noti GO<br>Mun UG Noti Sci<br>Suprimir linhas zeradas  Suprimir | Não ativa<br>Ano da Notific<br>Mes da Notific<br>Trim. da Notific<br>Ano Pri Sintomas<br>Mes Pri Sintomas<br>Gem. Epid Notific<br>Cem. Epid Notific<br>Cem. Epid. Sintomas<br>Ano Epid. Sintomas<br>Fx Etária RIPSA6<br>Tromas Zeradas | Freqüência                    | C:\GinanNet\BaceDBF\IExogN*.DBI                                                                 |
| Seleções disponíveis<br>Via expocic. 1<br>Via expocic. 2<br>Via expocic. 3<br>Contaminação<br>Tipo de exposição<br>Tipo de atendimento<br>Hoppitalização                                                                                                    | Seleções ativas                                                                                                    | ☐ Ingluir<br>☐ Discriminar    |                                                                                                 |
| r͡͡͡͡͡͡͡ː Localizar categoria                                                                                                    | Categorias selecionad                                                                                                    | das                           |                                                                                                 |
| Ign/Eranco<br>GAM<br>Não<br>3. Seleções<br>Disponíveis                                                                                                    | no da Notific" , INCLUIR<br>ês da Notific" , INCLUIR                                                                                                    | 4. Categorias<br>Selecionadas | <ul> <li>Período desejado</li> <li>Selecionar os meses</li> <li>Selecionar município</li> </ul> |
|                                                                                                    | un US Noti CE", INCLUIR                                                                                                    |                               | 0:00                                                                                            |

Após a coleta das informações, somam-se os números obtidos e assim teremos o Número Total de Casos Novos de Doenças e Agravos Relacionados ao Trabalho notificados. Esse é o NUMERADOR que deverá ser utilizado no cálculo.

#### Passo 2

PARA GERAR O DENOMINADOR, é necessário consultar o Número Total da População Economicamente Ativa Ocupada (PEAO) do ano referente, a partir de 10 anos de idade, teremos como base o ano de 2010, baseado no último censo demográfico realizado no Brasil pelo IBGE. Essa PEAO, deverá ser atualizada a cada 10 anos. Para acessar os dados referentes aos municípios cearenses da área de abrangência dos Cerest's, utilizaremos o link <u>https://sidra.ibge.gov.br/tabela/3584</u> e selecionaremos as variáveis correspondentes a cada local. Todo o processo é descrito a seguir:

#### **CONSULTAR A PEAO**

• Após acessar o link, a página inicial já estará semi preparada para gerar a PEAO da sua região.

- Siga até o fim da página, onde encontrará um quadro intitulado de Unidade Territorial.
- Nesse quadro, selecione em Unidade da Federação, o estado do Ceará.
- E em Município, os municípios de abrangência do Cerest.

• Após a seleção das variáveis, clique em Visualizar, os dados serão gerados e poderão ser salvos na opção Download.

ATENÇÃO: utilizar a PEAO nos indicadores 3, 4, 5 e 6.

## Página inicial após acesso ao link

| IBGE                                                                                        |                                                                                                    | Sistema IBGE de Recuperarã                                                                                                    | o Automática - SIDR                                                                                                    | A                                                                                                    |                                                                                                    |                                     | _   |
|---------------------------------------------------------------------------------------------|----------------------------------------------------------------------------------------------------|----------------------------------------------------------------------------------------------------|----------------------------------------------------------------------------------------------------|----------------------------------------------------------------------------------------------------|----------------------------------------------------------------------------------------------------|-------------------------------------|-----|
| 1 SIDRA                                                                                     |                                                                                                    |                                                                                                    | PESQUISAS -                                                                                                    | ACERVO T                                                                                                    | TERRITÓRIO CO                                                                                                    | INTATO ALUDA                        | ۹ ۹ |
| Censo Demográfico                                                                           |                                                                                                    |                                                                                                    |                                                                                                    |                                                                                                    |                                                                                                    |                                     | 0   |
| Tabela 3584 - Pessoas de 1<br>contribuição para instituto o<br>principal, os grupos de idao | LO anos ou mais de idade, oci<br>de previdência oficial no traba<br>de e a seção de atividade do l                                                                                                    | upadas na semana de refer<br>alho principal, os grupos de<br>trabalho principal ( <mark>Vide No</mark>                                                                                                    | encia, por sexo<br>horas habitualn<br><b>tas</b> )                                                                                                    | e nivel de ins<br>nente trabalha                                                                                                    | adas por sema                                                                                                    | io, a condição de<br>na no trabalho |     |
| Quadro Cartograma                                                                           |                                                                                                    |                                                                                                    |                                                                                                    |                                                                                                    |                                                                                                    | 3 (                                 | • • |
| Quadros Públicos 💿                                                                          |                                                                                                    |                                                                                                    |                                                                                                    |                                                                                                    |                                                                                                    |                                     | *   |
| A seleção atual não possul erros.                                                           |                                                                                                    |                                                                                                    |                                                                                                    |                                                                                                    |                                                                                                    |                                     |     |
| Layout: 1 tabela [1 × 1] - 1 valor                                                          |                                                                                                    |                                                                                                    |                                                                                                    |                                                                                                    |                                                                                                    |                                     | 2   |
|                                                                                             |                                                                                                    |                                                                                                    |                                                                                                    |                                                                                                    |                                                                                                    |                                     |     |
| Selecione e arraste uma dimensi                                                             | ão para definir sua posição                                                                                                    |                                                                                                    |                                                                                                    |                                                                                                    |                                                                                                    |                                     |     |
| Selecione e arraste uma dimensi                                                             | ião para definir sua posição<br>Pessoas de 10 anos ou n<br>Instrução, segundo, a con<br>principal, os grupos<br>grupos                                                                                 | nais de idade, ocupadas na sem<br>idição de contribuição para insti<br>oras habitualmente trabalhada:<br>de idade e a seção de atividade                                                                                                    | ana de referência, j<br>tuto de previdênci<br>: por semana no tri<br>do trabalho princip                                                                                                    | por sexo e nível<br>a oficial no traba<br>abalho principal<br>val                                                                                                    | de<br>alho<br>I, os                                                                                                |                                     |     |
| Selecione e arraste uma dimensi                                                             | são para definir sua posição<br>Pessoas de 10 anos ou n<br>instrução, segundo, a con<br>principal, os grupos de h<br>grupos                                                                            | nais de idade, ocupadas na sem<br>Idição de contribuição para inst<br>oras habitualmente trabalhada<br>de idade e a seção de atividade<br>Variável (1)                                                                                                    | ana de referência, j<br>tuto de previdênci<br>por semana no tri<br>do trabalho princip                                                                                                    | por sexo e nível<br>a oficial no trab<br>abalho principal<br>val                                                                                                    | de<br>alho<br>I, os                                                                                                |                                     |     |
| Selecione e arraste uma dimensi                                                             | são para definir sua posição<br>Pessoas de 10 anos ou n<br>Instrução, segundo, ao co<br>principal, os grupos do<br>grupos                                                                              | nais de idade, ocupadas na sem<br>Idição de contribuição para inst<br>oras habitualmente trabalhada<br>de idade e a seção de atividade.<br>Variável (1)                                                                                                    | ana de referência, ;<br>tuto de previdênci<br>por semana no tr<br>do trabalho princip                                                                                                    | por sexo e nível<br>a oficial no traba<br>abatho principal<br>pal<br>@ Ano (1)                                                                                                    | de<br>alho<br>I, os                                                                                                |                                     |     |
| Selecione e arraste uma dimensi                                                             | são para definir sua pasição<br>Pressoas de 10 anos su a<br>Interspans de 10 anos su a<br>Interspans de la<br>principal, os grupos de la<br>grupos                                                     | nais de idade, ocupadas na sem<br>dição de contribuição para inst<br>oras habitualmente trabalhada<br>de idade e a seção de atividade<br>Variável (1)                                                                                                    | sina de referência, j<br>tuto de previdênci<br>s por semana no tra<br>do trabalho princip                                                                                                    | por sexo e nível<br>a oficial no trab<br>abalho principal<br>sal<br>@ Ano (1)<br>@ Sexo (1                                                                                                    | de<br>alho<br>L, os                                                                                                |                                     |     |
| Selecione e arraste uma alimena                                                             | são para definir sua posição<br>Interneting de la nons ou u<br>Interneting negarido a com<br>principal, os grupos<br>grupos                                                                            | nalis de Idade, ocupadas na sem<br>Idição de contribução para Inst<br>oras habitualmente trabalhad<br>de Idade e a seção de atividade<br>Variável (1)                                                                                                    | ana de referência, j<br>tuto de previdênci<br>9 por semana no tr<br>16 trabalho princip                                                                                                    | por sexo e nível<br>a oficial no traba<br>abalho principal<br>mai<br>@ Ano (1)<br>@ Sexo (1<br>@ Nível de inst                                                                                                    | de<br>Jalhos<br>(, os<br>)<br>)<br>))<br>))<br>))                                                                  |                                     |     |
| Solicione e orrate umo dimens                                                               | olio para definir sun paolydio<br>Pessoas de 10 anos ou u<br>Instrucțio, segurado, ao cu<br>grincipal, os grupos de h<br>grupos                                                                        | nals de Idade, orugadar na sem<br>elição de contribução para Insti<br>rar a hallusalmente trabalhada<br>de Idades a a sejão de envidade<br>Variavel (1)                                                                                                    | una de referência, j<br>tuto de previdênci<br>por seman no tr<br>le trabalho princip                                                                                                    | por sexo e nível<br>a oficial no trab<br>abalho principal<br>at<br>@ Ano (1)<br>@ Sexo (1<br>@ Nível de inst<br>(1)<br>@ Condição<br>contribuição<br>institu (1                                                                                                    | de<br>alho<br>s<br>)<br>)<br>)<br>)<br>)<br>)<br>)<br>)<br>)<br>)<br>)                                             |                                     |     |
| Selecione e arrate uma dimensa                                                              | eb prov definir sue pasição<br>Persona de 19 arces au<br>principal, eo grupos de<br>grupos<br>@ Undaña<br>Terreroia (1)<br>Persona (2)                                                                 | et de local<br>de local<br>de local<br>Variavel (1)<br>Se de honos<br>entre proba-<br>tinte de local<br>de local<br>de loc | ina de referência,<br>tuto de previdânci<br>por se previdânci<br>por se previdênci<br>por se previdênci<br>por se previdênci<br>de trabalho princip<br>0 Seção de<br>atividade do<br>abalho princ(1) | por sexo e nível<br>a oficial no traba<br>balho principal<br>Martino<br>Martino<br>Sexo (1)<br>Sexo (1)<br>Sexo (1 | de<br>alho<br>(, os<br>)<br>)<br>)<br>)<br>)<br>)<br>)<br>)<br>)<br>)<br>)<br>)<br>)<br>)<br>)<br>)<br>)<br>)<br>) |                                     |     |
| Selectore e arrate uma dimensa Variada [1/2]                                                | eko poro definir suo passifia<br>Pessoasi de 19 arces ou<br>principal, ao grupos de<br>principal, ao grupos de<br>principal<br>principal<br>(1)<br>(2)<br>(2)<br>(2)<br>(2)<br>(2)<br>(2)<br>(2)<br>(2 | nah de lotade, excepandes na sem<br>et di a de contribuição para instru-<br>de lotade a explai de athridade<br>Vanievel (1)<br>sed de hona<br>enres grabalho.<br>(1)                                                                                                    | ena de referência,<br>por servana no tr<br>la trabalho princip<br>de trabalho princip<br>@ Seção de<br>atividade do<br>abalho princi(1)                                                              | por sexo e nível<br>a difelá no traba<br>balho principal<br>al<br>@ Ano (1)<br>@ Sexo (1)<br>(1)<br>@ Condição<br>constituição<br>institu (1)                                                                                                    | de<br>alho<br>t.os<br>)<br>)<br>)<br>prução<br>para<br>)                                                           |                                     | ~   |

| Unidade Territorial [1/6382]                         |                                                 | ÷   |
|------------------------------------------------------|-------------------------------------------------|-----|
| Níveis territoriais 🔹 🗖 Ocultar territórios extintos | Inicio / Unidade da Federação                   |     |
| Brasil [0/1]                                         |                                                 |     |
| Inidade da Federação (1/27)                          | 16. Amapá                                       | ^   |
| Mesorregião Geográfica (0/137)                       | 17. Tocantins                                   |     |
| Microrregião Geográfica [0/558]                      | 🗌 21. Maranhão                                  |     |
| > ☐ Município (0/5565)                               | 🗋 22. Piauí                                     |     |
| <ul> <li>Região Metropolitana [0/36]</li> </ul>      | 23. Ceará                                       | _   |
|                                                      | 24. Rio Granoe do none     25. Para     26. Pem |     |
| 1. Selecionar a opcão:                               | □ 27 Alao 2. Selecionar a opcão:                |     |
| Wilminianianian Faolanaraini                         | □ 28. Sermine                                   |     |
|                                                      |                                                 |     |
| Visualizar Download 👁                                | н                                               | 8 🗘 |

## ATENÇÃO: Clique no NOME "Município"

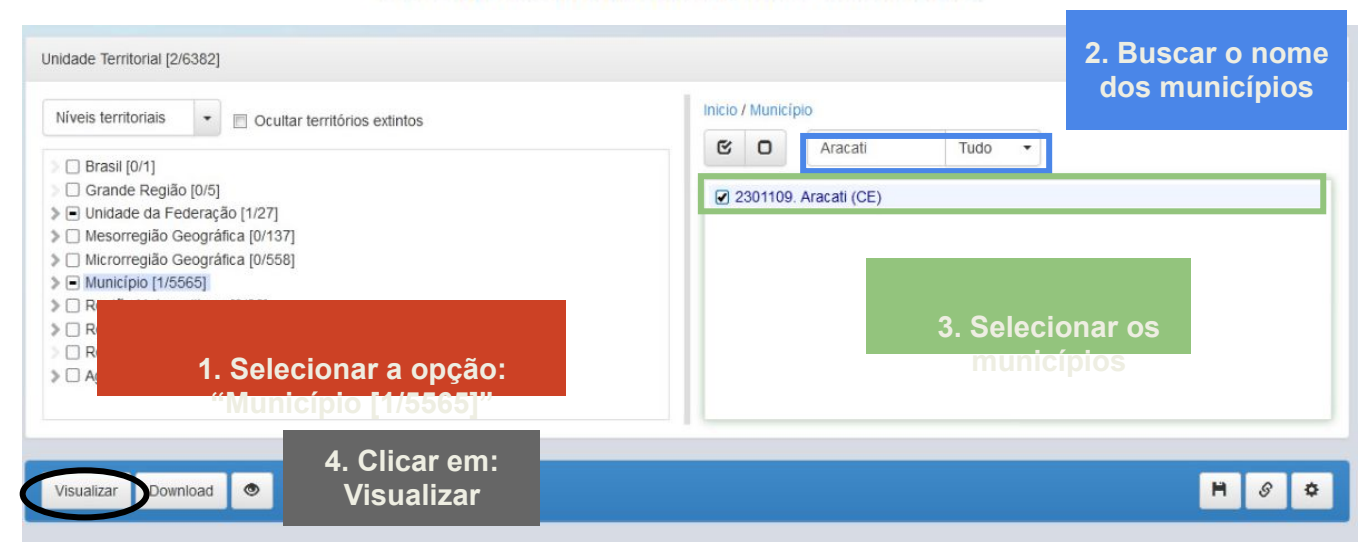

#### Resumo da consulta:

| Sexo - Total                                                                                 |                                     |  |
|----------------------------------------------------------------------------------------------|-------------------------------------|--|
| Nível de instrução - Total                                                                   |                                     |  |
| Condição de contribuição para instituto de previdência oficial no trabalho principal - Total |                                     |  |
| Unidade da Federação e Município                                                             |                                     |  |
| Ceará                                                                                        | 3.361.735                           |  |
| Aracati (CE)                                                                                 | 26.834                              |  |
| Fortim (CE)                                                                                  | 5.187                               |  |
| Icapuí (CE)                                                                                  | 7.373                               |  |
| Itaiçaba (CE)                                                                                | 3.154                               |  |
| Fonte: IBGE - Censo Demográfico                                                              |                                     |  |
|                                                                                              |                                     |  |
| Notas<br>1 - Dados da Amostra                                                                | PEAO dos<br>referidos<br>municípios |  |

**ATENÇÃO**: O número total da PEAO, será também utilizado nos indicadores 4, 5 e 6, portanto, orientamos que o resultado desse processo seja salvo em arquivo para consultas posteriores.

#### Passo 3

Realizar o cálculo conforme fórmula descrita:

N° TOTAL DE CASOS NOVOS DE DART NOTIFICADOS

X 100.000

Nº TOTAL DA POPULAÇÃO ECONOMICAMENTE ATIVA OCUPADA

Dessa forma obteremos o INDICADOR NÚMERO 3

## **INDICADOR 4:** Coeficiente de Incidência por Intoxicação Exógena Relacionada ao Trabalho

| OBJETIVO<br>DO INDICADOR          | Avaliar a incidência dos trabalhadores expostos a diferentes substâncias<br>químicas, como poluentes no ar, compostos orgânicos voláteis, solventes,<br>gases e líquidos (inflamáveis, explosivos, tóxicos) e agrotóxicos<br>representando um importante problema de saúde pública no Estado. |
|-----------------------------------|----------------------------------------------------------------------------------------------------|
| TIPO DE INDICADOR                 | Nota informativa nº 61/2018 Departamento de Saúde Ambiental, do<br>Trabalhador e Emergências em Saúde Pública / Secretaria de Vigilância<br>em Saúde / Ministério da Saúde - DSAST/SNS/MS                                                                                                    |
| ESFERA DE<br>PACTUAÇÃO            | Federal                                                                                                    |
| PERIODICIDADE DO<br>MONITORAMENTO | Mensal e Quadrimestral                                                                                                    |
| DESCRIÇÃO DO<br>INDICADOR         | Compreende a incidência por intoxicação exógena de trabalhadores que<br>desenvolvem funções expostas a diferentes substâncias químicas,<br>tornando Importante acompanhar o avanço dessas notificações visto as<br>diversas atividades trabalhistas envolvendo essa atribuição.               |
| META                              | De acordo com a Coordenação Geral de Saúde do Trabalhador - CGSAT<br>não há metas pactuadas, entretanto recomenda-se a análise crítica para o<br>monitoramento dos dados com a finalidade de qualificar e ampliar as<br>ações de VISAT.                                                       |
| MÉTODO DE<br>CÁLCULO              | <u>Numerador:</u> Número de casos de intoxicação exógena relacionada ao<br>trabalho notificados no ano de referência<br><u>Denominador:</u> PEAO do ano censitário vigente, a partir de 10 anos de<br>idade<br>Fator Multiplicador: 100.000                                                   |
| FONTE                             | Sistema de Informação de Agravos de Notificação (Sinan)                                                                                                    |

| RESPONSÁVEL DO<br>INDICADOR | ESFERA         | ÁREA TÉCNICA                                                                  | E-MAIL                                  | TELEFONE                                |
|-----------------------------|----------------|-------------------------------------------------------------------------------|-----------------------------------------|-----------------------------------------|
|                             | SESA/<br>COVAT | Célula de<br>Vigilância em<br>Saúde do<br>Trabalhador<br>e da<br>Trabalhadora | <u>cevit@saude.ce.gov.</u><br><u>br</u> | (85)3101-534<br>1                       |
|                             | MS             | Coordenação<br>Geral de Saúde do<br>Trabalhador                               | cgsat@saude.gov.br                      | (61)98668-61<br>80<br>(61)<br>3515-3678 |

### INDICADOR 4: Coeficiente de Incidência por Intoxicação Exógena Relacionada ao Trabalho

## **RECOMENDAÇÕES/OBSERVAÇÕES**

- A Portaria nº 777, de 28 de abril de 2004, estabeleceu as intoxicações exógenas (por substâncias químicas, incluindo agrotóxicos, gases tóxicos e metais pesados) como agravo de notificação compulsória relacionado ao trabalho, em rede de serviços sentinela específica. Posteriormente, a partir da publicação da Portaria nº 104, de 25 de janeiro de 2011, a intoxicação exógena passou a ser de notificação universal, independentemente de estar relacionada ao trabalho. No entanto, a vigilância dos casos de intoxicação exógena relacionadas ao trabalho é de responsabilidade da Vigilância em Saúde do Trabalhador (VISAT), de acordo com a Política Nacional de Saúde do Trabalhadora (PNSTT), publicada pela Portaria Consolidada nº 2, de 28 de setembro de 2017.
- O cálculo deverá incluir a PEAO vigente, atentar para dados do IBGE Censo PNAD.

• Ficha Individual de Notificação (FIN) de IE, disponível em:

http://portalsinan.saude.gov.br/images/documentos/Agravos/iexog/Intoxicacao\_Exogena\_v 5.pdf

### PASSO A PASSO PARA GERAR O INDICADOR - Nº 4

### Passo 1

O Sinan permite acessar o Tabwin, sem sair do programa, pela opção "Ferramentas" – "TabWin". Este programa também pode ser executado diretamente pelo seu atalho. Processar os dados no TABWIN, de acordo com as seguintes orientações:

- Selecione: Intoxicação Exógena
- Linha: Município de Notificação
- Coluna: Ano de notificação
- Incremento: Frequência
- Suprimir linhas zeradas

#### Seleções disponíveis:

Ano de Notificação: SELECIONAR 2020 Mês de Notificação: SELECIONAR O QUADRIMESTRE EM QUESTÃO Exposição Trabalho: SIM

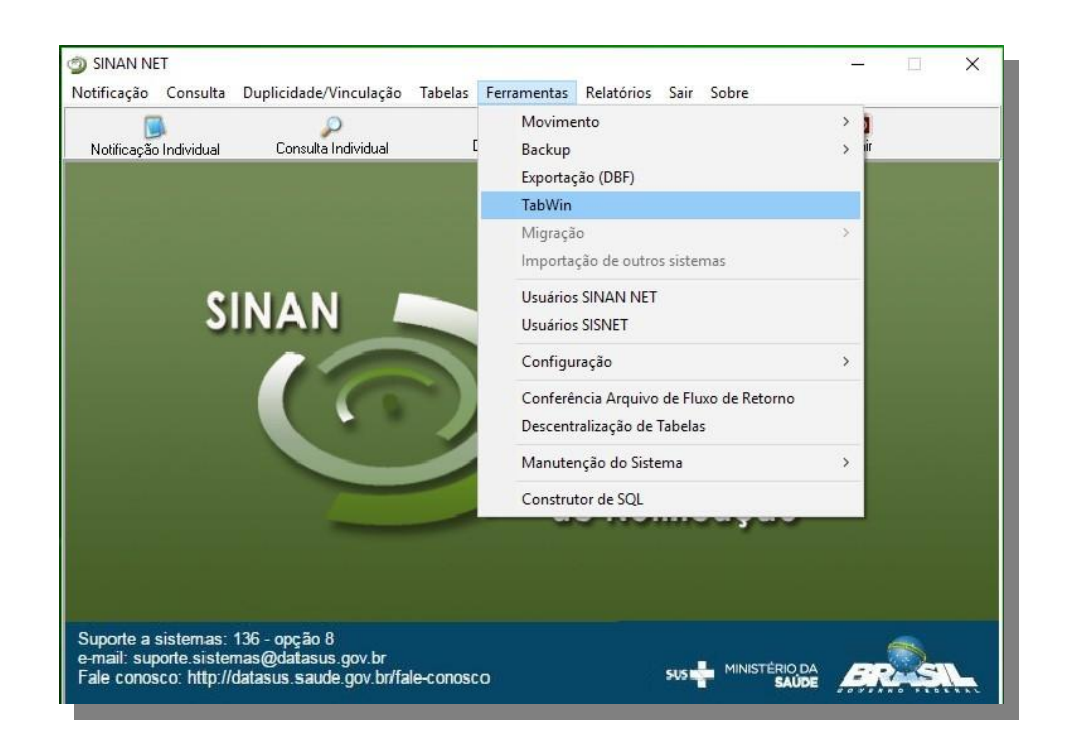

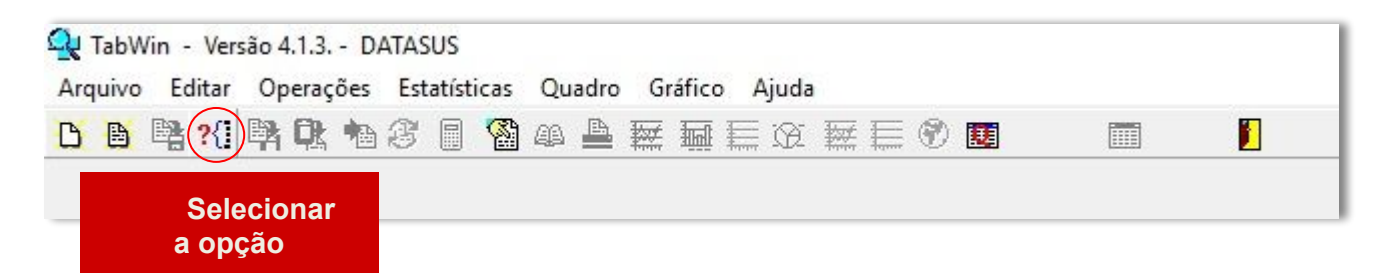

| rquivos de definição:                   |         | Diretórios:             |         |
|-----------------------------------------|---------|-------------------------|---------|
| HepavirNET.def                          | ^       | C:1                     |         |
| HivGestNET.def                          |         | SinanNet                |         |
| ntoxNET.def                             |         | BaseDBF                 |         |
| 1. Selecionar a opção<br>"IntoxNET.def" |         | Permanecer<br>"Base DBF | em<br>" |
| MalariaNET.def                          |         |                         |         |
| MeningeNEI.def                          |         | Drives:                 |         |
| Notingivinet.def                        |         | E c: [windows]          |         |
| INVESTIGAÇÃO DE INTOXIC                 | XÇÃO EX | ÓGENA - Sinan N         | ET      |

| 1. Linhas<br>"Mun US Not CE"                                                                                                    | 2. Colunas "Ano<br>da Notific"                        |                                                                                                    |                                                                                                 |
|----------------------------------------------------------------------------------------------------|-------------------------------------------------------|----------------------------------------------------------------------------------------------------|-------------------------------------------------------------------------------------------------|
| C:\SinanNet\BaseDBF\IntoxNET.def                                                                                                    |                                                       |                                                                                                    | ×                                                                                               |
| Linhas Capitais Not. Mun US Noti AC Mun US Noti AL Mun US Noti AL Mun US Noti AP Mun US Noti BA Mun US Noti BR Mun US Noti BR Mun US Noti BR Mun US Noti CS Mun US Noti CS | Colunas                                               | Incremento                                                                                                    | Arquivos                                                                                        |
| Seleções disponíveis<br>Via expocio. 1<br>Via expocio. 2<br>Via expocio. 3<br>Contaminação<br>Tipo de expocição<br>Tipo de atendimento<br>Hoopitalização<br>ano da hompitalização                                                                                                    | Seleções ativas                                       | ☐ Istal registros       ☐ Salvar registros       Não classificados       ○ Ignorar       ○ Ingluir       ○ Discriminar | 5. Clicar em<br>Executar                                                                        |
| <u>I∋: L</u> ocalizar categoria                                                                                                    | Categorias selecio                                    | nadas                                                                                                    |                                                                                                 |
| 3. Seleções                                                                                                    | no da Notific" , INCLUIR<br>lês da Notific" , INCLUIR | 4. Categorias<br>Selecionadas                                                                                          | <ul> <li>Período desejado</li> <li>Selecionar os meses</li> <li>Selecionar município</li> </ul> |
|                                                                                                    | lun US Noti CE", INCLU                                | IR                                                                                                    | 0:00                                                                                            |

Observação: verificar se o campo "seleções ativas" está correto, em caso de erro clicar em "excluir" para realizar a correção do campo. Após coleta dos dados, obteremos o NUMERADOR para o cálculo do indicador.

#### Passo 2

PARA GERAR O DENOMINADOR, é necessário consultar o Número Total da População Economicamente Ativa Ocupada (PEAO) do ano referente, a partir de 10 anos de idade. No **passo 2** do indicador número 3 se encontram as orientações para acesso ao número da PEAO dos municípios. **Consulte a página 26 deste instrutivo.** 

#### Passo 3

Realizar o cálculo conforme fórmula descrita:

Nº DE CASOS DE INTOXICAÇÃO EXÓGENA RELACIONADA AO

TRABALHO NOTIFICADOS NO ANO DE REFERÊNCIAS

- X 100 000

PEAO DO ANO REFERÊNCIA

Dessa forma obteremos o INDICADOR NÚMERO 4

## **INDICADOR 5:** Coeficiente de incidência por acidente de trabalho

| OBJETIVO<br>DO<br>INDICADOR       | Mensurar a exposição dos trabalhadores aos níveis de risco<br>inerentes à atividade econômica, permitindo o acompanhamento<br>das flutuações e tendências históricas dos acidentes e seus<br>impactos no ambiente de trabalho e na vida dos trabalhadores,<br>fornecendo subsídios para o aprofundamento de estudos sobre o<br>tema que permitem o planejamento de ações no campo da Saúde<br>do Trabalhador. |
|-----------------------------------|----------------------------------------------------------------------------------------------------|
| TIPO DE INDICADOR                 | Nota informativa nº 61/2018 Departamento de Saúde Ambiental, do<br>Trabalhador e Emergências em Saúde Pública / Secretaria de<br>Vigilância em Saúde / Ministério da Saúde - DSAST/SNS/MS                                                                                                    |
| ESFERA DE<br>PACTUAÇÃO            | Federal                                                                                                    |
| PERIODICIDADE DO<br>MONITORAMENTO | Mensal e Quadrimestral                                                                                                    |
| DESCRIÇÃO DO<br>INDICADOR         | Estima o risco de um trabalhador contrair acidentes relacionados<br>ao trabalho numa determinada população em intervalo de tempo<br>determinado. Reflete o nível de segurança no trabalho e a eficácia<br>das medidas preventivas adotadas.                                                                                                    |
| META                              | De acordo com o CGSAT não há metas pactuadas, entretanto recomenda-se a análise crítica para o monitoramento dos dados com a finalidade de qualificar e ampliar as ações de VISAT.                                                                                                    |
| MÉTODO<br>DE CÁLCULO              | <u>Numerador:</u> Número de casos de acidentes de trabalho notificados<br>no ano de referência<br><u>Denominador:</u> PEAO do ano censitário vigente, a partir de10 anos<br>de idade<br>Fator Multiplicador: 100.000                                                                                                    |
| FONTE                             | Sistema de Informação de Agravos de Notificação (Sinan)                                                                                                    |
|                                   |                                                                                                    |

## INDICADOR 5: Coeficiente de incidência por acidente de trabalho

| RESPONSÁVEL<br>DO<br>INDICADOR | ESFERA         | ÁREA TÉCNICA                                                                        | E-MAIL                                    | TELEFONE                                |
|--------------------------------|----------------|-------------------------------------------------------------------------------------|-------------------------------------------|-----------------------------------------|
|                                | SESA/<br>COVAT | Centro Estadual<br>de Referência em<br>Saúde do<br>Trabalhador<br>e da Trabalhadora | <u>cerest@cerest.ce.gov</u><br><u>.br</u> | (85)3101-5341                           |
|                                | MS             | Coordenação<br>Geral de Saúde<br>do Trabalhador                                     | <u>cgsat@saude.gov.br</u>                 | (61)98668-618<br>0<br>(61)<br>3515-3678 |

## **RECOMENDAÇÕES/OBSERVAÇÕES**

• O cálculo deverá incluir a PEAO vigente, atentar para dados do IBGE – Censo PNAD.

• Definição de Acidente de Trabalho conforme Nota Informativa Nº 94/2019 DSASTE/SVS/MS:

Todo caso de acidente de trabalho por causas não naturais compreendidas por acidentes e violências (Capítulo XX da CID-10 V01 a Y98), que ocorrem no ambiente de trabalho ou durante o exercício do trabalho quando o trabalhador estiver realizando atividades relacionadas à sua função, ou a serviço do empregador ou representando os interesses do mesmo (Típico) ou no percurso entre a residência e o trabalho (Trajeto) que provoca lesão corporal ou perturbação funcional, podendo causar a perda ou redução temporária ou permanente da capacidade para o trabalho e morte.

• Ficha de Individual d eNotificação (FIN) de AT, disponível em:

https://portalsinan.saude.gov.br/images/DRT/DRT\_Acidente\_Trabalho\_Grave.pdf

### PASSO A PASSO PARA GERAR O INDICADOR - Nº 5

#### Passo 1

Para realizar o cálculo do indicador número 5, é necessário ter acesso a base de dados gerada e disponibilizada através do ftp: (conexão entre estado e coordenadoria regionais de saúde) onde na mesma se encontram os dados do SINAN. Mensalmente todos os dados são exportados do SINAN e resultam com informações devidamente atualizadas sobre a morbidade da região que compõe a área de abrangência do Cerest. Orientamos que as referências técnicas em Saúde do Trabalhador busquem as bases junto a sua coordenadoria regional de saúde e obtenha as informações por meio de um dispositivo (pendrive, CD, HD etc.). Já com os dados em mãos, a equipe deverá contabilizar e analisar os números obtidos para gerar o NUMERADOR.

#### Passo 2

PARA GERAR O DENOMINADOR, é necessário consultar o Número Total da População Economicamente Ativa Ocupada (PEAO) do ano censitário referente, a partir de 10 anos de idade. No passo dois do Indicador Número 3, se encontram as orientações para acesso ao número da PEAO dos municípios. **Consulte a página 26.** 

#### Passo 3

Realizar o cálculo conforme fórmula descrita:

N° DE CASOS DE ACIDENTES DE TRABALHO NOTIFICADOS

X 100.000

PEAO DO ANO REFERENTE

**Dessa forma obteremos INDICADOR NÚMERO 5**
# **INDICADOR 6:** Coeficiente de mortalidade por acidente de trabalho

| OBJETIVO<br>DO INDICADOR          | Fortalecer a vigilância epidemiológica dos óbitos relacionados ao<br>trabalho, no âmbito do SUS Ceará e analisar distribuição da mortalidade<br>por acidentes de trabalho de acordo com as variações eográficas e<br>temporais, para subsidiar processos de planejamento, gestão e<br>avaliação de políticas e ações de vigilância da Saúde do Trabalhador |
|-----------------------------------|----------------------------------------------------------------------------------------------------|
| TIPO DE INDICADOR                 | Nota informativa nº 61/2018 Departamento de Saúde Ambiental, do<br>Trabalhador e Emergências em Saúde Pública / Secretaria de Vigilância<br>em Saúde / Ministério da Saúde - DSAST/SNS/MS                                                                                                    |
| ESFERA DE<br>PACTUAÇÃO            | Federal                                                                                                    |
| PERIODICIDADE DO<br>MONITORAMENTO | Mensal e Quadrimestral                                                                                                    |
| DESCRIÇÃO DO<br>INDICADOR         | Estima o risco de um trabalhador morrer em decorrência de um acidente do trabalho.                                                                                                    |
| META                              | De acordo com o CGSAT não há metas pactuadas, entretanto recomenda-se a análise crítica para o monitoramento dos dados com a finalidade de qualificar e ampliar as ações de VISAT.                                                                                                    |
| MÉTODO<br>DE CÁLCULO              | <u>Numerador:</u> Número de óbitos por acidente de trabalho registrados no<br>ano referência<br><u>Denominador:</u> PEAO do ano censitário vigente, a partir de 10 anos de<br>idade<br>Fator Multiplicador: 100.000                                                                                                    |
| FONTE                             | Sistema de Informação sobre Mortalidade (SIM)                                                                                                    |

| RESPONSÁVEL<br>DO<br>INDICADOR | ESFER<br>A     | ÁREA TÉCNICA                                                                        | E-MAIL                                    | TELEFONE                        |
|--------------------------------|----------------|-------------------------------------------------------------------------------------|-------------------------------------------|---------------------------------|
|                                | SESA/<br>COVAT | Centro Estadual<br>de Referencia<br>em Saúde do<br>Trabalhador e da<br>Trabalhadora | <u>cerest@cerest.ce.gov.</u><br><u>br</u> | (85)3101-5343                   |
|                                | MS             | Coordenação<br>Geral de Saúde<br>do Trabalhador                                     | <u>cgsat@saude.gov.br</u>                 | (61)98668-618<br>0<br>3515-3678 |

#### **INDICADOR 6:** Coeficiente de mortalidade por acidente de trabalho

- RECOMENDAÇÕES/OBSERVAÇÕES
  O Acidente de Trabalho com Óbito é aquele que leva a óbito imediatamente após a sua ocorrência ou que venha a ocorrer posteriormente, a qualquer momento, em ambiente hospitalar ou não, desde que a causa básica, intermediária ou imediata da morte seja decorrente do acidente.
- Todo caso de Acidente de Trabalho com óbito deve ser investigado, por meio de inspeção sanitária em saúde do trabalhador, realizada na empresa ou local de trabalho. Essa investigação utiliza metodologia específica de investigação da cadeia de eventos, relacionados ao processo e à organização do trabalho, que levou à ocorrência do acidente, a exemplo do método de árvore de causas, da Metodologia de Análise e Prevenção de Acidentes (MAPA). Disponível em: http://www.cerest.piracicaba.sp.gov.br/site/images/MAPA\_SEQUENCIAL\_FINAL. pdf
- Apoiar os municípios e realizar investigação epidemiológica dos Acidentes de Trabalho Fatais (ATF), Busca ativa de óbitos por ATF noticiados na mídia, impressa e eletrônica, Serviços de Verificação de Óbitos (SVO), Instituto Médico Legal (IML) e nas Delegacias de Polícia.
- Preenchimento adeguado do campo <relacionado do trabalho> na D.O. inclui SIM ou NÃO.
- O cálculo deverá incluir a PEAO do ano censitário vigente, atentar para dados do IBGE.
- Para maiores orientaçoes, consultar a Recomendação Técnica Qualificação dos registros de causas externas relacionadas ao trabalho nos Sistemas de Informação Saúde. Disponivel em em: https://www.saude.ce.gov.br/wp-content/uploads/sites/9/2018/06/Recomendacao Tecnica qualificacao dos registros atualizado 05012021.pdf

## PASSO A PASSO PARA GERAR O INDICADOR Nº 6

#### Passo 1

Para realizar o cálculo do indicador número 6, é necessário ter acesso a base de dados gerada e disponibilizada através do ftp: (conexão entre estado e coordenadoria regionais de saúde) onde, na mesma, se encontram os dados do **SIM**.

Mensalmente todos os dados são exportados do **SIM** e resultam com informações devidamente atualizadas sobre a mortalidade da região que compõe a área de abrangência do Cerest.

Orientamos que as referências técnicas em Saúde do Trabalhador busquem as bases junto a sua coordenadoria regional de saúde e obtenha as informações por meio de um dispositivo (pendrive, CD, HD etc.)

#### Passo 2

Para gerar o **DENOMINADOR**, é necessário consultar o Número Total da População Economicamente Ativa Ocupada (PEAO) do ano censitário referente, a partir de 10 anos de idade. No passo 2 do Indicador Número 3, se encontram as orientações para acesso ao número da PEAO dos municípios. **Consulte a página 26.** 

#### Passo 3

Realizar o cálculo conforme fórmula descrita:

NÚMERO DE ÓBITOS POR ACIDENTE DE TRABALHO REGISTRADOS NO ANO REFERÊNCIA

PEAO DO ANO REFERENTE

X 100.000

Dessa forma obteremos INDICADOR NÚMERO 6

# **INDICADOR 7:** Proporção de preenchimento do campo "acidente de trabalho" nas Declarações de Óbito (DO)

| OBJETIVO DO INDICADOR                  | Analisar a completitude do campo acidente de trabalho nas<br>declarações de óbito em determinado período e local,<br>possibilitando o aperfeiçoamento da análise da mortalidade por<br>causas externas que estão relacionadas ao trabalho                                                                                    |
|----------------------------------------|----------------------------------------------------------------------------------------------------|
| TIPO DE INDICADOR                      | Nota informativa nº 61/2018 Departamento de Saúde Ambiental,<br>do Trabalhador e Emergências em Saúde Pública / Secretaria<br>de Vigilância em Saúde / Ministério da Saúde - DSAST/SNS/MS                                                                                                    |
| ESFERA DE<br>PACTUAÇÃO                 | Federal                                                                                                    |
| PERIODICIDADE DO<br>MONITORAMENTO      | Mensal e Quadrimestral                                                                                                    |
| DESCRIÇÃO DO<br>INDICADOR              | Estima o risco de um trabalhador morrer em decorrência de um acidente do trabalho.                                                                                                    |
| МЕТА                                   | ≥50%                                                                                                    |
| PARÂMETRO PARA<br>ANÁLISE DO INDICADOR | Satisfatório ≥50 % = <mark>Verde</mark><br>Regular 20% a 49,9% = <mark>Amarelo</mark><br>Insatisfatório <19,9 = <mark>Vermelho</mark>                                                                                                    |
| MÉTODO DE CÁLCULO                      | <u>Numerador:</u> Número de óbitos por causas externas (Cid 10<br>Capítulo XX Causas externas de morbidade e de mortalidade<br>V01-Y98) em que houve o registro do campo acidente de trabalho<br>marcado como SIM ou NÃO na DO<br><u>Denominador:</u> Número total de óbitos por causas externas<br>Fator Multiplicador: 100 |
| FONTE                                  |                                                                                                    |

# **INDICADOR 7:** Proporção de preenchimento do campo "acidente de trabalho" nas Declarações de Óbito (DO)

|                                | ESFER<br>A | ÁREA TÉCNICA                                                                  | E-MAIL                                  | TELEFONE                         |
|--------------------------------|------------|-------------------------------------------------------------------------------|-----------------------------------------|----------------------------------|
| RESPONSÁVEL<br>DO<br>INDICADOR | SESA       | Célula de<br>Vigilância<br>em Saúde do<br>Trabalhador<br>e da<br>Trabalhadora | <u>cevit@saude.ce.gov.b</u><br><u>[</u> | (85)3101-5341                    |
|                                | MS         | Coordenação<br>Geral de Saúde<br>do Trabalhador                               | <u>cgsat@saude.gov.br</u>               | (61)98668-6180<br>(61) 3515-3678 |

## RECOMENDAÇÕES/OBSERVAÇÕES

- Nas Declarações de Óbito (DO) preencher o campo 49 "Acidente de Trabalho", objetivando identificar, nos casos de mortes por causas externas, aquelas que estão relacionadas ao trabalho.
- Não deve ser considerado o preenchimento <ignorado> do campo acidente de trabalho no método de cálculo do numerador.
- Na nomenclatura "causas externas" estão compreendidas as diversas formas e expressões das violências: as agressões interpessoais, intencionais ou não (homicídios e tentativas de homicídios); os diversos tipos de acidentes de transporte; as violências autoinfligidas (suicídios e tentativas de suicídio) e os denominados "outros acidentes". Destaca-se que qualquer um desses tipos de violência pode ser ou estar potencialmente relacionado ao trabalho.
- Se faz necessário um processo de educação permanente dos médicos para a importância dos dados por ele assinalados, a capacitação de funcionários administrativos que lidam com as DO, envolvendo peritos da PEFOCE e segurança pública, contribuindo de forma significativa para a melhoria da qualidade das informações sobre a mortalidade relacionada ao trabalho.
- Nos casos de Acidente de Trabalho Fatal (ATF) por suicídio e homicidio, após confirmada na investigação, recomenda-se o registro na DO, coma inclusão do Acidente de Trabalho CID10 Y96 na parte II do Bloco VI a qual é destinada à anotação de outras condições mórbidas significativas que contribuíram para a morte e que, porém, não fizeram parte da cadeia definida na Parte I.
- No intuito de ampliar a investigação do óbito relacionado ao trabalho, a CGSAT elaborou uma proposta de nota técnica solicitando ao Datasus a alteração do campo "Acidente do trabalho" na Declaração de Óbito para "Óbito relacionado ao trabalho", com o objetivo de avançarmos na produção de informações e indicadores epidemiológicos fidedignos com vistas ao planejamento e à adoção de medidas de prevenção e intervenções sanitárias efetivas para a população trabalhadora.
- Para maiores orientações acessar o Orientações Técnicas para a Vigilância Epidemiológica de Óbitos por Causas Externas Relacionados ao Trabalho: Acidente de Trabalho Grave – SUS/Bahia, 2018. Disponivel em:

https://saude.es.gov.br/Media/sesa/CEREST/OrientacoesTecnicas\_VigEpidemiologica\_ Obitos\_2018.pdf

#### PASSO A PASSO PARA GERAR O INDICADOR - Nº 7

#### Passo 1

Para realizar o cálculo do indicador número 7, é necessário ter acesso a base de dados gerada e disponibilizada através do ftp: (conexão entre estado e coordenadoria regionais de saúde) onde na mesma se encontram os dados do SIM. Mensalmente todos os dados são exportados do SIM e resultam com informações devidamente atualizadas sobre a mortalidade da região que compõe a área de abrangência dos Cerest's. Orientamos que as referências técnicas em Saúde do Trabalhador busquem as bases junto a sua coordenadoria regional de saúde e obtenha as informações por meio de um dispositivo (pendrive, CD, HD etc.)

Já com os dados em mãos, a equipe deverá contabilizar e analisar os números obtidos para Gerar NUMERADOR e DENOMINADOR.

#### Passo 2

Realizar o cálculo conforme fórmula descrita:

N° DE ÓBITOS POR CAUSAS EXTERNAS COM CAMPO AT PREENCHIDO NA DO

**X** 100

N° TOTAL DE ÓBITOS POR CAUSAS EXTERNAS

Dessa forma obteremos INDICADOR NÚMERO 7

#### **INDICADORES DA RENAST /CE**

# INDICADOR 8: Percentual de municípios com casos de DART notificados no SINAN

| OBJETIVO<br>DO INDICADOR                  | Identificar os municípios com agravos relacionados ao trabalho<br>visando reduzir os riscos de doenças e agravos na população<br>trabalhadora por meio de ações de vigilância, prevenção e promoção<br>da saúde. |  |  |
|-------------------------------------------|----------------------------------------------------------------------------------------------------|--|--|
| TIPO DE INDICADOR                         | Painel RENAST/CE                                                                                                    |  |  |
| ESFERA DE<br>PACTUAÇÃO                    | Estadual                                                                                                    |  |  |
| PERIODICIDADE DO<br>MONITORAMENTO         | Mensal e Quadrimestral                                                                                                    |  |  |
| DESCRIÇÃO DO<br>INDICADOR                 | Estima a identificação dos municípios que notificam<br>doenças e agravos relacionados ao trabalho nos municípios<br>cearenses                                                                                    |  |  |
| META                                      | ≥85%                                                                                                    |  |  |
| PARÂMETRO PARA<br>ANÁLISE DO<br>INDICADOR | Satisfatório ≥85% = <mark>Verde</mark><br><mark>Regular 40% a 84,9% = Amarelo</mark><br>Insatisfatório <39,9% = <mark>Vermelho</mark>                                                                            |  |  |
|                                           | Numerador: Número de municípios com doenças/agravos relacionados ao trabalho por local de notificação.                                                                                                    |  |  |
|                                           |                                                                                                    |  |  |
| MÉTODO DE CÁLCULO                         | Denominador: Número total de municípios na região ou estado.<br>Fator Multiplicador: 100                                                                                                    |  |  |

#### INDICADOR 8: Percentual de municípios com casos de DART notificados no SINAN

| RESPONSÁVEL DO<br>INDICADOR | ESFERA         | ÁREA<br>TÉCNICA                                                               | E-MAIL                        | TELEFONE                                |
|-----------------------------|----------------|-------------------------------------------------------------------------------|-------------------------------|-----------------------------------------|
|                             | SESA/<br>COVAT | Célula de<br>Vigilância em<br>Saúde do<br>Trabalhador<br>e da<br>Trabalhadora | <u>_cevit@saude.ce.gov.br</u> | (85)3101-534<br>1                       |
|                             | MS             | Coordenação<br>Geral de Saúde<br>do Trabalhador                               | <u>cgsat@saude.gov.br</u>     | (61)98668-618<br>0<br>(61)<br>3515-3678 |

### **RECOMENDAÇÕES/OBSERVAÇÕES**

- Monitorar no SINAN as notificações das DART da área de abrangência, a fim de identificar os municípios silenciosos e potencializar estratégias de ampliação das notificações no cumprimento da meta do indicador.
- Apoiar as Secretarias Municipais de Saúde (SMS) no processo de implementação das notificações de agravos e doenças relacionados ao trabalho nas Unidades de Saúde (Atenção Básica, Rede de Urgência e Emergência, Hospitais, Núcleos Hospitalares de Epidemiologia e outros).
- **Parâmetro Estadual para Referência:** 90% dos municípios com casos de doenças ou agravos relacionados ao trabalho notificados.

CID das doenças ou agravos relacionados ao trabalho para o indicador 8:

L98.9 – Dermatoses Ocupacionais;

Z57.9 – LER/DORT;

- F99 Transtornos mentais relacionado ao trabalho;
- C80 Câncer relacionado ao trabalho;
- Z20.9 Acidente com exposição ao material biológico;

H83.3 – PAIR;

- J64 Pneumoconioses relacionado ao trabalho;
- T65.9 Intoxicação exógena relacionada ao trabalho;
- Y96 Acidente de trabalho;

Y09 – Violência Interpessoal/Autoprovocada (Violência do Trabalho Infantil e Violência Relacionada ao Trabalho);

X29 – Acidente por Animal Peçonhento (Relacionado ao Trabalho).

#### PASSO A PASSO PARA GERAR O INDICADOR - Nº 8

#### Passo 1

O Sinan permite acessar o Tabwin, sem sair do programa, pela opção "Ferramentas" – "TabWin". Este programa também pode ser executado diretamente pelo seu atalho.

PARA GERAR O NUMERADOR, processar os dados no TABWIN de acordo com as seguintes orientações:

- Selecione o Agravo ou Doença Relacionada ao Trabalho
- Linha: Município de Notificação
- Coluna: Ano de notificação
- Incremento: Frequência
- Suprimir linhas zeradas

#### Seleções disponíveis:

Ano de Notificação: SELECIONAR ANO DESEJADO Mês de Notificação: SELECIONAR OS MESES DESEJADOS Regional de Saúde: SELECIONAR AS ADS'S DA REGIONAL

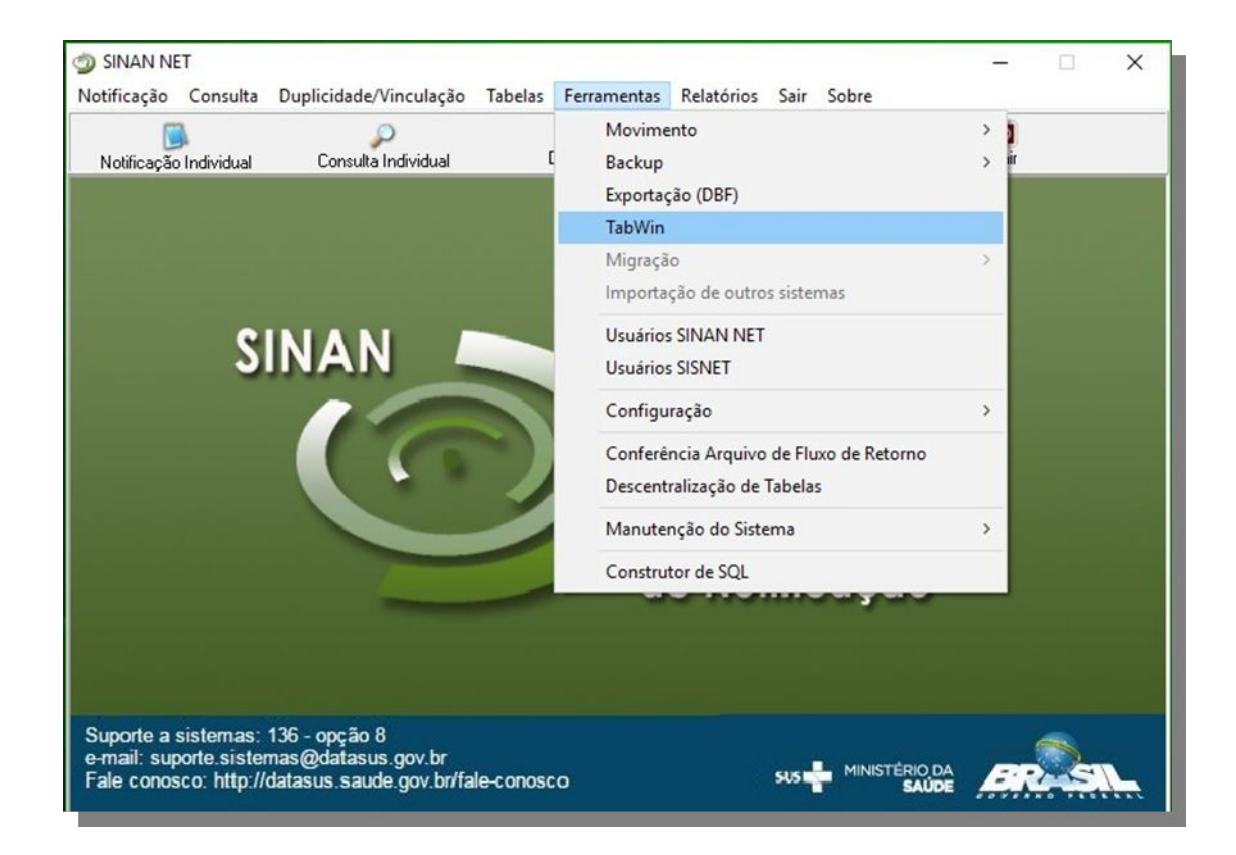

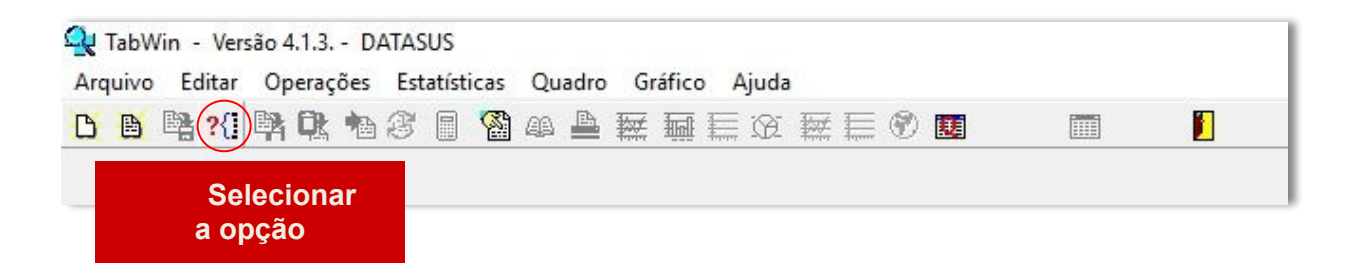

#### Agravo: (Z20.9) "Acidente com exposição ao material biológico"

| rquivos de definição: |                             |
|-----------------------|-----------------------------|
| void Dia NET def      | Diretorios:                 |
| ACIODIONET.dei        | C:\                         |
| cidGraveNET def       | C SinanNet                  |
| 1. Selecionar a opção | 🗁 BaseDBF                   |
| AntirabNET.def        | Permanecer em<br>"Base DBF" |
| ChagasNET.def         | -                           |
| CoqueNET.def          | Drives:                     |
| PaquaNETaata daf      | E c: [windows]              |

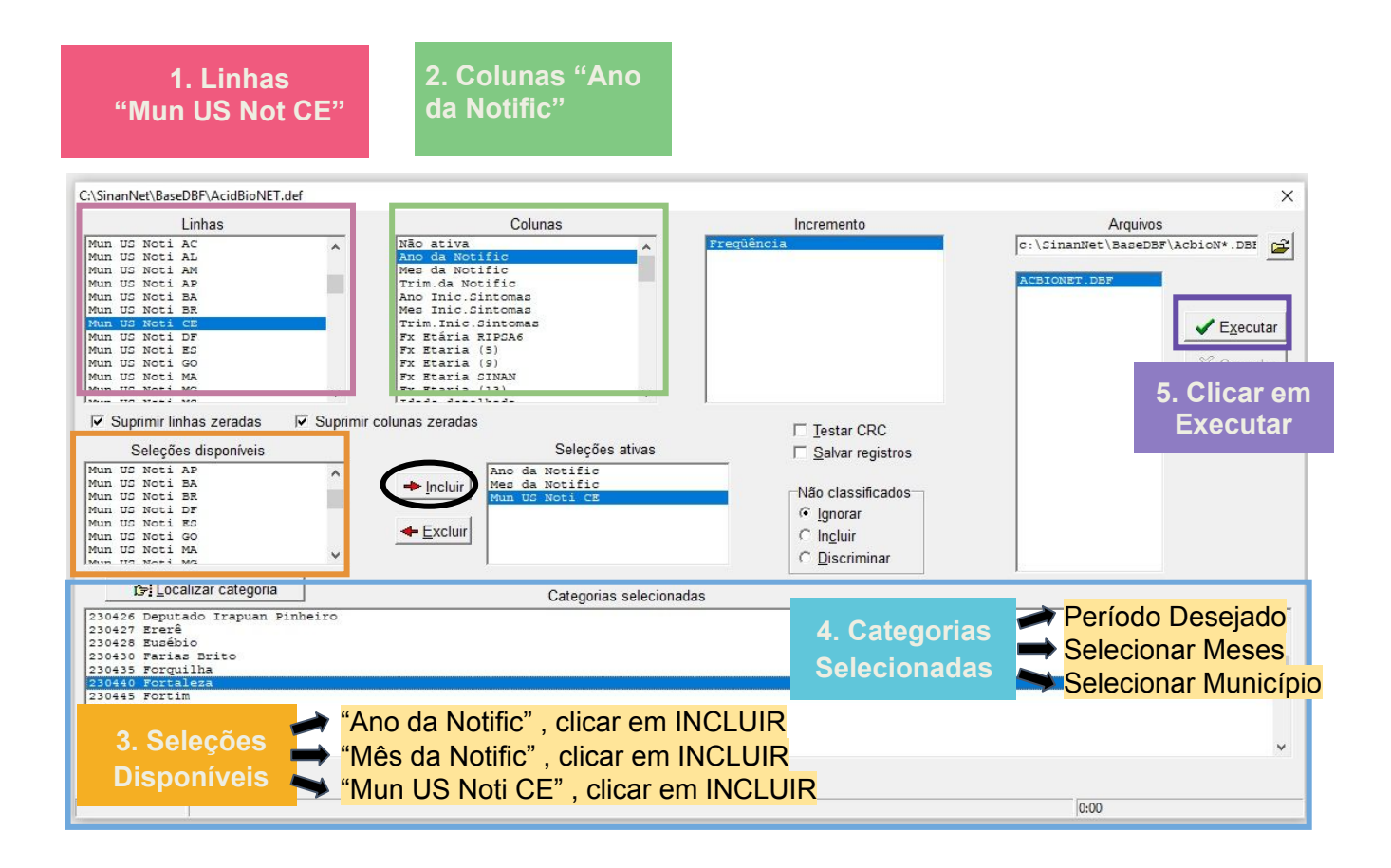

**Para as doenças e agravos relacionados ao trabalho:** Acidente com Exposição a Material Biológico; Câncer relacionado ao trabalho; Dermatose Ocupacional; LER/DORT; PAIR; Pneumoconioses relacionado ao trabalho; Transtorno Mental relacionado ao trabalho seguem as mesmas recomendações do agravo "Acidente de Trabalho", alterando-se apenas a seleção do agravo na aba Arquivos de Definição do TabWin. Como exposto na figura abaixo:

| Arquivos de definição:           |             | Diretórios:     |  |
|----------------------------------|-------------|-----------------|--|
| AcidBioNET.def                   | ^           | 🗁 C:\           |  |
| AcidGraveNET.def                 |             | C SinanNet      |  |
| AidsCriNET.def                   |             | 👝 BaseDBF       |  |
| AidsNET.def                      |             |                 |  |
| AnimaispNET.DEF                  |             |                 |  |
| AntirabNET.def                   |             |                 |  |
| BotuNET.def                      |             |                 |  |
| ChagasNET.def                    |             | 1               |  |
| ColeraNET.def                    |             | Drives:         |  |
| CoqueNET.def                     |             |                 |  |
| CoqueNICTests def                | *           | C: [windows]    |  |
| INVESTIGAÇÃO DE ACI<br>Sinan NET | DENTE DE TI | RABALHO GRAVE - |  |
|                                  |             |                 |  |

#### ATENÇÃO: Lembrar de selecionar só as ocorrências relacionadas ao trabalho

#### Agravo: (T65.9) "Intoxicação Exógena Relacionada ao Trabalho"

- Selecione o Agravo ou Doença Relacionada ao Trabalho
- Linha: Município de Notificação
- Coluna : Ano de notificação
- Incremento: Frequência

Suprimir linhas zeradas

#### Seleções disponíveis:

Mês de Notificação: SELECIONAR MESES DESEJADOS Município de Notificação: SELECIONAR O MUNICÍPIO Ano de Notificação: SELECIONAR ANO DESEJADO Exposição Trabalho: SELECIONAR SIM

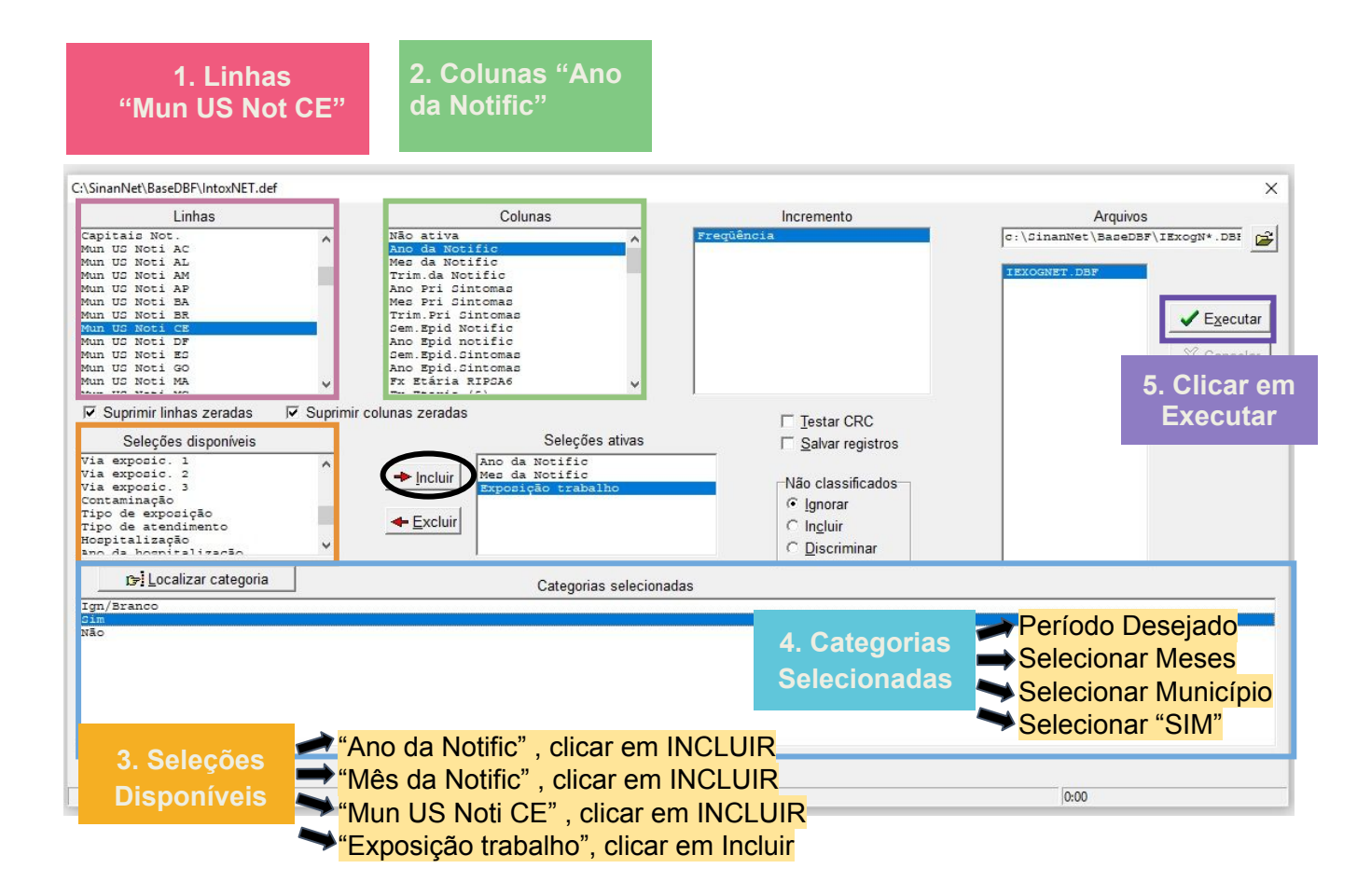

#### ATENÇÃO: Lembrar de selecionar só as ocorrências relacionadas ao trabalho

Agravo: (T65.9) "Acidente por Animal Peçonhento – Relacionado ao Trabalho"

- Selecione o Agravo ou Doença Relacionada ao Trabalho
- Linha: Município de Notificação
- Coluna: Ano de notificação
- Incremento: Frequência
- Suprimir linhas zeradas

#### Seleções disponíveis:

Ano de Notificação: SELECIONAR ANO DESEJADO

Mês de Notificação: SELECIONAR Município de Notificação: SELECIONAR MUNICÍPIO

Acidente relacionado ao trabalho: SELECIONAR SIM

| 1. Linhas<br>"Mun US Not CE"                                                                                                    | 2. Colunas "Ano<br>da Notific"                                                                                                    |                                                                                                    |                                                                                        |
|----------------------------------------------------------------------------------------------------|----------------------------------------------------------------------------------------------------|----------------------------------------------------------------------------------------------------|----------------------------------------------------------------------------------------|
| C:\SinanNet\BaseDBP\AnimaispNET.DEF Linhas Mun Not Amazonia Mun Reg Amazonia Regional Notif Reg Metrop Not Mun UD Noti AL Mun UD Noti AL Mun UD Noti AL Mun UD Noti AB Mun UD Noti BR Mun UD Noti BR Mun UD Noti CE Suborãos disponésis | Colunas           Não ativa           Ano da Notific           Trim. da Notific           Trim. José Notific           Ano Inic. Sintomas           Mes da Notific           Trim. Trin. Clintomas           Mes Inic. Sintomas           Ome. Inic. Sintomas           Pr. Etaria (15)           Fx Etaria (15)           Fx Etaria (15)           Solunas zeradas | Incremento  Frequência  Ocro antibor-lag, Doro antibor-lag, Doro antibor-orot. Doro antielap: Doro antielap: Doro antielap: Doro antiercorp. Doro antiercorp. D | X<br>Arquivos<br>C:\GinanNet\BaceDBF\AnimpN*.DBE                                       |
| Amputação<br>Complicações Distâmicas<br>Insuf. Renal<br>Edema Pilmonar<br>Cepticemia<br>Choque<br>Evolução<br>ano do Chito<br>Is: Localizar categoria                                                                                   | Ano da Nocific<br>Mes da Nocific<br>Mes da Nocific<br>Mes da Nocific<br>Acid rel trabalho<br>Categorias selecion                                                                                                    | Não classificados<br>© Ignorar<br>© Incluir<br>© Discriminar                                                                                                    |                                                                                        |
| 3. Seleções<br>Disponíveis ☆ "Ai                                                                                                    | no da Notific" , clicar em<br>ês da Notific", clicar em l<br>cid rel Trabalho", clicar e                                                                                                    | 4. Categorias<br>Selecionadas<br>INCLUIR<br>m INCLUIR                                                                                                    | <ul> <li>Período Desejado</li> <li>Selecionar Meses</li> <li>Selecionar SIM</li> </ul> |

# Agravo: (Y09) "Violência Interpessoal/Autoprovocada – Violência do Trabalho Infantil e Relacionada ao Trabalho"

- Selecione o Agravo ou Doença Relacionada ao Trabalho
- Linha: Município de Notificação
- Coluna: Ano de notificação
- Incremento: Frequência
- Suprimir linhas zeradas

#### Seleções disponíveis:

Ano de Notificação: SELECIONAR ANO DESEJADO Mês de Notificação: SELECIONAR MESES DESEJADOS Município de Notificação: SELECIONAR MUNICÍPIO Violência Trabalho Infantil/ Violência Relacionada ao Trabalho: SELECIONAR SIM

# ATENÇÃO: O agravo "Violência Interpessoal/Autoprovocada", possui duas variáveis Violência do Trabalho Infantil e Violência Relacionada ao Trabalho

#### • Violência do Trabalho Infantil

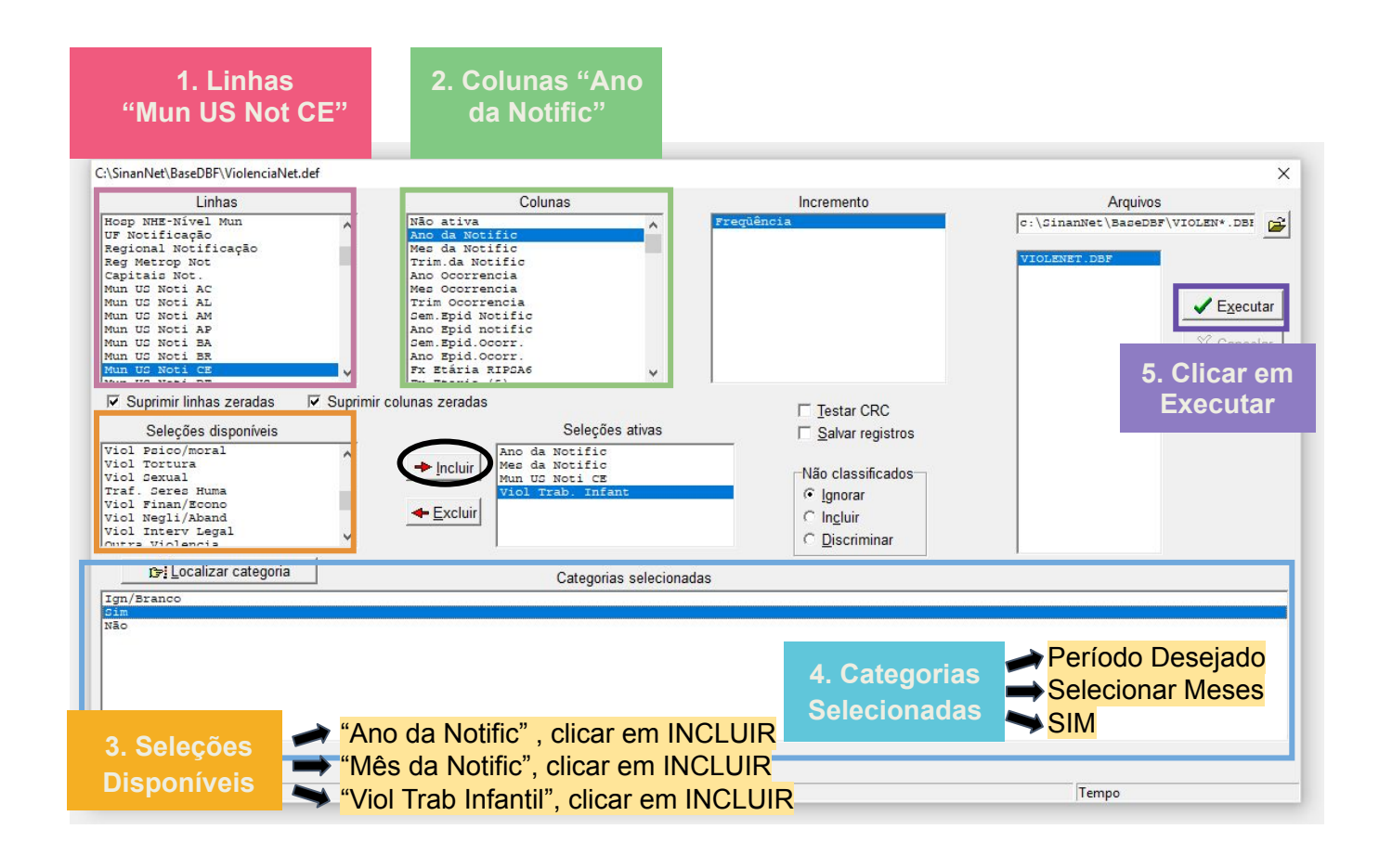

#### • Violência Relacionada ao Trabalho

| 1. Linhas<br>"Mun US Not CE"                                                                                                    | 2. Colunas "Ano<br>da Notific"                                                                                  |                                                                               |                                                                                            |
|----------------------------------------------------------------------------------------------------|----------------------------------------------------------------------------------------------------|-------------------------------------------------------------------------------|--------------------------------------------------------------------------------------------|
| C:\SinanNet\BaseDBF\ViolenciaNet.def                                                                                                    | Colunas                                                                                                    | incremento<br>reqüência                                                       | X<br>Arquivos<br>c:\SinanNet\BapeDBF\VIOLEN*.DBR<br>VIOLENET.DBF                           |
| ♥ Suprimir linhas zeradas ♥ Suprimir<br>Seleções disponíveis<br>Outras Delegacias<br>Ministerio Publico<br>Centro Ref da Mulher<br>Cent Ref Aspisto Social<br>Instituto Medico Legal<br>Outros Detoree<br>Comun Acid Trab (CAT) ♥ | colunas zeradas<br>Seleções ativas<br>Ano da Notific<br>Mes da Notific<br>Mun Uz Noti CE<br>Viol Relac Trabalho | ☐ Testar CRC<br>☐ Salvar registros<br>☐ Ignorar<br>☐ Ingluir<br>☐ Discriminar | 5. Clicar em<br>Executar                                                                   |
| 1391 Localizar categoria<br>Ign/Branco<br>Gim<br>Não                                                                                                    | Categorias selecionadas                                                                                         | 4. Categorias                                                                 |                                                                                            |
| 3. Seleções<br>Disponíveis                                                                                                    | o da Notific" , clicar em INCl<br>s da Notific", clicar em INCL<br>I Relac Trabalho", clicar em                 | LUIR<br>LUIR<br>INCLUIR                                                       | <ul> <li>Período Desejado</li> <li>Selecionar Meses</li> <li>SIM</li> <li>Tempo</li> </ul> |

Após a coleta das informações, obteremos o número de municípios com casos de doença ou agravo relacionados ao trabalho notificados por local de ocorrência Esse é o NUMERADOR que deverá ser utilizado no cálculo.

#### Passo 2

PARA GERAR O DENOMINADOR, verifica-se o número total de municípios na região ou estado.

Exemplo:

CEREST: Limoeiro do Norte Nº de municípios: 16

#### Passo 3

Realizar o cálculo conforme fórmula descrita:

Nº TOTAL DE DART NOTIFICADOS POR LOCAL DE OCORRÊNCIA

Nº TOTAL DE MUNICÍPIOS NA REGIÃO

X 100

Dessa forma obteremos o INDICADOR NÚMERO 8

## INDICADOR 9: Número de Inspeção Sanitária em Saúde do Trabalhador realizadas por Referência Técnica em ST

| OBJETIVO<br>DO INDICADOR                  | Desenvolvimento das ações de intervenção nos locais de trabalho<br>para modificar o ambiente e o processo de trabalho baseado na<br>identificação dos riscos ocupacionais, fundamentado em<br>prioridades epidemiológicas e/ou em estratégias locais, regionais e<br>municipais de intervenção                                                                                                    |
|-------------------------------------------|----------------------------------------------------------------------------------------------------|
| TIPO DE INDICADOR                         | Painel RENAST/CE                                                                                                    |
| ESFERA DE<br>PACTUAÇÃO                    | Estadual                                                                                                    |
| PERIODICIDADE DO<br>MONITORAMENTO         | Mensal e Quadrimestral                                                                                                    |
| DESCRIÇÃO DO<br>INDICADOR                 | Inspeção Sanitária em Saúde do Trabalhado é uma ação<br>fundamental da vigilância dos ambientes e processos de trabalho.<br>É desenvolvida por meio da observação direta do processo de<br>trabalho, de entrevistas com trabalhadores e de análise de<br>documentos. A observação realizada deve destacar os aspectos<br>técnicos, epidemiológicos e sociais do ambiente, das atividades e<br>do processo de trabalho em foco. É a observação da forma de<br>trabalhar, da relação do trabalhador com os meios de produção e<br>da relação dos meios de produção com o ambiente. Avalia-se o<br>processo, ambiente e condições em que o trabalho se realiza,<br>identificando seus aspectos tecnológicos, sociais, culturais e<br>ambientais. É a ação geradora de uma intervenção de redução dos<br>riscos à saúde dos trabalhadores relacionados a um ambiente, a<br>uma atividade ou a um processo de trabalho. |
| META                                      | 8 por Quadrimestre                                                                                                    |
| PARÂMETRO PARA<br>ANÁLISE DO<br>INDICADOR | Satisfatório ≥ 8 = <mark>Verde</mark><br>Regular 7 = Amarelo<br>Insatisfatório < 6= <mark>Vermelho</mark>                                                                                                    |
| MÉTODO DE<br>CÁLCULO                      | Dados: Número de registros de Inspeção sanitária em saúde do trabalhador (Código 01.02.02.003-5).                                                                                                    |
| FONTE                                     | Sistema de Informação Ambulatorial (SIA).                                                                                                    |

### INDICADOR 9: Número de Inspeção Sanitária em Saúde do Trabalhador realizadas por Referência Técnica em ST

|                                | ESFER<br>A     | ÁREA TÉCNICA                                                                        | E-MAIL                         | TELEFONE                             |
|--------------------------------|----------------|-------------------------------------------------------------------------------------|--------------------------------|--------------------------------------|
| RESPONSÁVEL<br>DO<br>INDICADOR | SESA/<br>COVAT | Centro Estadual de<br>Referência em<br>Saúde do<br>Trabalhador e da<br>Trabalhadora | <u>cerest@cerest.ce.gov.br</u> | (85)3101-5343                        |
|                                | MS             | Coordenação Geral<br>de Saúde do<br>Trabalhador                                     | <u>cgsat@saude.gov.br</u>      | (61)98668-618<br>0<br>(61) 3515-3678 |

# **RECOMENDAÇÕES/OBSERVAÇÕES**

- A Programação Pactuada Integrada PPI deve está atualizada com o procedimento "Inspeção Sanitária em Saúde do Trabalhador" - Código 01.02.02.003-5 regulamentado pela Portaria SAS/MS nº 1.206 de 24 de outubro de 2013, complementada pela Portaria SAS/MS nº 8 de 06 de janeiro de 2014.
- Consideram-se os serviços de saúde com registro de ações de "Inspeção Sanitária em Saúde do Trabalhador" - Código 01.02.02.003-5, com inserção mensal do procedimento no SIA/SUS.
- O procedimento a ser informado é a ação realizada e não o número de participantes da ação.
- Devem ser registradas todas as inspeções sanitárias em saúde do trabalhador após cumprirem todas as etapas a seguir:

1. Inspeção in loco do ambiente e processo de trabalho e verificação de documentos;

2. Elaboração de relatório de inspeção contendo as situações ou fatores de risco identificados durante a inspeção e medidas de orientação e correção de situações que possam causar danos à saúde dos trabalhadores;

3. Comunicação e envio do relatório de inspeção aos envolvidos;

4. Aplicação de instrumentos administrativos e seguimento do rito processual, quando couber.

 As ações de Inspeção Sanitária em Saúde do Trabalhador necessitam de atuação integrada com as vigilâncias epidemiológica, sanitária e ambiental. Para a inspeção em ambiente de trabalho, recomenda-se consulta às "Orientações Técnicas para Ações de Vigilância de Ambientes e Processos de Trabalho – SUS/Bahia".

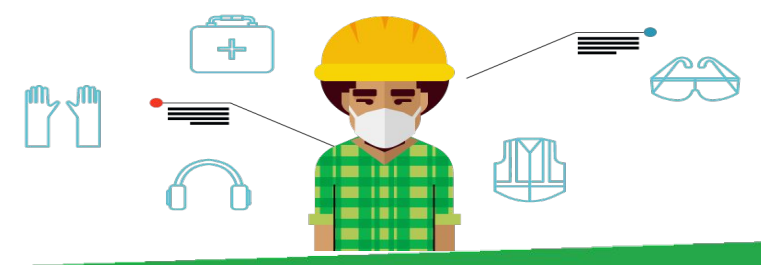

#### PASSO A PASSO PARA GERAR O INDICADOR - Nº 9

#### Passo 1

Para obter o número de procedimentos de Inspeção Sanitária em Saúde do Trabalhador realizadas no município, é necessário acessar o Sistema de Informações Ambulatoriais do SUS (SIA/SUS) através do endereço eletrônico; https://datasus.saude.gov.br/acesso-a-informacao/producao-ambulatorial-sia-sus/, e seguir as seguintes instruções:

- Escolher a opção <Por local de Atendimento a partir de 2008>
- Após, selecione a opção <Ceará> no menu Abrangência Geográfica

 Uma nova página será apresentada, nela estarão dispostas janelas para a seleção dos filtros que deverão ser selecionados para a coleta das informações.
 Escolha:

Linha: SELECIONAR "MUNICÍPIO" Coluna: SELECIONAR ANO/ MÊS DO PROCEDIMENTO Conteúdo: SELECIONE QTD. APROVADA Períodos Disponíveis: SELECIONE O PERÍODO DESEJADO

#### Seleções disponíveis:

SELECIONE MUNICÍPIO: escolha o município pelo nome SELECIONE PROCEDIMENTO: escolha 0102020035 "Inspeção Sanitária em Saúde do Trabalhador"

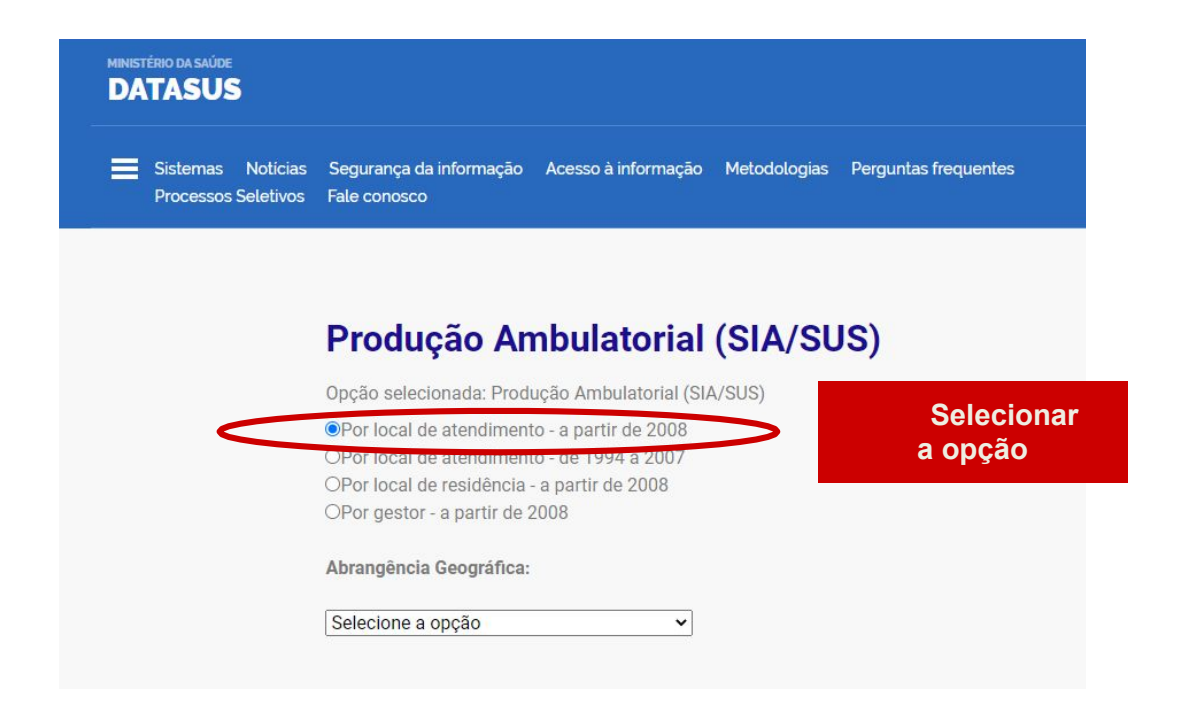

# Em seguida:

| MINISTÉRIO DA SAÚDE<br>DATASUS           |                                                                                                |                                     |
|------------------------------------------|------------------------------------------------------------------------------------------------|-------------------------------------|
| Sistemas Noticias<br>Processos Seletivos | Selecione a opção<br>Brasil por Municípios<br>Brasil por Região e Unidade da Federação<br>Acre | o Metodologias Perguntas frequentes |
|                                          | Alagoas<br>Amazonas<br>Amapá<br>Bahia                                                          |                                     |
|                                          | Ceará<br>Distrito Federal<br>Espírito Santo<br>Goiás                                           | SIA/SUS)                            |
|                                          | Maranhão<br>Mato Grosso<br>Mato Grosso do Sul<br>Minas Gerais                                  | Selecionar                          |
|                                          | Para<br>Paraíba<br>Paraná<br>Pernambuco                                                        | a opção                             |
|                                          | Selecione a opção                                                                              | <b>~</b>                            |

| > PRODUÇÃO AMBULATO | 1. Linha<br>"Município"                                                               | "Ano/Mês<br>processamento<br>"                                                 | 3. Conteúdo<br>"Qtd.<br>aprovada"                                      |  |
|---------------------|---------------------------------------------------------------------------------------|--------------------------------------------------------------------------------|------------------------------------------------------------------------|--|
|                     | Linha                                                                                 | Coluna                                                                         | Conteúdo                                                               |  |
|                     | Município gestor<br>Ano/mês processamento<br>Ano processamento<br>Ano/mês atendimento | Não ativa<br>Ano/mês processamento<br>Ano processamento<br>Ano/mês atendimento | Qtd.aprovada<br>Valor aprovado<br>Qtd.apresentada<br>Valor apresentado |  |

#### > PERÍODOS DISPONÍVEIS

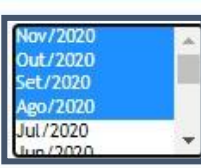

4. Períodos Disponíveis "Selecione o período desejado"

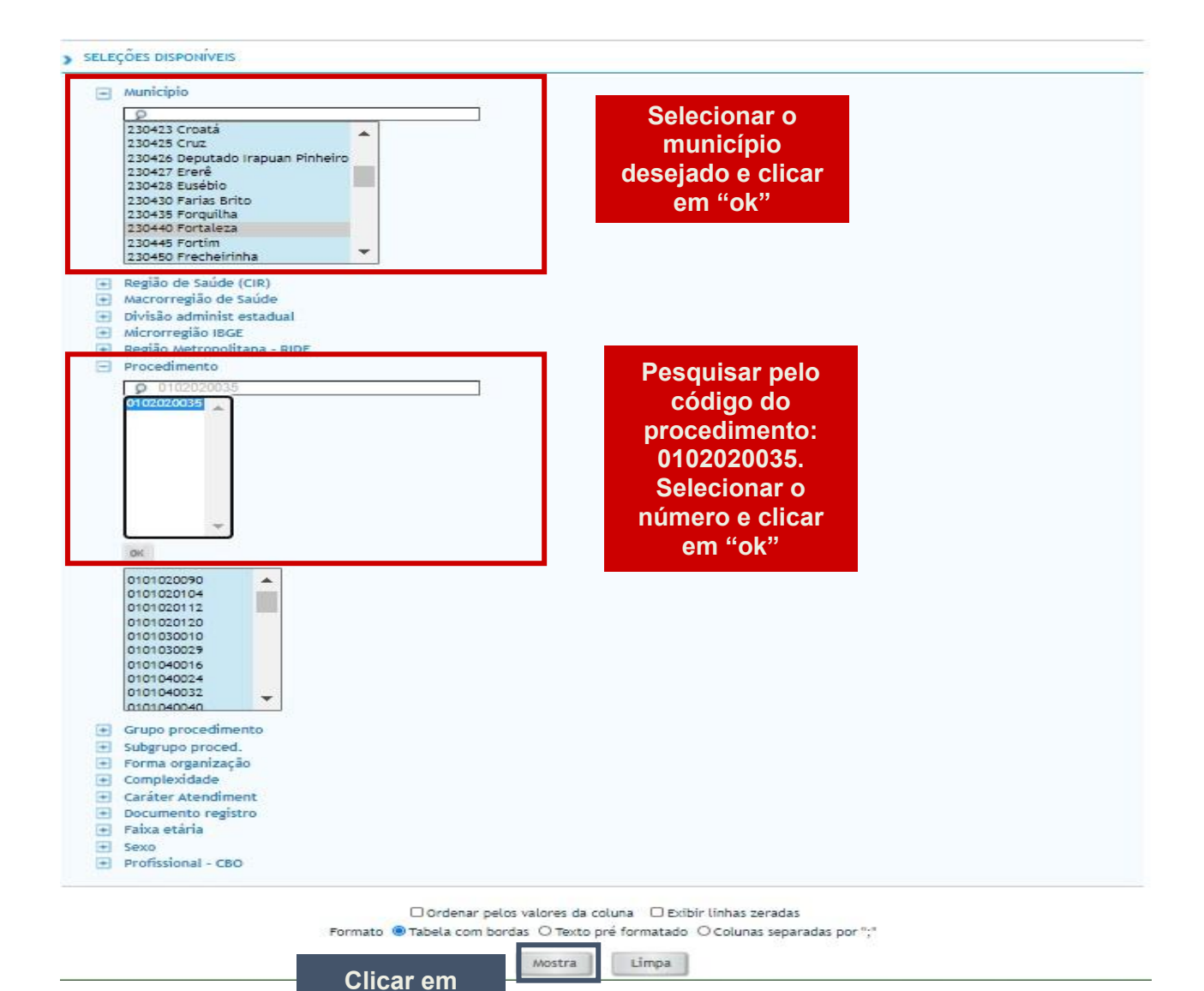

"MOSTRA"

Após tabular os dados, um relatório será gerado e apresentará os resultados de maneira detalhada em meses e o total geral como na imagem abaixo:

| td.aprovada por Ano/měs processamento segundo Município gestor<br>unicípio gestor: 230440 Fotaleza<br>ocedimento: 01/020200035<br>rridoz Ago-Nev/2020                                                                                                    |                                                                                                    |                           |                         |                        |       |
|----------------------------------------------------------------------------------------------------|----------------------------------------------------------------------------------------------------|---------------------------|-------------------------|------------------------|-------|
| Município gestor                                                                                                    | 2020/Ago                                                                                                    | 2020/Set                  | 2020/Out                | 2020/Nov               | Total |
| DTAL                                                                                                    | 4                                                                                                    | 3                         | 5                       | 14                     | 1     |
| 10440 Fortaleza                                                                                                    | 4                                                                                                    | 3                         | 5                       | 14                     | 1     |
| Fonte: Ministério da Saúde - Sistema de Informações Ambulatoriais do SUS (SIA/SUS)<br>Notas:<br>1. Situação da base de dados nacional em 29/04/2016.<br>2. Dados de janeiro de 2015 até março de 2016 sujeitos a retificação.<br>3. Anastris do recorremento da Sun do 40.012 bomentos na particificação.                                                                                                    | da naturena a arfara dor artabalarimentor. Com irro tamor                                                                                                    | Resu                      | Itado detalhado         | o em meses e tot       | tal   |
| Fonte: Nithistério da Saúde - Sistema de Informações Ambulatoriais do SUS (SIA/SUS)<br>Notas:<br>1. Situação da base de dados nacional em 29/04/2016.<br>2. Dados de jarcio da 2015 até março de 2016 sujeitos a retificação.<br>3. A partir do processamento de junho de 2012, houre mudança na classificaçãa<br>• Até mais do 2012 estas informações ertão disponvieis com "Natureza"<br>• De junho de 2012 a outubro de 2016, subá disponvieis com "Natureza"<br>• A partir do processamento 2016, subá disponvieis com "Natureza"<br>• De junho de 2012 a outubro de 2016, subá disponvieis com "Natureza"<br>• De junho de 2012 a outubro de 2016, subá disponvieis com "Natureza"<br>• Roma de novembro de 2015, subá disponvieis com "Natureza"<br>• Roma de novembro de 2016, subá disponvieis com "Natureza"<br>Dirado de 2012 estas disponvieis com "Natureza"<br>• A partir de novembro de 2016, subá disponvieis com "Natureza"<br>• Dirado de 2012 estas disponvieis com "Natureza"<br>• A partir de novembro de 2016, subá disponvieis com "Natureza"<br>• Attravente de subá de Saúde para mais informações de subá disponvieis com "Natureza" | da natureza e esfera dos estabelecimentos, Com isso, temos<br>e "Esfera Administrativa",<br>ureza" e "Esfera Administrativa", como "Natureza Jurídica" e "<br>a" e "Esfera Jurídica", | que:<br>Estera Jurídica". | ltado detalhado<br>gera | o em meses e tot<br>al | tal   |

### Esse é o INDICADOR Nº 9

# INDICADOR 10: Número de Vigilância da Situação de Saúde dos Trabalhadores realizado por Referência Técnica em ST

| OBJETIVO<br>DO INDICADOR               | Identificação, descrição, priorização e explicação dos Problemas de<br>Saúde do Trabalhador, análise dos sistemas de informação em<br>saúde (SIH, SIM, SINAN, SIA, e-SUS APS, e outros), com o<br>objetivo de elencar necessidades de prevenção e promoção à<br>saúde dos trabalhadores e determinar prioridades de ação.<br>possibilitando a compreensão das atividades desenvolvidas pelas<br>referências técnicas em saúde do trabalhador no campo da VISAT.                                                                                                    |
|----------------------------------------|----------------------------------------------------------------------------------------------------|
| TIPO DE INDICADOR                      | Painel RENAST/CE                                                                                                    |
| ESFERA DE<br>PACTUAÇÃO                 | Estadual                                                                                                    |
| PERIODICIDADE DO<br>MONITORAMENTO      | Mensal e Quadrimestral                                                                                                    |
| DESCRIÇÃO DO<br>INDICADOR              | A Vigilância em Saúde do Trabalhador (VISAT) é um dos<br>componentes do Sistema Nacional de Vigilância em Saúde. Visa à<br>promoção da saúde e a redução da morbimortalidade da população<br>trabalhadora, por meio da integração de ações que intervenham<br>nos agravos e seus determinantes decorrentes dos modelos de<br>desenvolvimento e processos produtivos.<br>A especificidade de seu campo é dada por ter como objeto a<br>relação da saúde com o ambiente e os processos de trabalho,<br>abordada por práticas sanitárias desenvolvidas com a participação<br>dos trabalhadores em todas as suas etapas. |
| META                                   | 28 por quadrimestre                                                                                                    |
| PARÂMETRO PARA<br>ANÁLISE DO INDICADOR | Satisfatório ≥% = Verde<br>Regular % a % = Amarelo<br>Insatisfatório < = Vermelho                                                                                                    |
| MÉTODO DE<br>CÁLCULO                   | Dados: Número de registro de ações de Vigilância da Situação de Saúde dos Trabalhadores (Código 01.02.02.001-9)                                                                                                    |
| FONTE                                  | Sistema de Informação Ambulatorial (SIA)                                                                                                    |

#### INDICADOR 10: Número de Vigilância da Situação de Saúde dos Trabalhadores realizado por Referência Técnica em ST

|                             | ESFE<br>RA | ÁREA<br>TÉCNICA                                                                        | E-MAIL                                    | TELEFONE                                |
|-----------------------------|------------|----------------------------------------------------------------------------------------|-------------------------------------------|-----------------------------------------|
| RESPONSÁVEL DO<br>INDICADOR | SESA       | Centro<br>Estadual de<br>Referência em<br>Saúde do<br>Trabalhador e<br>da Trabalhadora | <u>cerest@cerest.ce.gov</u><br><u>.br</u> | (85)3101-534<br>3                       |
|                             | MS         | Coordenaçã<br>o Geral de<br>Saúde do<br>Trabalhador                                    | <u>cgsat@saude.gov.br</u>                 | (61)98668-61<br>80<br>(61)3515-367<br>8 |

# **RECOMENDAÇÕES/OBSERVAÇÕES**

- A Programação Pactuada Integrada PPI deve está atualizada com o procedimento "Vigilância da Situação de Saúde dos Trabalhadores" Código 01.02.02.001-9 regulamentado pela Portaria SAS/MS nº 1.206 de 24 de outubro de 2013, complementada pela Portaria SAS/MS nº 8 de 06 de janeiro de 2014.
- Consideram-se os serviços de saúde com registro de ações de "Vigilância da Situação de Saúde dos Trabalhadores" - Código 01.02.02.001-9, com inserção mensal do procedimento no SIA/SUS.
- O procedimento a ser informado é a ação realizada e não o número de participantes da ação.
- Deve ser registrada a realização de qualquer uma das etapas que compõe a análise de situação de saúde do trabalhador citadas abaixo:
- 1. Caracterização do território, o perfil social, econômico e ambiental da população geral; Identificação do perfil sociodemográfico da população trabalhadora;
- 2. Levantamento do perfil produtivo do território e análise de risco da saúde dos trabalhadores;
- 3. Caracterização do perfil de morbidade e mortalidade da população trabalhadora;
- 4. Caracterização da rede de serviços de saúde do território para atenção integral à saúde do trabalhador;
- Caracterização da rede de suporte social do território para atenção integral à saúde do trabalhador;
- 6. A análise de situação de saúde deve ser construída de preferência de forma articulada e integrada com a atenção básica, com todas as áreas da vigilância em saúde (vigilância epidemiológica, vigilância sanitária, vigilância em saúde ambiental, vigilância da saúde do trabalhador, vigilância laboratorial), com a promoção da saúde e com representantes dos trabalhadores (sindicatos e controle social), de modo a permitir o monitoramento contínuo e sistemático da situação de saúde de uma dada população em seu território.
- 7. A análise de situação de saúde pode gerar informes epidemiológicos, boletins, relatórios, pareceres técnicos, entre outros, e deve constar nos planos de saúde.

#### PASSO A PASSO PARA GERAR O INDICADOR Nº 10

#### Passo 1

Para obter o número de procedimentos de Inspeção Sanitária em Saúde do Trabalhador realizadas no município, é necessário acessar o Sistema de Informações Ambulatoriais do SUS (SIA/SUS) através do endereço eletrônico; https://datasus.saude.gov.br/acesso-a-informacao/producao-ambulatorial-sia-sus/, e seguir as seguintes instruções:

• Escolher a opção <Por local de Atendimento - a partir de 2008>

• Após, selecione a opção <Ceará> no menu Abrangência Geográfica

 Uma nova página será apresentada, nela estarão dispostas janelas para a seleção dos filtros que deverão ser selecionados para a coleta das informações.
 Escolha:

Linha: SELECIONAR "MUNICÍPIO" Coluna: SELECIONAR ANO/ MÊS DO PROCEDIMENTO Conteúdo: SELECIONE QTD. APROVADA Períodos Disponíveis: SELECIONE O PERÍODO DESEJADO

#### Seleções disponíveis:

SELECIONE MUNICÍPIO: escolha o município pelo nome SELECIONE PROCEDIMENTO: escolha 0102020019 "Vigilância da Situação de Saúde dos Trabalhadores"

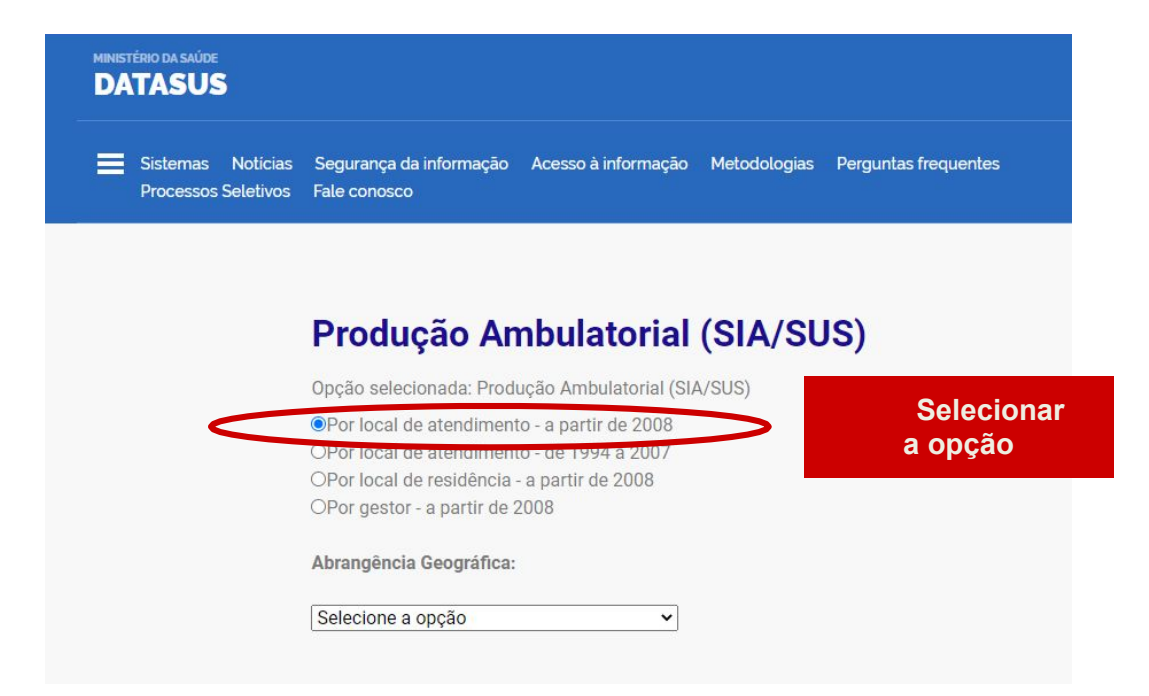

# Em seguida:

| MINISTÉRIO DA SAÚDE<br>DATASUS           |                                                                                                |                                     |
|------------------------------------------|------------------------------------------------------------------------------------------------|-------------------------------------|
| Sistemas Noticias<br>Processos Seletivos | Selecione a opção<br>Brasil por Municípios<br>Brasil por Região e Unidade da Federação<br>Acre | o Metodologias Perguntas frequentes |
|                                          | Alagoas<br>Amazonas<br>Amapá<br>Bahia                                                          |                                     |
|                                          | Ceará<br>Distrito Federal<br>Espírito Santo<br>Goiás                                           | SIA/SUS)                            |
|                                          | Maranhão<br>Mato Grosso<br>Mato Grosso do Sul<br>Minas Gerais                                  | Selecionar                          |
|                                          | Para<br>Paraíba<br>Paraná<br>Pernambuco                                                        | a opção                             |
|                                          | Selecione a opção                                                                              | <b>~</b>                            |

| > PRODUÇÃO AMBULATORI | 1. Linha<br>"Município"                  | 2. Coluna<br>"Ano/Mês<br>processamento"  | 3. Conteúdo<br>"Qtd. aprovada" |  |
|-----------------------|------------------------------------------|------------------------------------------|--------------------------------|--|
|                       | Linha                                    | Coluna                                   | Conteúdo                       |  |
|                       | Município gestor                         | Não ativa                                | Qtd.aprovada                   |  |
|                       | Ano/mês processamento                    | Ano/mês processamento                    | Valor aprovado                 |  |
|                       | Ano processamento<br>Ano/mês atendimento | Ano processamento<br>Ano/mês atendimento | Valor apresentada 🔹            |  |

#### > PERÍODOS DISPONÍVEIS

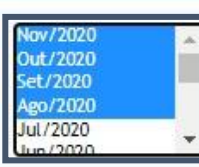

4. Períodos Disponíveis "Selecione o período desejado"

> SELEÇÕES DISPONÍVEIS

| 230428 Eusébio<br>230430 Farias Brito<br>230435 Forquílha<br>230440 Fortaleza<br>230445 Fortim<br>230450 Frecheirinha<br>230450 Frecheirinha<br>230450 Graça<br>230470 Graja<br>230470 Graja<br>230470 Grajeiro | Selecionar o<br>município<br>desejado e clicar<br>em "ok"                                                 |
|----------------------------------------------------------------------------------------------------|----------------------------------------------------------------------------------------------------|
| Região de Saúde (CIR)     Macrorregião de Saúde     Divisão administ estadual     Microrregião IBGE     Região Metropolitana - PIDE                                                                             |                                                                                                    |
| Procedimento      Orozo10668     O102020019     O102020019     O102020027     O102020035     O201010011     O201010028     O201010038     O201010046     O201010046     O20101005                               | Pesquisar pelo<br>código do<br>procedimento:<br>0102020019.<br>Selecionar o<br>número e clicar<br>em "ok" |
| <ul> <li>Grupo procedimento</li> <li>Subgrupo proced.</li> <li>Forma organização</li> </ul>                                                                                                    |                                                                                                    |
| Complexidade     Financiamento                                                                                                    |                                                                                                    |
| Subtp Financiament                                                                                                    |                                                                                                    |
| Caráter Atendiment                                                                                                    |                                                                                                    |
| Gestão     Sociemento registro                                                                                                    |                                                                                                    |
| Esfera administrat                                                                                                    |                                                                                                    |
| Tipo de prestador                                                                                                    |                                                                                                    |
|                                                                                                    |                                                                                                    |
| Natureza Jurídica     Fsfera Jurídica                                                                                                    |                                                                                                    |
| Natureza Juridica     Esfera Juridica     Aprovação produção                                                                                                    |                                                                                                    |

Mostra

"MOSTRA"

Limpa

Após tabular os dados, um relatório será gerado e apresentará os resultados de maneira detalhada em meses e o total geral como na imagem abaixo:

#### > PRODUÇÃO AMBULATORIAL DO SUS - POR GESTOR - CEARÁ

Qtd.aprovada por Ano/mês processamento segundo Município gestor Município gestor: 230440 Fortaleza Procedimento: 0102020019 Período: Ago-Nov/2020

| Município gestor                                                    | 2020/Ago        | 2020/Set  | 2020/Out       | 2020/Nov      | Total |
|---------------------------------------------------------------------|-----------------|-----------|----------------|---------------|-------|
| TOTAL                                                               | 162             | 162       | 168            | 164           | 656   |
| 230440 Fortaleza                                                    | 162             | 162       | 168            | 164           | 656   |
| Fonte: Ministério da Saúde - Sistema de Informações Ambulatoriais d | o SUS (SIA/SUS) | Resultado | o detalhado em | meses e total |       |

Notas:

DATASUS

 Situação da base de dados nacional em 29/04/2016.
 Dados de janeiro de 2015 até março de 2016 sujeitos a retificação.
 A partir do processamento de junho de 2012, houve mudança na classificação da natureza e esfera dos estabelecimentos. Com isso, temos que:

 Até maio de 2012 estas informações estão disponíveis como "Natureza" e "Esfera Administrativa".
 De junho de 2012 a outubro de 2015, estão disponíveis tanto como "Natureza" e "Esfera Administrativa", como "Natureza Jurídica" e "Esfera Administrativa", como "Natureza Jurídica" e "Esfera Administrativa".

 • A partir de novembro de 2015, estão disponíveis como "Natureza Jurídica" e "Esfera Jurídica".

Consulte o site da Secretaria Estadual de Saúde para mais informações.

Dessa forma obteremos o INDICADOR NÚMERO 10

geral

### INDICADOR 11: Número de Atividades Educativas em Saúde do Trabalhador realizadas por Referência Técnica em ST

| OBJETIVO DO<br>INDICADOR                  | Promover a formação e desenvolvimento dos trabalhadores no SUS, com relação à temática saúde, doença, ambiente e trabalho aos trabalhadores do SUS possibilitando transformar as práticas nos serviços de saúde.                                                                                                    |
|-------------------------------------------|----------------------------------------------------------------------------------------------------|
| TIPO DE INDICADOR                         | Painel RENAST/CE                                                                                                    |
| ESFERA DE<br>PACTUAÇÃO                    | Estadual                                                                                                    |
| PERIODICIDADE DO<br>MONITORAMENTO         | Mensal e Quadrimestral                                                                                                    |
| DESCRIÇÃO DO<br>INDICADOR                 | Possibilitar a troca de saberes e de práticas em saúde do<br>trabalhador, incorporando como objeto os problemas e necessidades<br>que surgem a partir do processo de trabalho em saúde e que visem<br>mudanças neste contexto, por exemplo, incorporação de ações de<br>saúde do trabalhador na rotina dos serviços de saúde. |
| META                                      | 08 por quadrimestre                                                                                                    |
| PARÂMETRO PARA<br>ANÁLISE DO<br>INDICADOR | Satisfatório >08 = <mark>Verde</mark><br>Regular 07= Amarelo<br>Insatisfatório <06 = <mark>Vermelho</mark>                                                                                                    |
| MÉTODO<br>DE<br>CÁLCULO                   | Dados: número de atividades educativas realizadas (Código 01.02.02.002-7)                                                                                                    |
| FONTE                                     | Sistema de informação Ambulatorial (SIA)                                                                                                    |

#### INDICADOR 11: Número de Atividades Educativas em Saúde do Trabalhador realizadas por Referência Técnica em ST

|                                | ESFERA | ÁREA<br>TÉCNICA                                                                           | E-MAIL                                    | TELEFONE                                |
|--------------------------------|--------|-------------------------------------------------------------------------------------------|-------------------------------------------|-----------------------------------------|
| RESPONSÁVEL<br>DO<br>INDICADOR | SESA   | Centro<br>Estadual de<br>Referência em<br>Saúde do<br>Trabalhador e<br>da<br>Trabalhadora | <u>cerest@cerest.ce.gov.</u><br><u>br</u> | (85)3101-5343                           |
|                                | MS     | Coordenação<br>Geral de<br>Saúde do<br>Trabalhador                                        | <u>cgsat@saude.gov.br</u>                 | (61)98668-618<br>0<br>(61)<br>3515-3678 |

# **RECOMENDAÇÕES/OBSERVAÇÕES**

- Pactuar na Programação Pactuada Integrada PPI do procedimento de "Atividade Educativa em Saúde do Trabalhador" - Código 01.02.02.002-7, regulamentado pela Portaria SAS/MS nº 1.206 de 24 de outubro de 2013, complementada pela Portaria SAS/MS nº 8 de 06 de janeiro de 2014.
- Consideram-se os serviços de saúde com registro de ações de "Atividade Educativa em Saúde do Trabalhador" com inserção mensal do procedimento no SIA/SUS.
- O procedimento a ser informado é a ação realizada e não o número de participantes da ação.
- As atividades educativas em Saúde do Trabalhador podem ser desenvolvidas, entre os profissionais, gestores e os trabalhadores e trabalhadoras em geral, através de capacitações, treinamentos, oficinas, roda de conversa, videoconferência, de maneira presencial ou virtual, utilizando as ferramentas de fácil acesso e manuseio pela equipe, tai como cursos, oficinas, treinamentos em serviço, seminários, entre outras atividades realizadas para os trabalhadores das vigilâncias e da RAS.
- Orientamos que seja observada a situação do procedimento, e em caso de gloso, analisar a razão do mesmo e buscar a imediata correção do problema. É de suma importância que tais pendências sejam sanadas para que o registro dos procedimentos em saúde do trabalhador estejam cada vez mais próximos das ações práticas realizadas pelos CEREST's.

#### PASSO A PASSO PARA GERAR O INDICADOR Nº 11

#### Passo 1

Atividades Educativas em Saúde do Trabalhador (Código 01.02.02.002-7) realizadas pela Referência Técnica em ST, é necessário acessar o Sistema de Informações Ambulatoriais do SUS (SIA/SUS) através do endereço eletrônico; https://datasus.saude.gov.br/acesso-a-informacao/producao-ambulatorial-sia-sus/, e seguir as seguintes instruções:

• Escolher a opção <Por local de Atendimento - a partir de 2008>

• Após, selecione a opção <Ceará> no menu Abrangência Geográfica

 Uma nova página será apresentada, nela estarão dispostas janelas para a seleção dos filtros que deverão ser selecionados para a coleta das informações.
 Escolha:

Coluna: SELECIONAR ANO/ MÊS DO PROCEDIMENTO Conteúdo: SELECIONE QTD. APROVADA Períodos Disponíveis: SELECIONE O PERÍODO DESEJADO

#### Seleções disponíveis:

SELECIONE MUNICÍPIO: escolha o município pelo nome SELECIONE PROCEDIMENTO: escolha 0102020027 - "Atividades Educativas em Saúde do Trabalhador"

| Sistemas Noticias<br>Processos Seletivos | Segurança da informação A<br>Fale conosco | cesso à informação Metodolo | gias Perguntas frequentes |
|------------------------------------------|-------------------------------------------|-----------------------------|---------------------------|
|                                          |                                           |                             |                           |
|                                          |                                           |                             |                           |
|                                          | Produção Amb                              | oulatorial (SIA/            | SUS)                      |
|                                          | Opção selecionada: Produçã                | o Ambulatorial (SIA/SUS)    | Oslasianan                |
|                                          | Por local de atendimento -                | a partir de 2008            | Selecionar                |
|                                          | OPor local de atendimento -               | de 1994 a 2007              | a opçao                   |
|                                          | OPor local de residência - a p            | partir de 2008              |                           |
|                                          | OPor gestor - a partir de 200             | 8                           |                           |
|                                          | Abrangência Geográfica:                   |                             |                           |
|                                          | Selecione a opcão                         | ~                           |                           |
|                                          | Leave the track of a T T                  |                             |                           |

# Em seguida:

| MINISTÉRIO DA SAÚDE<br>DATASUS           |                                                                                                |                                     |
|------------------------------------------|------------------------------------------------------------------------------------------------|-------------------------------------|
| Sistemas Noticias<br>Processos Seletivos | Selecione a opção<br>Brasil por Municípios<br>Brasil por Região e Unidade da Federação<br>Acre | o Metodologias Perguntas frequentes |
|                                          | Alagoas<br>Amazonas<br>Amapá<br>Bahia                                                          |                                     |
|                                          | Ceará<br>Distrito Federal<br>Espírito Santo<br>Goiás                                           | I (SIA/SUS)                         |
|                                          | Maranhão<br>Mato Grosso<br>Mato Grosso do Sul<br>Minas Gerais<br>Pará                          | Selecionar                          |
|                                          | Paraíba<br>Paraná<br>Pernambuco                                                                | a opção                             |
|                                          | Selecione a opção                                                                              | ▼                                   |

| > PRODUÇÃO AMBULATORI | 1. Linha<br>"Município"                    | 2. Coluna<br>"Ano/Mês<br>processamento"  | 3. Conteúdo<br>"Qtd. aprovada"         |  |
|-----------------------|--------------------------------------------|------------------------------------------|----------------------------------------|--|
|                       | Linha                                      | Coluna                                   | Conteúdo                               |  |
|                       | Município gestor                           | Não ativa                                | Qtd.aprovada                           |  |
|                       | Ano/mês processamento                      | Ano/mês processamento                    | Valor aprovado                         |  |
|                       | Ano processamento<br>Ano/mês atendimento 🔻 | Ano processamento<br>Ano/mês atendimento | Qtd.apresentada<br>Valor apresentado 🔹 |  |

#### > PERÍODOS DISPONÍVEIS

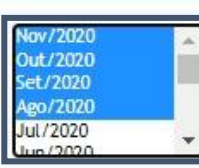

4. Períodos Disponíveis "Selecione o período desejado"

> SELEÇÕES DISPONÍVEIS

|               | Município<br>230425 Cruz<br>230426 Deputado Irapuan Pinheiro<br>230427 Ererê<br>230428 Eusébio<br>230430 Farias Brito<br>230435 Forquilha<br>230445 Fortim<br>230450 Frecheirinha<br>230460 General Sampaio | Selecionar o<br>município desejado<br>e clicar em "ok"                                                    |        |
|---------------|----------------------------------------------------------------------------------------------------|----------------------------------------------------------------------------------------------------|--------|
| ++++          | Região de Saúde (CIR)<br>Macrorregião de Saúde<br>Divisão administ estadual<br>Microrregião IBGE<br>Região Metropolitana - RIDE                                                                             |                                                                                                    |        |
| •             | Procedimento                                                                                                    | Pesquisar pelo<br>código do<br>procedimento:<br>0102020027.<br>Selecionar o<br>número e clicar em<br>"ok" |        |
| + + + + + + + | Grupo procedimento<br>Subgrupo proced.<br>Forma organização<br>Complexidade<br>Caráter Atendiment<br>Documento registro<br>Faixa etária<br>Sexo<br>Profissional - CBO                                       |                                                                                                    |        |
|               | Ordenar pelo<br>Formato 💿 Tabela com bor                                                                                                    | os valores da coluna 🛛 Exibir linhas zeradas<br>das 🔿 Texto pré formatado 🔿 Colunas separadas po          | r 11,0 |

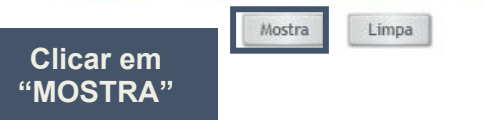

Após tabular os dados, um relatório será gerado e apresentará os resultados de maneira detalhada em meses e o total geral como na imagem abaixo:

| DATASUS                                                                                                    |                                                                                                    |                  |                          |              |       |
|----------------------------------------------------------------------------------------------------|----------------------------------------------------------------------------------------------------|------------------|--------------------------|--------------|-------|
| PRODUÇÃO AMBULATORIAL DO SUS - POR GESTOR - CEARÁ      Cld aprovada por Anolmés processamento segundo Município gestor     Município gestor: 20440 Fortale:a     Procedimento: 010200027     Produc Sapa Nort 2020       Produc Sapa Nort 2020                                                                                                    |                                                                                                    |                  |                          |              |       |
| Município gestor                                                                                                    | 2020/Ago                                                                                                    | 2020/Set         | 2020/Out                 | 2020/Nov     | Total |
| TOTAL                                                                                                    | 25                                                                                                    | 23               | 21                       | 21           | 90    |
| 230440 Fortaleza                                                                                                    | 25                                                                                                    | 23               | 21                       | 21           | 90    |
| Notas:<br>1. Situação da base de dados nacional em 29/04/2016.<br>2. Dados de janeiro de 2015 até março de 2016 Sujeitos a retificação.<br>3. A partir do procesamento de junto de 2010, houve mudança na classificação da natureza e esfe<br>• Até maio de 2012 estas informações estão disponíveis como Om Viatureza" e "Etifera Administ<br>• De junho de 2012 a outido e 2015, estão disponíveis como Om Viatureza" e "Etifera Jurídi<br>• A partir de novembro de 2015, estão disponíveis como "Natureza" e "Etifera Jurídi | ra dos estabelecimentos. Com isso, temos que:<br>atira".<br>caño: a como "Natureza Jurídica" e "Esfera Jurídica<br>ca". | Resultado o      | detalhado em me<br>geral | eses e total |       |
| Consulte o site da <u>Secretaria Estadual de Saúde</u> para mais informações.<br>CORIA COMO .CSY                                                                                                    | CORA RARA TASMIN                                                                                                    | MOSTRA COMO MAPA | MOSTRA COMO GRÁFICO      |              |       |

#### Esse é o INDICADOR Nº 11

## INDICADOR 12: Número de Emissão de Parecer Sobre Nexo Causal realizados por Referência Técnica em ST

| OBJETIVO<br>DO INDICADOR                  | Fortalecer as políticas públicas em relação à Saúde do<br>Trabalhador e dar suporte para o diagnóstico e investigação<br>epidemiológica para a definição de nexo causal com o Trabalho,<br>intervindo de modo a promover a saúde e prevenir o surgimento<br>de novos casos de adoecimento no trabalho. |
|-------------------------------------------|----------------------------------------------------------------------------------------------------|
| TIPO DE INDICADOR                         | Painel RENAST/CE                                                                                                    |
| ESFERA DE<br>PACTUAÇÃO                    | Estadual                                                                                                    |
| PERIODICIDADE DO<br>MONITORAMENTO         | Mensal e Quadrimestral                                                                                                    |
| DESCRIÇÃO DO<br>INDICADOR                 | Estabelecer o nexo causal em saúde do trabalhador (relação<br>causal entre a doença com o trabalho) com emissão de<br>laudo/parecer pela referência técnica em Saúde do Trabalhador<br>possibilitando ampliar e fortalecer a retaguarda técnica em Saúde<br>do Trabalhador.                            |
| META                                      | 11 por quadrimestre                                                                                                    |
| PARÂMETRO PARA<br>ANÁLISE DO<br>INDICADOR | Satisfatório ≥ = <mark>Verde</mark><br><mark>Regular a = Amarelo</mark><br>Insatisfatório < = <mark>Vermelho</mark>                                                                                                    |
| MÉTODO DE<br>CÁLCULO                      | Dados: número de registo de parecer sobre nexo causal (Código 03.01.02.003-5).                                                                                                    |
| FONTE                                     | Sistema da Informação Ambulatorial (SIA)                                                                                                    |

#### INDICADOR 12: Número de Emissão de Parecer Sobre Nexo Causal realizados por Referência Técnica em ST

|                                | ESFER<br>A | ÁREA<br>TÉCNICA                                                                           | E-MAIL                                    | TELEFONE                                |
|--------------------------------|------------|-------------------------------------------------------------------------------------------|-------------------------------------------|-----------------------------------------|
| RESPONSÁVEL<br>DO<br>INDICADOR | SESA       | Centro<br>Estadual de<br>Referência<br>em Saúde do<br>Trabalhador<br>e da<br>Trabalhadora | <u>cerest@cerest.ce.go</u><br><u>v.br</u> | (85)3101-53<br>43                       |
|                                | MS         | Coordenaçã<br>o Geral de<br>Saúde do<br>Trabalhador                                       | cgsat@saude.gov.br                        | (61)98668-6<br>180<br>(61)3515-36<br>78 |

# RECOMENDAÇÕES/OBSERVAÇÕES

• A investigação da relação entre o agravo ou a doença com o trabalho e deve ser feita de preferência por uma equipe multidisciplinar, podendo ser realizada por qualquer profissional de saúde, pode-se lançar mão de várias estratégias como:

- 1. Anamnese ocupacional, incluindo a história clínica e ocupacional atual e pregressa do trabalhador;
- 2. Exame clínico realizado por profissionais de saúde de nível superior;
- 3. Avaliação de relatórios e exames complementares;
- 4. Inspeção sanitária em saúde do trabalhador;
- 5. Levantamento de dados epidemiológicos (ocorrência de eventos em trabalhadores expostos a riscos semelhantes);
- 6. Consulta à literatura científica;
- 7. Investigação da ocorrência de eventos anteriores ocorridos em trabalhadores expostos a riscos semelhantes;
- 8. Coleta de depoimentos e experiência dos trabalhadores.
- Realizar a investigação de nexo causal da DART com atividade laboral, considerando a lista de doenças relacionada ao trabalho, aprovada pelo Conselho Nacional de Saúde e publicada no Diário Oficial da União (DOU) pela Portaria/MS n.º 1.339/1999.
- Devem ser registradas as investigações epidemiológicas da relação com o trabalho, independentemente da conclusão: o agravo ou doença tem relação com o trabalho confirmado; o agravo ou doença não tem relação com o trabalho – descartado, ou não foi possível definir a relação do agravo ou doença com o trabalho - inconclusivo. Em caso de confirmação da relação do agravo ou doença com o trabalho, realizar notificação no Sistema de Informação de Agravos de Notificação - SINAN ou outros sistemas de informação em saúde.
- Consideram-se os serviços de saúde que apresentaram registro do procedimento de "Emissão de parecer Sobre Nexo Causal", com inserção mensal do procedimento no SIA/SUS. Pactuar na Programação Pactuada Integrada - PPI do procedimento de "Emissão de parecer Sobre Nexo Causal" – Código 03.01.02.003-5,, regulamentado pela Portaria SAS/MS nº 1.206 de 24 de outubro de 2013, complementada pela Portaria SAS/MS nº 8 de 06 de janeiro de 2014.

#### PASSO A PASSO PARA GERAR O INDICADOR Nº 12

#### Passo 1

Para obter o número de procedimentos de Emissão de parecer Sobre Nexo Causal" – Código 03.01.02.003-5 realizados pela Referência Técnica em ST, é necessário acessar o Sistema de Informações Ambulatoriais do SUS (SIA/SUS) através do endereço eletrônico;

https://datasus.saude.gov.br/acesso-a-informacao/producao-ambulatorial-sia-sus/, e seguir as seguintes instruções:

• Escolher a opção <Por local de Atendimento - a partir de 2008>

• Após, selecione a opção <Ceará> no menu Abrangência Geográfica

 Uma nova página será apresentada, nela estarão dispostas janelas para a seleção dos filtros que deverão ser selecionados para a coleta das informações.
 Escolha:

Coluna: SELECIONAR ANO/ MÊS DO PROCEDIMENTO Conteúdo: SELECIONE QTD. APROVADA Períodos Disponíveis: SELECIONE O PERÍODO DESEJADO

#### Seleções disponíveis:

SELECIONE MUNICÍPIO: escolha o município pelo nome SELECIONE PROCEDIMENTO: escolha 03.01.02.003-5 (Emissão de parecer Sobre Nexo Causal)

| Sistemas Notícias<br>Processos Seletivos                                                                                                    | Segurança da informação Acesso à informação Metodologias<br>Fale conosco                                                                                                    | s Perguntas frequentes      |
|----------------------------------------------------------------------------------------------------|----------------------------------------------------------------------------------------------------|-----------------------------|
| in the state of the state of th |                                                                                                    |                             |
|                                                                                                    |                                                                                                    |                             |
|                                                                                                    |                                                                                                    |                             |
|                                                                                                    |                                                                                                    |                             |
|                                                                                                    | Produção Ambulatorial (SIA/S                                                                                                    | US)                         |
|                                                                                                    | Produção Ambulatorial (SIA/SU<br>Opcão selecionada: Produção Ambulatorial (SIA/SUS)                                                                                                    | US)                         |
|                                                                                                    | Produção Ambulatorial (SIA/S)<br>Opção selecionada: Produção Ambulatorial (SIA/SUS)                                                                                                    | US)<br>Seleciona            |
| <                                                                                                    | Produção Ambulatorial (SIA/SU<br>Opção selecionada: Produção Ambulatorial (SIA/SUS)<br>Por local de atendimento - a partir de 2008<br>OPor local de atendimento - de 1994 a 2007                                                                                                    | US)<br>Seleciona<br>a opção |
| <                                                                                                    | Produção Ambulatorial (SIA/SU<br>Opção selecionada: Produção Ambulatorial (SIA/SUS)<br>Por local de atendimento - a partir de 2008<br>OPor local de atendimento - de 1994 a 2007<br>OPor local de residência - a partir de 2008                                                              | US)<br>Seleciona<br>a opção |
| <                                                                                                    | Produção Ambulatorial (SIA/SU<br>Opção selecionada: Produção Ambulatorial (SIA/SUS)<br>Por local de atendimento - a partir de 2008<br>OPor local de atendimento - de 1994 a 2007<br>OPor local de residência - a partir de 2008<br>OPor gestor - a partir de 2008                            | US)<br>Seleciona<br>a opção |
|                                                                                                    | Produção Ambulatorial (SIA/SU<br>Opção selecionada: Produção Ambulatorial (SIA/SUS)<br>Por local de atendimento - a partir de 2008<br>OPor local de atendimento - de 1994 a 2007<br>OPor local de residência - a partir de 2008<br>OPor gestor - a partir de 2008<br>Abrangência Geográfica: | US)<br>Seleciona<br>a opção |
# Em seguida:

| MINISTÉRIO DA SAÚDE<br>DATASUS           |                                                                                                |                                     |
|------------------------------------------|------------------------------------------------------------------------------------------------|-------------------------------------|
| Sistemas Noticias<br>Processos Seletivos | Selecione a opção<br>Brasil por Municípios<br>Brasil por Região e Unidade da Federação<br>Acre | o Metodologias Perguntas frequentes |
|                                          | Alagoas<br>Amazonas<br>Amapá<br>Bahia                                                          |                                     |
|                                          | Ceará<br>Distrito Federal<br>Espírito Santo<br>Goiás                                           | SIA/SUS)                            |
|                                          | Maranhão<br>Mato Grosso<br>Mato Grosso do Sul<br>Minas Gerais                                  | Selecionar                          |
|                                          | Para<br>Paraíba<br>Paraná<br>Pernambuco                                                        | a opção                             |
|                                          | Selecione a opção                                                                              | <b>~</b>                            |

| > PRODUÇÃO AMBULATORI. | 1. Linha<br>"Município"<br><sub>R</sub>  | 2. Coluna<br>"Ano/Mês<br>A processamento" | 3. Conteúdo<br>"Qtd. aprovada" |  |
|------------------------|------------------------------------------|-------------------------------------------|--------------------------------|--|
|                        | Linha                                    | Coluna                                    | Conteúdo                       |  |
|                        | Município gestor                         | Não ativa                                 | Qtd.aprovada                   |  |
|                        | Ano/mês processamento                    | Ano/mês processamento                     | Valor aprovado                 |  |
|                        | Ano processamento<br>Ano/mês atendimento | Ano/mês atendimento                       | Valor apresentado 🔹            |  |

#### > PERÍODOS DISPONÍVEIS

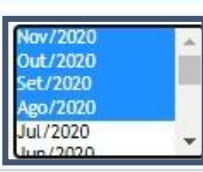

4. Períodos Disponíveis "Selecione o período desejado"

#### > SELEÇÕES DISPONÍVEIS

| 200-23 0102                                                                                                    |                                                                                                    |
|----------------------------------------------------------------------------------------------------|----------------------------------------------------------------------------------------------------|
| 230426 Deputado Irapuan Pinheiro<br>230427 Ereré<br>230428 Eusébio<br>230430 Farias Brito<br>230435 Forquilha<br>230440 Fortaleza<br>230445 Fortim<br>230445 Forcheirinha<br>230460 General Sampaio                         | Selecionar o<br>município desejado<br>e clicar em "ok"                                                    |
| Região de Saúde (CIR)                                                                                                    |                                                                                                    |
| Macrorregião de Saúde                                                                                                    |                                                                                                    |
| Divisão administ estadual                                                                                                    |                                                                                                    |
| Microrregiao IBGE                                                                                                    |                                                                                                    |
| Regiao Metropolitana - RIDE                                                                                                    |                                                                                                    |
| 0301010203         030102033           0301020019         0301020027           0301020035         0301030014           0301030022         0301030022           0301030049         0301030057           0301030057         • | Pesquisar pelo<br>código do<br>procedimento:<br>0301020035.<br>Selecionar o<br>número e clicar<br>em "ok" |
| Grupo procedimento                                                                                                    |                                                                                                    |
| ± Subgrupo proced.                                                                                                    |                                                                                                    |
| Forma organização                                                                                                    |                                                                                                    |
| Complexidade                                                                                                    |                                                                                                    |
| Caracer Atendiment     Documento registro                                                                                                    |                                                                                                    |
| Faixa etária                                                                                                    |                                                                                                    |
| 1 Sexo                                                                                                    |                                                                                                    |
| + Broficcional - CRO                                                                                                    |                                                                                                    |

Formato 💿 Tabela com bordas 🔿 Texto pré formatado 🔿 Colunas separadas por ";"

Limpa

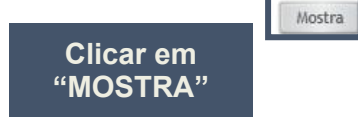

Após tabular os dados, um relatório será gerado e apresentará os resultados de maneira detalhada em meses e o total geral como na imagem abaixo:

| PRODUÇÃO AMBULATORIAL DO SUS - POR CESTOR - CEARÁ  Ced aprovada por Anormês processamento segundo Município gestor Município gestor: 130-40 Partalea  Procedimento: Conductor, doviduous                                                                                                    |                                                                         |           |                       |               |       |
|----------------------------------------------------------------------------------------------------|-------------------------------------------------------------------------|-----------|-----------------------|---------------|-------|
| Municipio sector                                                                                                    | 2020/445                                                                | 2020/5et  | 2020/Quit             | 2020/Hav      | Total |
| TOTAL                                                                                                    | 25                                                                      | 23        | 79                    | 79            | 206   |
| 230440 Fortaleza                                                                                                    | 25                                                                      | 23        | 79                    | 79            | 205   |
| and a set of the first of the set of the set |                                                                         |           |                       |               |       |
| Pome: vimitaren da saude - sittema de informações Amoutatoriais do subs (xA/subs)<br>Notas:<br>1. Situação da base de dados nacional em 29/04/2016.<br>2. Dados de janeiro de 2015 a de março de 2016 sujeitos a retificação.<br>3. Apartir do processamento de junho de 2016, nuove mudança na classificação da natureza e esfera dos estabelecime<br>• Alte marco do 2017 estas intranções estão dopomieis camo toarcesar e "Esfera Administrativa",<br>• De junho de 2012 a subsido de 2016, astão dopomieis tanto como "hatureza" e "Esfera Administrativa", como<br>• A sperim de moreiros de a los pastão dopomieis tanto como "hatureza" de "Esfera Administrativa", como<br>• A sperim de moreiros de 2016, pastão dopomieis tanto como "hatureza" de "Esfera Administrativa", como                                                                                                    | entos. Com isso, temos que:<br>"Natureza Jurídica" e "Esfera Jurídica". | Resultado | detalhado em<br>geral | meses e total |       |

# Passo 2

Realizar o cálculo conforme fórmula descrita:

Nº DE REGISTROS DE PARECER SOBRE NEXO CAUSAL

X 100

N° TOTAL DE CONSULTAS DE PROFISSIONAIS DE NÍVEL SUPERIOR E MÉDICO REALIZADOS PELO CEREST

Dessa forma obteremos o INDICADOR NÚMERO 12

# INDICADOR 13: Percentual de municípios da área de abrangência do Cerest, exceto município sede, realizando procedimentos de Saúde do Trabalhador no SUS

| OBJETIVO<br>DO INDICADOR                  | Garantir a integralidade da atenção à saúde por meio de ações e<br>serviços voltados para a promoção, prevenção, assistência,<br>recuperação e reabilitação na Rede de Atenção Integral à Saúde<br>do Trabalhador no SUS Ceará.                                    |
|-------------------------------------------|----------------------------------------------------------------------------------------------------|
| TIPO DE INDICADOR                         | Painel RENAST/CE                                                                                                    |
| ESFERA DE<br>PACTUAÇÃO                    | Estadual                                                                                                    |
| PERIODICIDADE DO<br>MONITORAMENTO         | Mensal e Quadrimestral                                                                                                    |
| DESCRIÇÃO DO<br>INDICADOR                 | Monitorar a realização de procedimentos de Saúde do Trabalhador nos municípios dos estado.                                                                                                    |
| META                                      | ≥75% dos municípios da área de abrangência realizando<br>procedimentos de Saúde do Trabalhador                                                                                                    |
| PARÂMETRO PARA<br>ANÁLISE DO<br>INDICADOR | Satisfatório ≥75%  = Verde<br>Regular 50% a 74,9% = Amarelo<br>Insatisfatório < 49,9% = Vermelho                                                                                                    |
| MÉTODO DE<br>CÁLCULO                      | <u>Numerador:</u> Número de municípios da área de abrangência do<br>Cerest, exceto município sede, com registro de procedimentos de<br>Saúde do Trabalhador no SUS.<br><u>Denominador:</u> Número de municípios da área de abrangência,<br>exceto municípios sede. |
| FONTE                                     | Sistema de informações Ambulatoriais do SUS (SIA/SUS)                                                                                                    |

# INDICADOR 13: Percentual de municípios da área de abrangência do Cerest, exceto município sede, realizando procedimentos de Saúde do Trabalhador no SUS

|                                                         | ESFERA                           | ÁREA<br>TÉCNICA                                                                           | E-MAIL                                    | TELEFONE                                |
|---------------------------------------------------------|----------------------------------|-------------------------------------------------------------------------------------------|-------------------------------------------|-----------------------------------------|
| RESPONSÁVEL<br>DO<br>INDICADOR                          | SESA                             | Centro<br>Estadual de<br>Referência em<br>Saúde do<br>Trabalhador e<br>da<br>Trabalhadora | <u>cerest@cerest.ce.gov</u><br><u>.br</u> | (85)3101-5343                           |
| <ul><li>RECOMENDAÇÕI</li><li>Os procedimentos</li></ul> | MS<br>ES/OBSER\<br>analisados ne | Coordenação<br>Geral de Saúde<br>do Inabainador<br>ste indicador sã                       | <u>cgsat@saude.gov.br</u><br>0:           | (61)98668-618<br>0<br>(61)<br>3515-3678 |
| 01 02 02 001-9 - Vigi                                   | lância da situa                  | cão de saúde d                                                                            | os trabalhadores                          |                                         |

Definição:

01.02.02.002-7 - Atividade educativa em saúde do trabalhador

Definição: Promoção de cursos, oficinas, treinamentos em serviço, seminários, entre outras atividades realizadas para os trabalhadores da Rede de Atenção à Saúde - RAS sobre a relação entre trabalho e adoecimento, direitos previdenciários, trabalhistas, sociais e difusos, recursos de saúde existentes no territórios.

## 01.02.02.003-5 - Inspeção sanitária em saúde do trabalhador;

Definição: Inspeção sanitária em saúde do trabalhador é um conjunto de procedimentos técnicos e administrativos que visa a proteção da saúde individual e coletiva dos trabalhadores, por meio da verificação, observação direta das condições em que o trabalho é realizado e das exposições dos trabalhadores a situações de risco à saúde, bem como do cumprimento dos marcos legal e regulatório sanitários relacionados à saúde e segurança do trabalhador. A inspeção permite, e tem por proposição, a adoção de medidas de orientação e de eliminação/controle de situações que possam causar danos à saúde da população. As inspeções sanitárias em saúde do trabalhador poderão ser realizadas com a participação de representantes dos trabalhadores (sindicatos e controle social).

## 03.01.01.005-6 - Consulta médica em saúde do trabalhador

Definição: Consulta médica em saúde do trabalhador compreende um atendimento médico especializado a partir da realização de anamnese ocupacional, história ocupacional, análise da situação trabalhista e previdenciária, exame físico, análise clínica e elaboração de hipóteses ou conclusão diagnóstica, principalmente sobre a investigação da relação de doenças e agravos com o trabalho, proposição de condutas e encaminhamentos referentes a cada caso. A consulta médica em saúde do trabalhador pode ser feita juntamente com outros profissionais de saúde em forma de consulta compartilhada ou interconsulta como uma ferramenta do apoio matricial.

# RECOMENDAÇÕES/OBSERVAÇÕES

03.01.02.001-9 - Acompanhamento de paciente portador de agravos relacionados ao trabalho

03.01.02.002-7 - Acompanhamento de paciente portador de sequelas relacionadas ao trabalho

Definição: Acompanhamento e cuidado, de forma assistencial, do tratamento da doença ou agravo relacionado ao trabalho, reabilitação, paliação, atendimento psicossocial e promoção à saúde, garantindo continuidade de cuidados, até que o paciente esteja apto a retornar às suas atividades laborais, quando possível. O acompanhamento do trabalhador poderá ser realizado em sua residência (acamado ou portador de sequelas graves).

A reabilitação é a prática em saúde voltada para o desenvolvimento ou recuperação da funcionalidade do indivíduo, visando sua inclusão social. Devem ser registradas todas as sessões de reabilitação de pacientes com doenças ou agravos relacionados ao trabalho e portadores de sequelas.

08.02.02.002-0 - Notificação de causas externas e agravos relacionados ao trabalho Definição: Este procedimento deve ser registrado na Autorização de Internação Hospitalar (AIH) sempre que houver a identificação pela unidade hospitalar de doenças ou agravos relacionados ao trabalho (Dart). Para que a unidade hospitalar possa registrar a Dart na AIH é necessário que o resultado da investigação epidemiológica indique que há relação da doença ou agravo com questões relativas às condições do ambiente ou processo de trabalho. Recomenda-se que esta investigação seja feita em parceria com vigilância epidemiológica ou em saúde do trabalhador da secretaria de saúde, núcleo de vigilância epidemiológica hospitalar ou Cerest, quando existente, para as providências cabíveis.

- Destaca-se as necessidades de ações e serviços de saúde para a atenção integral à saúde dos trabalhadores e trabalhadoras nos territórios devem ser incluídas neste processo de definição e pactuação das redes de atenção nas regiões de saúde, desde a atenção primária, passando pelos serviços de média complexidade, até a alta complexidade, articuladas às ações e serviços de vigilância e promoção à saúde dos(as) trabalhadores(as).
- Apoiar os municípios na implementação de Referência técnica e/ou Núcleo de Saúde do Trabalhador, de acordo como estabelece a Resolução nº 603/2018 do Conselho Nacional de Saúde – CNS.
- Prestar apoio institucional e técnico pedagógico aos municípios para realizar ações previstas na PPI/PEGAS, regulamentada na Portaria SAS/MS nº 1.206 de 24 de outubro de 2013, complementada pela Portaria SAS/MS nº 8 de 06 de janeiro de 2014.

# PASSO A PASSO PARA GERAR O INDICADOR Nº 13

# Passo 1

Para obter o número de municípios com registros dos procedimentos em saúde do trabalhador, (anteriormente citados) realizados, é necessário acessar o TABNET através do endereço eletrônico; https://datasus.saude.gov.br/acesso-a-informacao/producao-ambulatorial-sia-sus/ e seguir as seguintes instruções:

• Escolher a opção <Por local de Atendimento - a partir de 2008>

• Após, selecione a opção <Ceará> no menu Abrangência Geográfica

• Uma nova página será apresentada, nela estarão dispostas janelas para a seleção dos filtros que deverão ser selecionados para a coleta das informações. Escolha:

Linha: SELECIONE MUNICÍPIO Coluna: SELECIONE ANO/MÊS PROCESSAMENTO Conteúdo: SELECIONE QTD. APROVADA

**Períodos Disponíveis:** SELECIONE O QUADRIMESTRE **Seleções Disponíveis:** 

• SELECIONE OS MUNICÍPIOS EXCLUINDO O MUNICÍPIO SEDE

• PROCEDIMENTOS EM SAÚDE DO TRABALHADOR: 0102020019, 0102020027, 0102020035, 0301010056, 0301020019, 0301020027, 0802020020, 0301020035.

**ATENÇÃO:** Contabilizar os procedimentos "Número de municípios da área de abrangência do Cerest, exceto município sede, realizando procedimentos de Saúde do Trabalhador no SUS" durante esse período

| Segurança da informação Acesso à informação Metodologias F<br>Fale conosco | Perguntas frequentes                                                                                                    |
|----------------------------------------------------------------------------|----------------------------------------------------------------------------------------------------|
|                                                                            |                                                                                                    |
| Produção Ambulatorial (SIA/SUS                                             | 5)                                                                                                    |
| Opção selecionada: Produção Ambulatorial (SIA/SUS)                         |                                                                                                    |
| Por local de atendimento - a partir de 2008                                | Selecionar                                                                                                    |
| OPor local de atendimento - de 1994 a 2007                                 | a opçao                                                                                                    |
| OPor local de residência - a partir de 2008                                |                                                                                                    |
| OPor gestor - a partir de 2008                                             |                                                                                                    |
| Abrangência Geográfica:                                                    |                                                                                                    |
| Selecione a opcão                                                          |                                                                                                    |
|                                                                            | Produção Ambulatorial (SIA/SUS)<br>Opção selecionada: Produção Ambulatorial (SIA/SUS)<br>Por local de atendimento - a partir de 2008<br>OPor local de atendimento - de 1994 a 2007<br>OPor local de residência - a partir de 2008<br>OPor gestor - a partir de 2008<br>Abrangência Geográfica:<br>Selecione a opção |

# Em seguida:

| MINISTÉRIO DA SAÚDE<br>DATASUS           |                                                                                                |                                     |
|------------------------------------------|------------------------------------------------------------------------------------------------|-------------------------------------|
| Sistemas Noticias<br>Processos Seletivos | Selecione a opção<br>Brasil por Municípios<br>Brasil por Região e Unidade da Federação<br>Acre | o Metodologias Perguntas frequentes |
|                                          | Alagoas<br>Amazonas<br>Amapá<br>Bahia                                                          |                                     |
|                                          | Ceará<br>Distrito Federal<br>Espírito Santo<br>Goiás                                           | SIA/SUS)                            |
|                                          | Maranhão<br>Mato Grosso<br>Mato Grosso do Sul<br>Minas Gerais                                  | Selecionar                          |
|                                          | Para<br>Paraíba<br>Paraná<br>Pernambuco                                                        | a opção                             |
|                                          | Selecione a opção                                                                              | <b>~</b>                            |

| PRODUÇÃO AMBULATORI. | 1. Linha<br>"Município"                                                               | 2. Coluna<br>"Ano/Mês<br>processamento"                                        | 3. Conteúdo<br>"Qtd. aprovada"                                                                                                    |  |
|----------------------|---------------------------------------------------------------------------------------|--------------------------------------------------------------------------------|----------------------------------------------------------------------------------------------------|--|
|                      | Linha                                                                                 | Coluna                                                                         | Conteúdo                                                                                                    |  |
|                      | Município gestor<br>Ano/mês processamento<br>Ano processamento<br>Ano/mês atendimento | Não ativa<br>Ano/mês processamento<br>Ano processamento<br>Ano/mês atendimento | Qtd.aprovada Valor aprovado Qtd.apresentada Valor apresentada Tarresentado Tarresentado Valor apresentado Tarresentado Tar |  |

#### > PERÍODOS DISPONÍVEIS

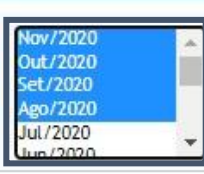

4. Períodos Disponíveis "Selecione o período desejado"

#### > SELEÇÕES DISPONÍVEIS

| Ξ             | Município                                                                                                    |                                                                                                    |
|---------------|----------------------------------------------------------------------------------------------------|----------------------------------------------------------------------------------------------------|
|               | 230425 Graz<br>230426 Deputado Irapuan Pinheiro<br>230427 Ererê<br>230428 Eusébio<br>230430 Farias Brito<br>230435 Forquilha<br>230440 Fortaleza<br>230445 Forquinha<br>230445 Grecheirinha<br>230465 Grece | Selecionar municípios da área<br>de abrangência do CEREST,<br>excluindo a sede e clicar em<br>"ok"                                                                            |
| +             | Região de Saúde (CIR)<br>Macrorregião de Saúde<br>Divisão administ estadual<br>Microrregião IBGE                                                                                                    | Pesquisar pelos códigos dos                                                                                                    |
| (H)           | Região Metropolitana - RIDE<br>Procedimento                                                                                                    | 0102020027 0102020013,                                                                                                    |
|               | Procedimento                                                                                                    | 0102020027, 0102020035,<br>0301010056, 0301020019,<br>0301020027, 0802020020,<br>0301020035, 0301020019,<br>0301020027 e 0301020035<br>Selecionar os números e clicar em "ok" |
| + + + + + + + | Grupo procedimento<br>Subgrupo proced.<br>Forma organização<br>Complexidade<br>Caráter Atendiment<br>Documento registro<br>Faixa etária<br>Sexo<br>Profissional - CBO                                       |                                                                                                    |
|               | □ordenar pel<br>Clicar em<br>"MOSTRA"                                                                                                    | os valores da coluna 💿 Exibir linhas zeradas<br>rdas 🔿 Texto pré formatado 🔿 Colunas separadas por ";"<br>Mostra Limpa                                                        |

Em seguida obteremos a relação dos municípios que realizam procedimentos em saúde do trabalhador, exceto município sede:

| DATASUS                                                                                                    |                                                                                                    |                                                                                                    |                                                                               |
|----------------------------------------------------------------------------------------------------|----------------------------------------------------------------------------------------------------|----------------------------------------------------------------------------------------------------|-------------------------------------------------------------------------------|
| > PRODUÇÃO AMBULATORIAL DO SUS - CEARÁ - POR LOCAL DE RESIDÊNCIA                                                                                                    |                                                                                                    |                                                                                                    |                                                                               |
| Qtd.aprovada por Ano/měs processamento segundo Município<br>Município: 230440 Fortateza<br>Procedimento: 002020019 VICILÁVICI ADA STUAÇÃO DE SAIDE DOS TRABALHADORES, 010202027<br>XIEINET PORTADOR DE XGRAVOS RELACIONADOS AO TRABALHO, 030102027 ACOMPNHAMENTO DE PAC<br>Peridos: Jan-VarZQ20 | ATIVIDADE EDUCATIVA EM SAÚDE DO TRABALHADOR, 0102020035 INSPEÇÃO SANITÁR<br>IENTE PORTADOR DE SEQUELAS RELACIONADAS AO TRABALHO, 0301020035 EMISSÃO             | IA EM SAÚDE DO TRABALHADOR, 0301010056 CONSULTA MEDICA EM SAUDE DO TRAE<br>DE PARECER SOBRE NEXO CAUSAL, 0802020020 NOTIFICAÇÃO DE CAUSAS EXTERNA | ALHADOR, 0301020019 ACOMPANHAMENTO DE<br>5 E AGRAVOS RELACIONADOS AO TRABALHO |
| Município                                                                                                    |                                                                                                    | 2020/Abr                                                                                                    | Total                                                                         |
| TOTAL                                                                                                    |                                                                                                    | 1                                                                                                    | 1                                                                             |
| ERCT TO TOT TOT TOT TO                                                                                                    |                                                                                                    | 1                                                                                                    | 1                                                                             |
| Fonte: Ministério da Sal<br>Notas:<br>1. Situação da base<br>2. Dado de janeiro<br>3. A normação de r<br>4. Apartir do proce<br>0. de funho d<br>0. Observe a quantidad<br>de municípios nesse<br>quadro<br>Consute o site da Serre                                                             | e<br>ução Ambulatorial Individualizado (894-1) ou pelas Autorizações o<br>elecimentos. Com isso, temos que:<br>", como "Natureza Jurídica" e "Esfera Jurídica". | e Procedimentos de Alta Complexidade (APAC).                                                                                                    |                                                                               |

Dessa forma obteremos o INDICADOR NÚMERO 13

# INDICADOR 14: Número de municípios sede de Cerest com CISTT ativas

| OBJETIVO<br>DO INDICADOR                  | Contribuir para o fortalecimento e atuação do Controle Social,<br>aproximando o saber técnico do saber popular e dos<br>trabalhadores e das trabalhadoras que subsidiem a participação<br>no planejamento, execução, monitoramento e avaliação da<br>PNSTT no estado. |
|-------------------------------------------|----------------------------------------------------------------------------------------------------|
| TIPO DE INDICADOR                         | Painel RENAST/CE                                                                                                    |
| ESFERA DE<br>PACTUAÇÃO                    | Estadual                                                                                                    |
| PERIODICIDADE DO<br>MONITORAMENTO         | Mensal e Quadrimestral                                                                                                    |
| DESCRIÇÃO DO<br>INDICADOR                 | Incorporar estratégias de participação da comunidade, dos<br>trabalhadores e do controle social, incluindo o apoio e<br>fortalecimento das Comissões Intersetoriais em Saúde do<br>Trabalhador e da Trabalhadora (CISTT) nos municípios sede de<br>CEREST             |
| META                                      | Município sede com CISTT ativa                                                                                                    |
| PARÂMETRO<br>PARA ANÁLISE<br>DO INDICADOR | Satisfatório: Possui CISTT ativa = <mark>Verde</mark><br>Insatisfatório: Não possui CISTT ativa = <mark>Vermelho</mark>                                                                                                    |
| MÉTODO DE<br>CÁLCULO                      | Dados: Número de municípios sede de CEREST com CISTT ativas (Resolução do CMS ao CESAU).                                                                                                    |
| FONTE                                     | Conselho Estadual de Saúde do Ceará - CESAU/CE Comissão<br>Intersetorial de Saúde do Trabalhador e da Trabalhadora –<br>CISTT/CE                                                                                                    |

# INDICADOR 14: Número de municípios sede de Cerest com CISTT ativas

|                                | ESFERA | ÁREA<br>TÉCNICA                                                                               | E-MAIL                         | TELEFONE                       |
|--------------------------------|--------|-----------------------------------------------------------------------------------------------|--------------------------------|--------------------------------|
| RESPONSÁVEL<br>DO<br>INDICADOR | SESA   | Centro<br>Estadual de<br>Referência em<br>Saúde do<br>Trabalhador<br>e da<br>Trabalhado<br>ra | <u>cerest@cerest.ce.gov.br</u> | (85)3101-5343                  |
|                                | MS     | CNS - CISTT                                                                                   | <u>cgsat@saude.gov.br</u>      | (61)3515-215<br>(61) 3515-2150 |

(CISTT).

• Pautar no Plano do Conselho de Saúde temas que demonstrem a necessidade de acompanhamento das ações de Saúde do Trabalhador e da Trabalhadora no território.

 Prestar apoio e desenvolver ações com vistas ao fortalecimento da participação da comunidade e do Controle Social em Saúde do Trabalhador, em articulação com os Cerest Regional e Municipal e com os Conselhos de Saúde, incluindo: capacitação e educação em Saúde do Trabalhador e da Trabalhadora para representações dos trabalhadores, de movimentos sociais e do controle social.

 Apoiar a implantação das CISTT e participar das reuniões ordinárias das CISTT já existentes.

• Realizar seminários ou atividades de mobilização com representantes dos trabalhadores e das trabalhadoras (sindicatos, centrais sindicais, federações, confederações, associações, etc.) de seu território para apresentar a importância de participar da CISTT.

# COMISSÃO INTERSETORIAL DE SAÚDE DO TRABALHADOR E DA TRABALHADORA - CISTT

É a Comissão Intersetorial de Saúde do Trabalhador e da Trabalhadora que tem como objetivo principal oferecer assessoria aos Conselhos de Saúde no que diz respeito a temática saúde do trabalhador, é estabelecida por meio da Lei Orgânica da Saúde, 8.080/1090 em seu artigo 12:

**Art. 12.** Serão criadas comissões intersetoriais de âmbito nacional, subordinadas ao Conselho Nacional de Saúde, integradas pelos Ministérios e órgãos competentes e por entidades representativas da sociedade civil.

**Parágrafo único.** As comissões intersetoriais terão a finalidade de articular políticas e programas de interesse para a saúde, cuja execução envolva áreas não compreendidas no âmbito do SUS.

A CISTT não tem perfil deliberativo, apenas faz recomendações aos Conselhos de Saúde, que podem seguir para deliberação de acordo com as escolhas do mesmo. É uma importante ferramenta de controle social do SUS e que deve permanecer ativa dentro dos conselhos de saúde da região, para que assim, a saúde do trabalhador esteja representada nas tomadas de decisão desses órgãos deliberativos, fortalecendo a atuação profissional e validando a política de saúde do trabalhador em seus diversos âmbitos.

Para maiores esclarecimentos sobre o papel da CISTT e qual o fluxo para criação da mesma, recomendamos a leitura da cartilha disponível no endereço:

http://renastonline.ensp.fiocruz.br/sites/default/files/wiki/cartilha\_cns\_cistt.pdf#overla y-context= temas/comissao-intersetorial-saude-trabalhador-cist

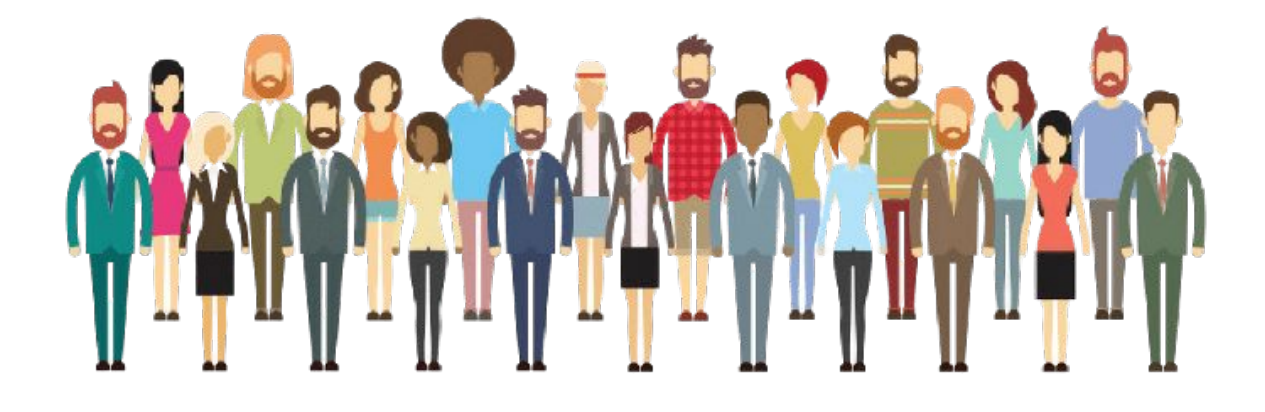

# **INDICADOR DO PQA-VS**

**INDICADOR 15:** Proporção de preenchimento dos campos "Ocupação" e "Atividade Econômica (CNAE)" nas notificações de acidente de trabalho, acidente de trabalho com exposição a material biológico e intoxicação exógena segundo município de notificação.

| OBJETIVO<br>DO INDICADOR          | A utilização da Classificação Brasileira de Ocupações (CBO) e da<br>Classificação Nacional de Atividades Econômicas (CNAE) contribui para a<br>compreensão dos determinantes e condicionantes do processo<br>saúde-doença relacionado ao trabalho. Auxilia na compreensão do risco<br>ocupacional ao qual o trabalhador está exposto e os danos potenciais de<br>acordo com a ocupação, os ramos e setores de atividade. Aponta a<br>existência de uma possível relação entre o agravo e a ocupação, bem como<br>a relação do agravo com a atividade desenvolvida pelo trabalhador.<br>Possibilita o conhecimento da distribuição da frequência de ocorrência de<br>agravos relacionados ao trabalho e as maiores incidências destes eventos,<br>segundo atividade econômica e ocupação. Contribui para a elaboração do<br>perfil de morbimortalidade da população relacionado às ocupações e<br>atividades econômicas exercidas pelo trabalhador. Possibilita a melhoria da<br>qualidade da informação sobre as ocupações e as atividades econômicas<br>para direcionar as ações de vigilância epidemiológica e dos ambientes e<br>processos do trabalho, e subsidiar políticas de promoção, prevenção e<br>atenção integral à saúde do trabalhador.                  |
|-----------------------------------|----------------------------------------------------------------------------------------------------|
| TIPO DE INDICADOR                 | Portaria GM/MS Nº 233, de 9 de MARÇO de 2023. Estabelece as metas e<br>os indicadores do Programa de Qualificação das Ações de Vigilância em<br>Saúde - PQA-VS para a avaliação do ano de 2023.                                                                                                    |
| ESFERA DE<br>PACTUAÇÃO            | Três esferas: federal, estadual e municipal                                                                                                    |
| PERIODICIDADE DO<br>MONITORAMENTO | Quadrimestral                                                                                                    |
| DESCRIÇÃO DO<br>INDICADOR         | A CNAE foi criada, com propósito de uniformizar a classificação de atividades econômicas. É a classificação oficialmente adotada pelo Sistema Estatístico Nacional do Instituto Brasileiro de Geografia e Estatística (IBGE) e pelos órgãos gestores de cadastros e registros da Administração Pública do Brasil. A CNAE é organizada em cinco níveis hierárquicos: seções, divisões, grupos, classes e subclasses.<br>A CBO é um documento normalizador do reconhecimento, da nomeação e da codificação dos títulos e conteúdos das ocupações do mercado de trabalho brasileiro. É ao mesmo tempo uma classificação enumerativa (por meio de codificação numérica) e uma classificação descritiva (com descrição dos conteúdos das ocupações). A CBO é organizada em uma estrutura hierarquizada em Grande grupo, Subgrupo principal, Subgrupo, Grupos de base ou Família ocupacional e ocupação, esta última compreendendo 6 dígitos.<br>Todos os trabalhadores, independentemente do seu vínculo no mercado de trabalho, devem ter o campo "ocupação" (CBO) e "atividade econômica" (CNAE) registrados adequadamente. No caso do campo da CNAE, quando o trabalhador não é empregado registrado, informa-se o setor da própria atividade exercida pelo trabalhador. |

INDICADOR 15: Proporção de preenchimento dos campos "Ocupação" e "Atividade Econômica (CNAE)" nas notificações de acidente de trabalho, acidente de trabalho com exposição a material biológico e intoxicação exógena segundo município de notificação.

#### MÉTODO DE CÁLCULO

1º passo – Calcular a proporção de preenchimento do campo "Ocupação":

<u>Numerador:</u> Número de notificações dos agravos\* com o campo "Ocupação" preenchido de acordo com os códigos da Classificação Brasileira de Ocupações (CBO) correspondente, na versão disponibilizada pelo Sinan, em determinado ano e município de notificação do caso.

<u>Denominador</u>: Número total de casos de agravos<sup>\*\*</sup> notificados, em determinado ano e município de notificação. \*Relação dos agravos considerados para o indicador:

 Acidente de trabalho com exposição a material biológico (ATMBIO);

- Intoxicação exógena (IE);
- Acidente de Trabalho (AT).

2º passo – Calcular a proporção de preenchimento do campo "Atividade Econômica"

<u>Numerador:</u> Número de notificações dos agravos\* com o campo "Atividade Econômica" preenchido de acordo com os códigos da Classificação Nacional de Atividades Econômicas (CNAE) correspondente, na versão disponibilizada pelo Sinan, em determinado ano e município de notificação do caso.

<u>Denominador</u>: Número total de casos de agravos<sup>\*\*</sup> notificados, em determinado ano e município de notificação.

Relação dos agravos considerados para o indicador:

 Acidente de trabalho com exposição a material biológico (ATMBIO);

- Intoxicação exógena (IE);
- Acidente de Trabalho (AT).

**INDICADOR 15:** Proporção de preenchimento dos campos "Ocupação" e "Atividade Econômica (CNAE)" nas notificações de acidente de trabalho, acidente de trabalho com exposição a material biológico e intoxicação exógena segundo município de notificação.

|                   | 3º passo – Calcular o indicador composto<br>Realizar o cálculo da média dos resultados das proporções do preenchimento do<br>campo "ocupação" e "atividade econômica"                                                                                                    |
|-------------------|----------------------------------------------------------------------------------------------------|
| MÉTODO DE CÁLCULO | Fórmula do cálculo: Média dos resultados das proporções de preenchimento dos campos "ocupação" e "atividade econômica" obtidas para os agravos:<br><u>Numerador:</u> Proporção de preenchimento do campo "Ocupação" + Proporção de preenchimento do campo "Atividade econômica"<br><u>Denominador:</u> A partir do resultado obtido, deve-se transformar a média das proporções em percentual utilizando o fato multiplicador 100, conforme apresentado na fórmula abaixo: |
|                   | Proporção do campo "ocupação" + Proporção do campo "atividade econômica"<br>X 100<br>2                                                                                                    |
| FONTE             | Sistema de Informação de Agravos de Notificação (Sinan).                                                                                                    |

|                             | ESFERA | ÁREA<br>TÉCNICA                                                                                                    | E-MAIL                       | TELEFONE                       |
|-----------------------------|--------|----------------------------------------------------------------------------------------------------|------------------------------|--------------------------------|
| RESPONSÁVEL DO<br>INDICADOR | SESA   | Célula de<br>Vigilância<br>em Saúde<br>do<br>Trabalhador<br>e da<br>Trabalhad<br>ora                                                                                          | <u>cevit@saude.ce.gov.br</u> | (85)3101-5343                  |
|                             | MS     | Secretaria<br>de Vigilância<br>em Saúde e<br>Ambiente<br>Departament<br>o de<br>Articulação<br>Estratégica<br>de Vigilância<br>em Saúde e<br>Ambiente –<br>DAEVS/SVS<br>A/MS. | daevs@saude.gov.br           | (61)3515-215<br>(61) 3515-2150 |

# **RECOMENDAÇÕES/OBSERVAÇÕES**

Deve-se evitar o registro de outros modos de ocupação que não são classificadas pelo CBO 2002, por exemplo, estudante, dona de casa, aposentado/pensionista, desemprego crônico, presidiário ou cuja ocupação habitual não foi possível obter. Dona de casa e estudante podem ser informações válidas, porém as outras condições se referem ao campo "Situação no Mercado de Trabalho", pois trata-se da condição do trabalhador no mercado de trabalho e não de ocupações. Ou seja, no caso de trabalhador aposentado/pensionista que continua trabalhando, deve-se registrar no campo "ocupação" a ocupação habitual segundo a CBO, e no campo "Situação no Mercado de Trabalho" da Ficha de Notificação deve-se registrar a categoria "6-Aposentado".

Quando se tratar de agravos em estudantes de ensino técnico e graduação, recomenda-se que no campo "ocupação", o código do CBO a ser preenchido se refira à profissão em treinamento e no campo "atividade econômica", o código da CNAE a ser preenchido se refira a atividade exercida pelo estudante. E no campo de "informações complementares e observações" registra-se que se trata de "estudante".

#### Definições de casos utilizadas:

<u>Acidente de trabalho com exposição a material biológico:</u> todo caso de acidente de trabalho ocorrido com quaisquer categorias profissionais, envolvendo exposição direta ou indireta do trabalhador a material biológico (orgânico) potencialmente contaminado por patógenos (vírus, bactérias, fungos, príons e protozoários), por meio de material perfurocortante ou não.

<u>Acidente de trabalho:</u> todo caso de acidente de trabalho, ocorrido com crianças, adolescentes e/ou adultos, por causas não naturais compreendidas por acidentes e violências, que ocorrem no ambiente de trabalho ou durante o exercício do trabalho quando o trabalhador estiver realizando atividades relacionadas à sua função, ou a serviço do empregador ou representando os interesses do mesmo (Típico) ou no percurso entre a residência e o trabalho (Trajeto) que provoca lesão corporal ou perturbação funcional, podendo causar a perda ou redução temporária ou permanente da capacidade para o trabalho e morte.

<u>Intoxicação exógena:</u> todo aquele indivíduo que, tendo sido exposto a substâncias químicas (agrotóxicos, medicamentos, produtos de uso doméstico, cosméticos e higiene pessoal, produtos químicos de uso industrial, drogas, plantas e alimentos e bebidas), apresente sinais e sintomas clínicos de intoxicação e/ou alterações laboratoriais provavelmente ou possivelmente compatíveis.

No processo de Vigilância em Saúde do Trabalhador, a instituição de medidas de controle para a saúde e segurança dos trabalhadores deve ocorrer assim que haja suspeição da relação do evento com o trabalho e que as situações de risco aos trabalhadores forem identificadas, visando a intervenção nos ambientes e processos de trabalho de modo a evitar a ocorrência de novos casos.

A versão atualmente disponibilizada pelo Sinan corresponde à tabela oficial de Classificação Nacional de Atividades Econômicas 1.0 (CNAE 1.0), adaptada pelo DATASUS, que conta com 17 seções, 59 divisões, 223 grupos, 581 classes e 1.183 subclasses, publicada no Diário Oficial da União (DOU) em 26/12/1994.

A versão atual disponibilizada pelo Sinan corresponde a tabela oficial de Classificação Brasileira de Ocupações (CBO) 2002, com base legal nas Portarias nº 3.654, de 24.11.1977, nº 1.334, de 21.12.1994 e nº 397 CBO 2002.

A Portaria GM/MS nº 458, de 20 de março de 2020, dispõe sobre a inclusão e o preenchimento obrigatório do campo "ocupação" e "atividade econômica", a partir da Classificação Brasileira de Ocupações e da Classificação Nacional de Atividades Econômicas (CNAE), respectivamente, nos sistemas de informação do SUS. Disponivel em: https://bvsms.saude.gov.br/bvs/saudelegis/gm/2020/prt0458\_20\_03\_2020.html#:~:text=Altera%20 a%20Portaria%20de%20Consolida%C3%A7%C3%A3o,CNAE)%20nos%20sistemas%20de%20in forma%C3%A7%C3%A3o.

# PASSO A PASSO PARA GERAR O INDICADOR Nº 15

## Passo 1 - Calcular a proporção de preenchimento do campo "Ocupação":

O Sinan permite acessar o Tabwin, sem sair do programa, pela opção "Ferramentas" – "TabWin". Este programa também pode ser executado diretamente pelo seu atalho.

PARA GERAR O NUMERADOR, processar os dados no TABWIN de acordo com as seguintes orientações:

- Selecione o Agravo
- Linha: Município de Notificação
- Coluna: Ano de notificação
- Incremento: Frequência
- Suprimir linhas zeradas

Seleções disponíveis:

**Ocupação:** SELECIONE TODAS AS OCUPAÇÕES DISPONÍVEIS, EXCLUINDO APENAS AS <IGNORADAS> Mês de Notificação: SELECIONAR OS MESES DESEJADOS Município de Notificação: SELECIONAR MUNICÍPIO DE NOTIFICAÇÃO

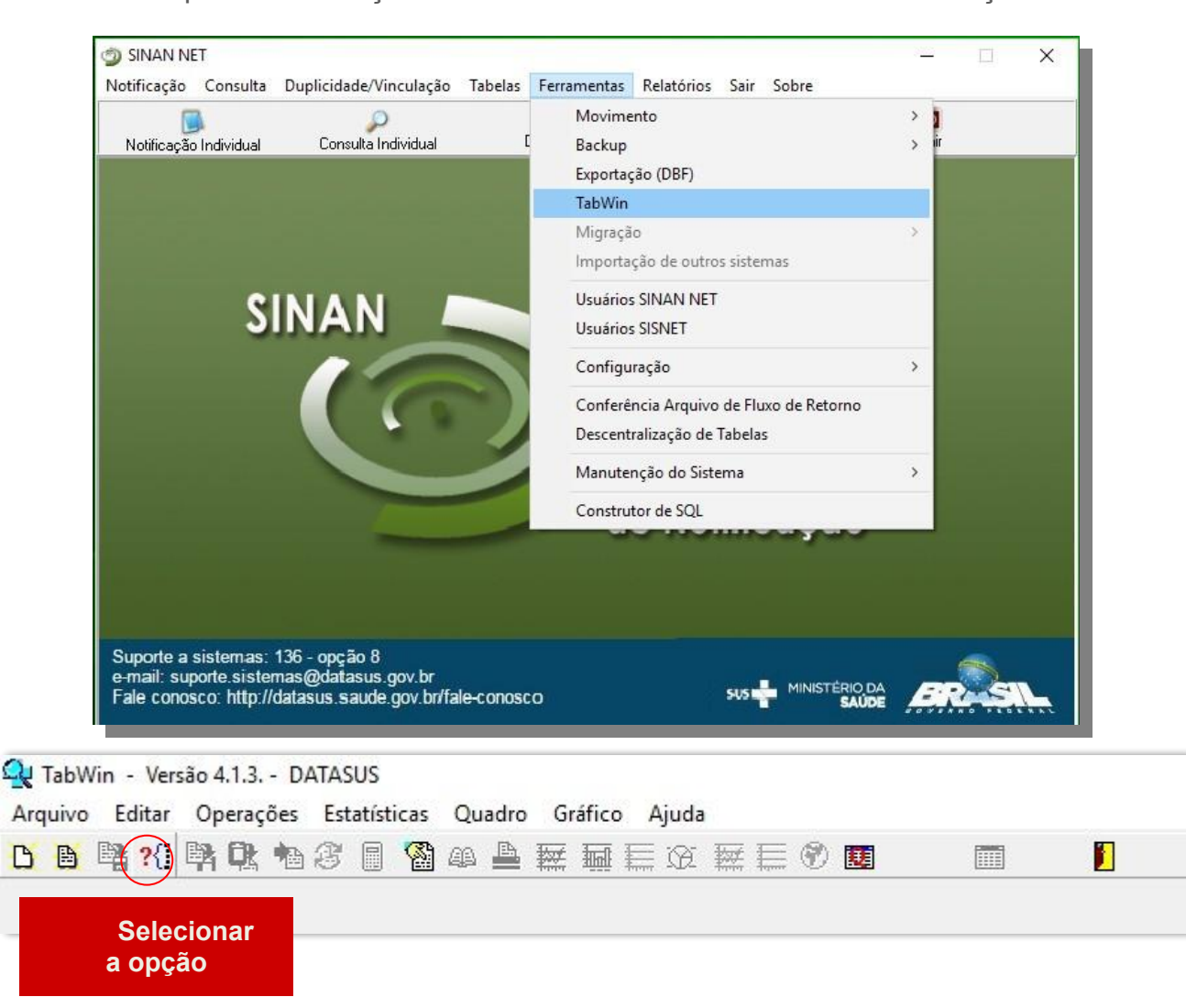

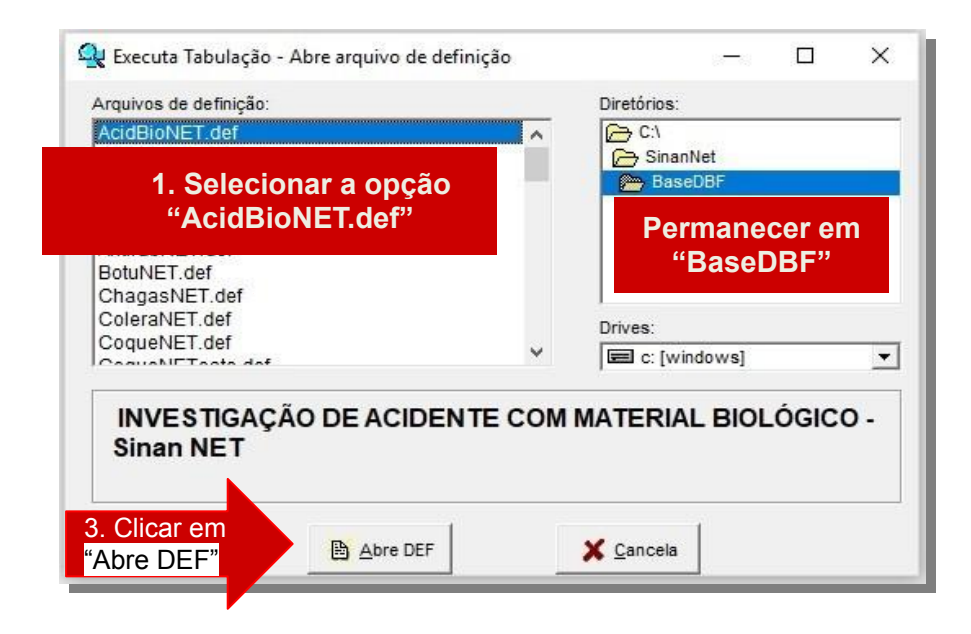

# Agravo "Acidente de Trabalho com Exposição a Material Biológico"

| 1. Linhas<br>"Mun Us Noti CE"                                                                                                    | 2. Colunas "Ano<br>da Notific"                                                                                                    |                                          |                                                                                       |
|----------------------------------------------------------------------------------------------------|----------------------------------------------------------------------------------------------------|------------------------------------------|---------------------------------------------------------------------------------------|
| C:\SinanNet\BaseDBF\AcidBioNET.def                                                                                                    |                                                                                                    |                                          | ×                                                                                     |
| Linhas           Linhas           Mun US Noti AI           Mun US Noti AP           Mun US Noti AP           Mun US Noti BA           Mun US Noti CE           Mun US Noti CE           Mun US Noti CE           Mun US Noti CE           Mun US Noti CE           Mun US Noti CE           Mun US Noti CO           Mun US Noti ES           Mun US Noti MA           Mun US Noti BA           Mun US Noti AP           Mun US Noti AP           Mun US Noti AP           Mun US Noti AP           Mun US Noti AP           Mun US Noti AP           Mun US Noti AP           Mun US Noti AP           Mun US Noti AP           Mun US Noti BA           Mun US Noti BA           Mun US Noti ES           Mun US Noti CF           Mun US Noti AP           Mun US Noti AP           Mun US Noti AP           Mun US Noti AP           Mun US Noti AP           Mun US Noti AP           Mun US Noti AP           Mun US Noti AP           Mun US Noti AP           Mun US Noti AP           Mun US Noti AP           Mun US Noti AP      < | Colunas<br>Não ativa<br>Mão da Notific<br>Trim. da Notific<br>Ano Inic. Sintomas<br>Mes Inic. Sintomas<br>Trim. Inic. Sintomas<br>Trim. Inic. Sintomas<br>Trim. Inic. Sintomas<br>Fx Etária (5)<br>Fx Etaria (5)<br>Fx Etaria (9)<br>Fx Etaria (9)<br>Fx Etaria (9)<br>Fx Etaria (9)<br>Fx Etaria (9)<br>Fx Etaria (9)<br>Fx Etaria (9)<br>Fx Etaria SINAN<br>Fx Etaria SINAN<br>Fx Etaria SINAN<br>Fx Etaria Coupação<br>Ocupação<br>Mun US Noti CE | Incremento                               | Arquivos<br>c: \SinanNet \BaseDBF\AcbioN*<br>ACBIONET.DBF<br>5. Clicar em<br>Executar |
| Localizar categoria                                                                                                    | Categorias selecionadas                                                                                                    |                                          |                                                                                       |
| 230015 Abelara<br>230012 Acaraú<br>230030 Acopiara<br>230040 Aiuaba<br>230050 Alcántaras<br>230060 Altaneira<br>230060 Altaneira                                                                                                    |                                                                                                    |                                          | Selecionar todas, exclui                                                              |
| 3. Seleções<br>Disponíveis                                                                                                    | upação" , clicar em INCLUIR<br>s de Notif" , clicar em INCLUI<br>n US Noti CE" , clicar em INC                                                                                                    | 4. Categorias<br>R Selecionadas<br>CLUIR | Selecionar Meses<br>Selecionar Município                                              |

Após o processo, o número de notificações do agravo "Acidente de Trabalho com Exposição a Material Biológico" com o campo <ocupação> preenchido, **deve ser contabilizado para posterior soma aos demais agravos.** 

# Agravo: "Intoxicação Exógena"

- Selecione o Agravo
- Linha: Município de Notificação
- Coluna: Ano de notificação
- Incremento: Frequência
- Suprimir linhas zeradas

## Seleções disponíveis:

Exposição Trabalho: SELECIONAR "SIM" Mês de Notificação: SELECIONAR O PERÍODO DESEJADO Município de Notificação: SELECIONAR OS MUNICÍPIOS A SEREM ANALISADOS Ocupação: SELECIONAR TODAS AS OCUPAÇÕES, EXCLUINDO <IGNORADA>

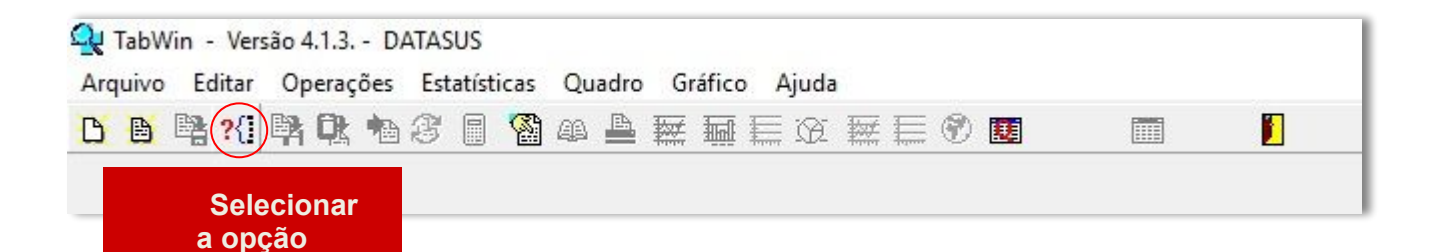

🔍 Executa Tabulação - Abre arquivo de definição X Arquivos de definição: Diretórios: (> C:1 HepavirNET.def ~ C SinanNet HivGestNET.def InfluenzaNET.def 👝 BaseDBF IntoxNET.def 2. Permanecer em 1. Selecionar a opção "BaseDBF" "IntoxNET.def MeningeNET.def Drives: NotIndiviNet.def C: [windows] • NistesasthIET daf INVESTIGAÇÃO DE INTOXICAÇÃO EXÓGENA - Sinan NET 3. Clicar em Abre DEF X Cancela "Abre DEF"

# Agravo: "Intoxicação Exógena"

| 1. Linhas<br>"Mun Us Noti CE"                                                                               | 2. Colunas "Ano<br>da Notific"                                         |                                     |                             |
|----------------------------------------------------------------------------------------------------|------------------------------------------------------------------------|-------------------------------------|-----------------------------|
| C:\SinanNet\BaseDBF\IntoxNET.def                                                                            |                                                                        |                                     | ×                           |
| Linhas                                                                                                    | Colunas                                                                | Incremento                          | Arquivos                    |
| Mun US Noti AL<br>Mun US Noti AL<br>Mun US Noti AM                                                          | Ano da Notific                                                         | Frequencia                          | c:\SinanNet\BaseDBF\IExogN* |
| Mun US Noti AP<br>Mun US Noti BA                                                                            | Trim.da Notific<br>Ano Pri Sintomas                                    |                                     | IEXOGNET DBF                |
| Mun US Noti BR<br>Mun US Noti CE<br>Mun US Noti DE                                                          | Mes Pri Sintomas<br>Trim.Pri Sintomas<br>Sem Epid Notific              |                                     | ✓ E <u>x</u> ecutar         |
| Mun US Noti ES<br>Mun US Noti GO                                                                            | Ano Epid notific<br>Sem.Epid.Sintomas                                  |                                     |                             |
| Mun US Noti MA                                                                                              | Ano Epid.Sintomas                                                      |                                     | 5. Clicar em                |
| Seleções disponíveis                                                                                        | olunas zeradas<br>Selecões ativas                                      | ☐ <u>T</u> estar CRC                | Executar                    |
| Bairro Resid<br>Capitais Residência                                                                         | Exposição trabalho<br>Mes da Notific                                   | Ne designation                      |                             |
| Sit. Merc. Trab.<br>Local exposição                                                                         | Mun US Noti CE<br>Ocupação                                             | Ignorar                             |                             |
| UF Empresa<br>Mun empresa AC                                                                                | <u>← Excluir</u>                                                       | C In <u>c</u> luir<br>C Discriminar |                             |
| teria Localizar categoria                                                                                   | Categorias selecionada                                                 | 2                                   |                             |
| 910125 SUPERVISOR DE MANUTENCAO I                                                                           | DE MAQUINAS INDUSTRIAIS TEXTEIS                                        | 4                                   |                             |
| 910205 SUPERVISOR DA MANUTENCAO E<br>910210 SUPERVISOR DA MANUTENCAO E                                      | REPARACAO DE VEICULOS LEVES<br>REPARACAO DE VEICULOS PESADOS           | •                                   |                             |
| 910905 SUPERVISOR DE REPAROS LINE<br>910910 SUPERVISOR DE MANUTENCAO DE<br>911105 MECANICO DE MANUTENCAO DE | IAS FERREAS<br>De VIAS FERREAS<br>Romba inietora (fyceto de veiculos : | AUTOMOTORES)                        |                             |
| 911110 MECANICO DE MANUTENCÃO DE<br>911115 MECANICO DE MANUTENCÃO DE                                        | COMPRESSORES DE AR                                                     | a concreated)                       |                             |
| 911120 MECANICO DE MANUTENCAO DE<br>911125 MECANICO DE MANUTENCAO DE                                        | MOTORES DIESEL (EXCETO DE VEICULOS ,<br>REDUTORES                      |                                     | Sim -                       |
| Agravo Acidente di                                                                                          | osicão trabalho". INCLU                                                | Solocionada                         | Selecionar Meses            |
| 3. Seleções 📂 "Mês                                                                                          | de Notif", clicar em INC                                               |                                     | Selecionar Município        |
| Disponíveis 🏼 🍽 "Mur                                                                                        | US Noti CE", clicar em                                                 | INCLUIR                             | Selecionar todas as         |
| → "Ocu                                                                                                    | pação" INCLUIR                                                         |                                     | ocupações, excluir          |
| 000                                                                                                    | p.3, 10                                                                |                                     |                             |

Após o processo, o número de notificações do agravo "Intoxicação Exógena Relacionada ao Trabalho" com o campo <ocupação> preenchido, **deve ser contabilizado para posterior soma aos demais agravos.** 

# Agravo: "Acidente de Trabalho"

### Selecione a doença/ agravo

- Linha: Município de Notificação
- Coluna: Ano de notificação
- Incremento: Frequência
- Suprimir linhas zeradas

Seleções disponíveis:

Mês de Notificação: SELECIONAR O PERÍODO DESEJADO Município de Notificação: SELECIONAR OS MUNICÍPIOS A SEREM ANALISADOS Ocupação: SELECIONAR TODAS AS OCUPAÇÕES, EXCLUINDO <IGNORADA>

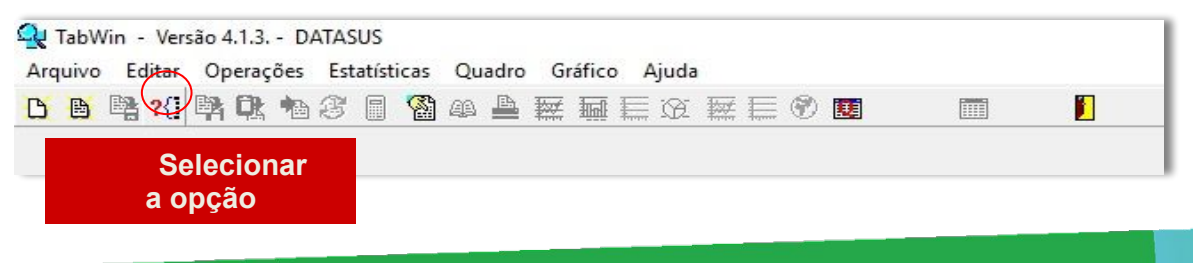

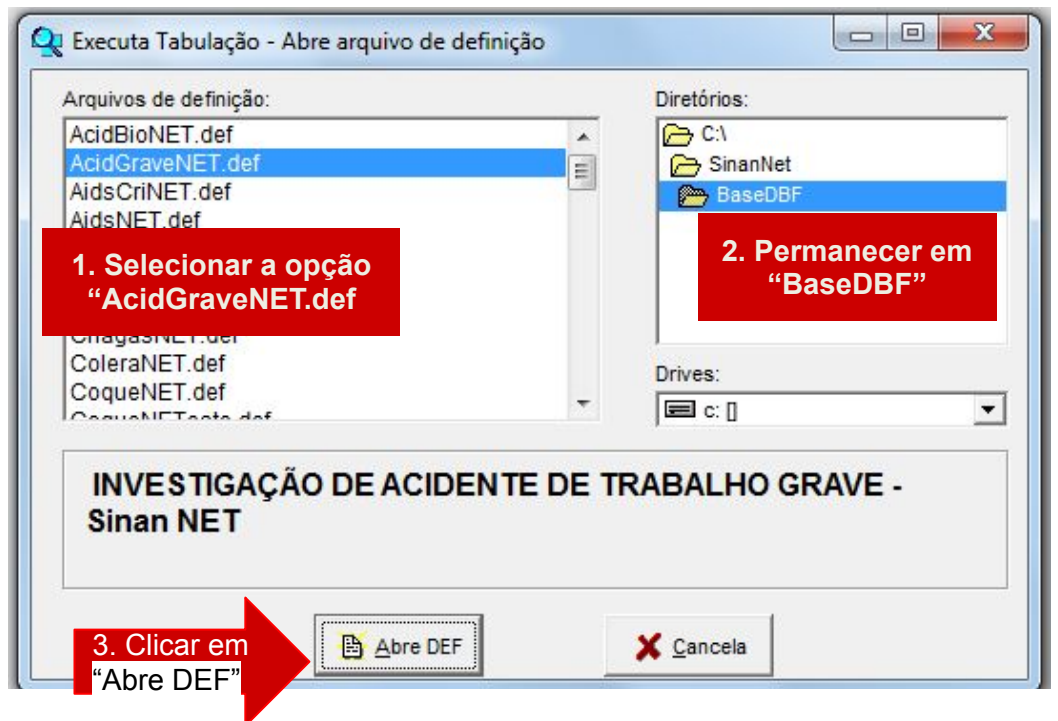

# Agravo: "Acidente de Trabalho"

|     | 1. Linhas<br>"Mun Us Noti CE"                                                                                                    | 2. Colunas "Ano<br>da Notific"                                                                                                    |                                                                                                    |                                                                                            |
|-----|----------------------------------------------------------------------------------------------------|----------------------------------------------------------------------------------------------------|----------------------------------------------------------------------------------------------------|--------------------------------------------------------------------------------------------|
| C:1 | SinanNet\BaseDBF\AcidGraveNET.def                                                                                                    |                                                                                                    |                                                                                                    |                                                                                            |
|     | Linhas<br>Mun US Noti AL<br>Mun US Noti AM<br>Mun US Noti AP<br>Mun US Noti BA<br>Mun US Noti BR<br>Mun US Noti CE<br>Mun US Noti CE<br>Mun US Noti ES<br>Mun US Noti ES<br>Mun US Noti GO<br>Mun US Noti MA<br>Mun US Noti MA                                                                                                    | Colunas<br>Não ativa<br>Ano da Notific<br>Mes da Notific<br>Trim da Notific<br>Ano Inic Sintomas<br>Mes Inic Sintomas<br>Trim Inic Sintomas<br>Trim Inic Sintomas<br>Fx Etária RIPSA6<br>Fx Etária (5)<br>Fx Etaria (5)<br>Fx Etaria (9)<br>Fx Etaria (7)                    | Incremento<br>Frequência                                                                           | Arquivos<br>c:\SinanNet\BaseDBF\AcgraN*<br>ACGRANET.DBF<br>Executar<br>5. Clicar em        |
|     | ▼ Suprimir linhas zeradas       ▼ Suprimir col         Seleções disponíveis          Mun Resid SP          Mun Resid TO          Zona Residência          Distr Resid          Bairro Resid          Sapitais Residência          Sit. Merc. Trab.                                                                                                    | unas zeradas<br>Seleções ativas<br>Mes da Notífic<br>Mun US Notí CE<br>Ocupação                                                                                                    | ☐ Testar CRC<br>☐ Salvar registros<br>Não classificados<br>☐ Ignorar<br>☐ Ingluir<br>☐ Discriminar | Executar                                                                                   |
|     | B <sup>2</sup> Localizar categoria<br>910125 SUPERVISOR DE MANUTENCAO DE<br>910130 SUPERVISOR DE MANUTENCAO DE<br>910205 SUPERVISOR DA MANUTENCAO E<br>910205 SUPERVISOR DA MANUTENCAO E<br>910910 SUPERVISOR DE MANUTENCAO DE<br>9110105 MECANICO DE MANUTENCAO DE B<br>9111105 MECANICO DE MANUTENCAO DE C<br>911112 MECANICO DE MANUTENCAO DE C<br>911120 MECANICO DE MANUTENCAO DE C<br>911120 MECANICO DE MANUTENCAO DE C<br>911120 MECANICO DE MANUTENCAO DE M | Categorias selec<br>MAQUINAS INDUSTRIAIS TEXTEIS<br>MAQUINAS OPERATRIZES E DE USI<br>REPARACAO DE VEICULOS LEVES<br>REPARACAO DE VEICULOS PESADOS<br>S FERREAS<br>OMBA INJETORA (EXCETO DE VEICU<br>OMBAS<br>OMFRESSORES DE AR<br>OTORES DIESEL (EXCETO DE VEICU<br>EDUTORES | INAGEM<br>ILOS AUTOMOTORES)<br>ILOS AUTOMOTORES)<br>4. Categorias                                  | Selecionar Meses                                                                           |
| 3   | B. Seleções<br>Disponíveis S <sup>"</sup> Mun<br>"Ocuj                                                                                                    | de Notif" , clicar em<br>US Noti CE" , clicar<br>pação", INCLUIR                                                                                                    | INCLUIR Selecionadas<br>em INCLUIR                                                                 | Selecionar Municipio<br>Selecionar todas as<br>ocupações, excluir<br><ignorada></ignorada> |

Após o processo, o número de notificações do agravo "Acidente de Trabalho" com o campo <ocupação> preenchido, deve ser contabilizado para posterior soma aos demais agravos.

A soma dos três agravos (Acidente com exposição a material biológico, Intoxicação Exógena e Acidente de Trabalho com campo <ocupação> preenchido), será o **NUMERADOR** nesse primeiro passo do cálculo.

Para obter o **DENOMINADOR** será necessário verificar o Número total de casos de agravos<sup>\*\*</sup> notificados, em determinado ano e município de notificação. Utilizando o TABWIN os seguintes passos devem ser seguidos:

- Selecione o Agravo Relacionado ao Trabalho
- Linha: Município de Notificação
- Coluna: Ano de notificação
- Incremento: Frequência
- Suprimir linhas zeradas

## Seleções disponíveis:

Mês de Notificação: SELECIONAR OS MESES DESEJADOS Município de Notificação: SELECIONAR MUNICÍPIO DE NOTIFICAÇÃO

## Agravo "Acidente de Trabalho com Exposição a Material Biológico"

| 1. Linhas<br>"Mun Us Noti CE"                                                                                                    | 2. Colunas "Ano<br>da Notific"                                                                                                    |                                                                                                    |                                                                                                 |
|----------------------------------------------------------------------------------------------------|----------------------------------------------------------------------------------------------------|----------------------------------------------------------------------------------------------------|-------------------------------------------------------------------------------------------------|
| C:\SinanNet\BaseDBF\AcidBioNET.def                                                                                                    |                                                                                                    |                                                                                                    |                                                                                                 |
| Linhas<br>Mun US Noti AM<br>Mun US Noti AP<br>Mun US Noti BA<br>Mun US Noti BA<br>Mun US Noti CE<br>Mun US Noti CE<br>Mun US Noti CE<br>Mun US Noti GO<br>Mun US Noti MA<br>Mun US Noti MA<br>Mun US Noti MS<br>Mun US Noti MS<br>Mun US Noti MS<br>Mun US Noti MS | Colunas<br>Não ativa<br>Ano da Notific<br>Mes da Notific<br>Trim. da Notific<br>Ano Inic. Sintomas<br>Mes Inic. Sintomas<br>Trim. Inic. Sintomas<br>Fx Etária (F)<br>Fx Etária (S)<br>Fx Etária (S)<br>Fx Etária (S)<br>Fx Etária SINAN | Incremento<br>Freqüência                                                                                        | Arquivos<br>c:\SinanNet\BaseDBF\AcbioN*<br>ACBIONET_DBF<br>Cancelar<br>5. Clicar em<br>Executar |
| Seleções disponíveis<br>Mun US Noti AP<br>Mun US Noti EA<br>Mun US Noti BR<br>Mun US Noti DF<br>Mun US Noti ES<br>Mun US Noti GO<br>Mun US Noti MA                                                                                                    | Seleções ativas                                                                                                    | Salvar registros         Não classificados         ○ Ignorar         ○ Incluir         ○ Discriminar            |                                                                                                 |
| 15-1 Localizar categoria                                                                                                    | Categorias selecionada                                                                                                    | is literature in the second second second second second second second second second second second second second |                                                                                                 |
| 230010 Abaiara<br>230015 Acarapé<br>230020 Acarapé<br>230020 Acaraŭ<br>230030 Acopiara<br>230050 Alcântaras<br>230050 Alcântaras<br>230060 Altaneira<br>230070 Alto Santo<br>230075 Amontada<br>230080 Antonina do Norte<br>230090 Apuiarés                        |                                                                                                    | 4. Categorias                                                                                                   | Selecionar Meses                                                                                |
| 3. Seleções 🧼 "Mês                                                                                                    | s de Notif", clicar em IN(                                                                                                    | CLUIR Selecionadas                                                                                              | Selecionar Município                                                                            |
| Disponíveis 🔿 "Mur                                                                                                    | ו US Noti CE" , clicar em                                                                                                    | INCLUIR                                                                                                    |                                                                                                 |

Após o processo, o número de notificações do agravo "Acidente de Trabalho com Exposição a Material Biológico", **deve ser contabilizado para posterior soma aos demais agravos.** 

Agravo: "Intoxicação Exógena Relacionada ao Trabalho"

- Selecione o Agravo
- Linha: Município de Notificação
- Coluna: Ano de notificação
- Incremento: Frequência
- Suprimir linhas zeradas

## Seleções disponíveis:

Exposição Trabalho: SELECIONAR "SIM" Mês de Notificação: SELECIONAR O PERÍODO DESEJADO Município de Notificação: SELECIONAR OS MUNICÍPIOS A SEREM ANALISADOS

| Selecionar<br>a opção                                  |              |                                 |     |
|--------------------------------------------------------|--------------|---------------------------------|-----|
| 🙀 Executa Tabulação - Abre arquivo                     | de definição |                                 | ı x |
| Arquivos de definição:                                 |              | Diretórios:                     |     |
| HepavirNET.def<br>HivGestNET.def<br>InfluenzaNET.def   | ^            | C:\<br>SinanNet<br>BaseDBF      |     |
| IntoxNET.def<br>1. Selecionar a opção<br>"IntoxNET.def |              | 2. Permanecer<br>"BaseDBF"      | ;em |
| MeningeNET.def<br>NotIndiviNet.def                     | •            | Drives:<br>E c: [windows]       | •   |
| INVESTIGAÇÃO DE INT                                    | OXICAÇÃO E   | XÓGENA - <mark>Sinan N</mark> E | ET  |
|                                                        |              |                                 |     |

# Passo 1 Agravo: "Intoxicação Exógena Relacionada ao Trabalho"

| 1. Linhas<br>"Mun Us Noti CE"                                                                                                    | 2. Colunas "Ano<br>da Notific"                                                                                                    |                                        |                                                           |
|----------------------------------------------------------------------------------------------------|----------------------------------------------------------------------------------------------------|----------------------------------------|-----------------------------------------------------------|
| C:\SinanNet\BaseDBF\IntoxNET.def                                                                                                    |                                                                                                    |                                        |                                                           |
| Linhas<br>Mun US Noti ÀC<br>Mun US Noti ÀL<br>Mun US Noti ÀM<br>Mun US Noti ÀM<br>Mun US Noti BA<br>Mun US Noti BA<br>Mun US Noti BA<br>Mun US Noti DF<br>Mun US Noti CC<br>Mun US Noti GO<br>Mun US Noti AA<br>Mun US Noti MA            | Colunas<br>Não ativa<br>Ano da Notific<br>Trim. da Notific<br>Trim. da Notific<br>Ano Pri Sintomas<br>Mes Pri Sintomas<br>Trim. Pri Sintomas<br>Sem. Epid Notific<br>Ano Epid Notific<br>Sem. Epid.Sintomas<br>Ano Epid.Sintomas<br>Ano Epid.Sintomas | Incremento<br>Frequéncia               | Arquivos<br>c: \SinanNet \BaseDBF\IExogN•<br>TEXOGNET.DBF |
| Suprimir linhas zeradas V Suprimir c                                                                                                    | colunas zeradas<br>Solocãos ativos                                                                                                    | Testar CRC                             | Executar                                                  |
| Mun US Noti AP       Mun US Noti BA       Mun US Noti BR       Mun US Noti DF       Mun US Noti GO       Mun US Noti GO                                                                                                    | Exposição trabalho<br>Mes da Notific<br>Mun US Noti CE                                                                                                    | Não classificados                      |                                                           |
| r <mark>j∋i L</mark> ocalizar categoria                                                                                                    | Categorias selecionad                                                                                                    | las                                    |                                                           |
| 230010 Abaiara<br>230015 Acarapé<br>230020 Acaraú<br>230030 Acopiara<br>230040 Aiuaba<br>230050 Alcántaras<br>230060 Altaneira<br>230070 Altoneira<br>230070 Altonsanto<br>230075 Amontada<br>230080 Antonina do Norte<br>230090 Apuiarés |                                                                                                    | 4. Categorias                          | Selecionar Mesos                                          |
| 3. Seleções<br>Disponíveis                                                                                                    | osição trabalho" , INCL<br>de Notif" , clicar em IN<br>n US Noti CE" , clicar en                                                                                                    | UIR Selecionadas<br>CLUIR<br>n INCLUIR | Selecionar Município                                      |

Após o processo, o número de notificações do agravo "Intoxicação Exógena Relacionada ao Trabalho", **deve ser contabilizado para posterior soma aos demais agravos.** 

# Agravo: "Acidente de Trabalho"

### Selecione a doença/ agravo

- Linha: Município de Notificação
- Coluna: Ano de notificação
- Incremento: Frequência
- Suprimir linhas zeradas

## Seleções disponíveis:

Mês de Notificação: SELECIONAR O PERÍODO DESEJADO Município de Notificação: SELECIONAR OS MUNICÍPIOS A SEREM ANALISADOS

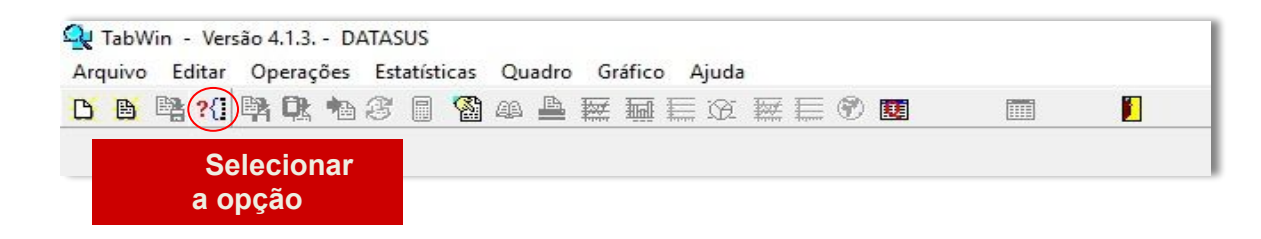

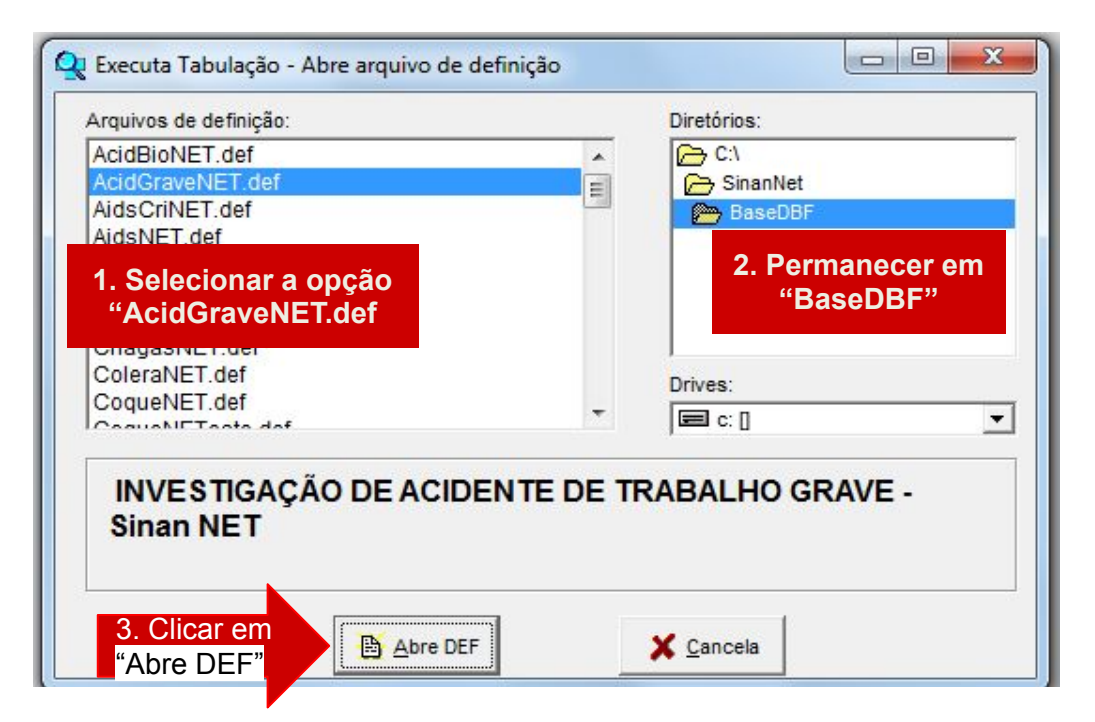

# Agravo: "Acidente de Trabalho"

| 1. Linhas<br>"Mun Us Noti CE"                                        | 2. Colunas "Ano<br>da Notific"                  |                                                                                                    |                               |
|----------------------------------------------------------------------|-------------------------------------------------|----------------------------------------------------------------------------------------------------|-------------------------------|
| C:\SinanNet\BaseDBF\AcidGraveNET.def                                 |                                                 |                                                                                                    | ×                             |
| Linhas                                                               | Colunas                                         | Incremento                                                                                                    | Arquivos                      |
| Mun US Noti AL                                                       | Não ativa                                       | Freqüência                                                                                                    | c:\SinanNet\BaseDBF\AcgraN* 💕 |
| Mun US Noti AP                                                       | Mes da Notific                                  |                                                                                                    | ACGRANET DBF                  |
| Mun US Noti BR                                                       | Ano Inic.Sintomas                               |                                                                                                    |                               |
| Mun US Noti DF                                                       | Mes Inic.Sintomas<br>Trim.Inic.Sintomas         |                                                                                                    | ✓ E <u>x</u> ecutar           |
| Mun US Noti ES<br>Mun US Noti GO                                     | Fx Etária RIPSA6<br>Fx Etaria (5)               |                                                                                                    |                               |
| Mun US Noti MA<br>Mun US Noti MG                                     | Fx Etaria (9)<br>Fx Etaria SINAN                |                                                                                                    | 5. Clicar em                  |
| ✓ Suprimir linhas zeradas ✓ Suprimir                                 | colunas zeradas                                 | F T-1- 070                                                                                                    | Executar                      |
| Seleções disponíveis                                                 | Seleções ativas                                 | Salvar registros                                                                                                    |                               |
| Mun Resid SP                                                         | Mes da Notific                                  |                                                                                                    |                               |
| Zona Residio                                                         | Ocupação                                        | Não classificados                                                                                                    |                               |
| Bairro Resid                                                         | ← <u>E</u> xcluir                               | C Incluir                                                                                                    |                               |
| Sit. Merc. Trab.                                                     |                                                 | C <u>D</u> iscriminar                                                                                                    |                               |
| 😰 Localizar categoria                                                | Categorias selecionada                          | as                                                                                                    |                               |
| 910125 SUPERVISOR DE MANUTENCAO                                      | DE MAQUINAS INDUSTRIAIS TEXTEIS                 | w designed and the second second seco |                               |
| 910205 SUPERVISOR DA MANUTENCAO                                      | E REPARAÇÃO DE VEICULOS LEVES                   | <b>n</b>                                                                                                    |                               |
| 910910 SUPERVISOR DA MANUIENCAO<br>910905 SUPERVISOR DE REPAROS LIN  | HAS FERREAS                                     |                                                                                                    |                               |
| 911105 MECANICO DE MANUTENCAO                                        | BOMBA INJETORA (EXCETO DE VEICULOS              | AUTOMOTORES)                                                                                                    |                               |
| 911110 MECANICO DE MANUTENCAO DE<br>911115 MECANICO DE MANUTENCAO DE | COMPRESSORES DE AR                              |                                                                                                    |                               |
| 911120 MECANICO DE MANUTENCAO DE<br>911125 MECANICO DE MANUTENCAO DE | MOTORES DIESEL (EXCETO DE VEICULOS<br>REDUTORES | AUTOMOTORES) 4. Categorias                                                                                                    | Selecionar Meses              |
|                                                                      |                                                 | Solocionadas                                                                                                    | Selecionar Município          |
| 3. Seleções 🛹 🛹 "Mê                                                  | a da Natif" aliaar am INK                       |                                                                                                    | lempo                         |
|                                                                      | s de Nouil, clicar em INC                       |                                                                                                    |                               |

Após o processo, o número de notificações do agravo "Acidente de Trabalho", **deve ser contabilizado para posterior soma aos demais agravos.** 

Após o processo, o número de notificações do agravo "Acidente de Trabalho", **deve ser** contabilizado para posterior soma aos demais agravos.

## NUMERADOR

## DENOMINADOR

## Passo 2 - Calcular a proporção de preenchimento do campo "Atividade Econômica"

## Agravo "Acidente de Trabalho com Exposição a Material Biológico"

O Sinan permite acessar o Tabwin, sem sair do programa, pela opção "Ferramentas" – "TabWin". Este programa também pode ser executado diretamente pelo seu atalho.

PARA GERAR O NUMERADOR, processar os dados no TABWIN de acordo com as seguintes orientações:

- Selecione o Agravo
- Linha: Município de Notificação
- Coluna: Ano de notificação
- Incremento: Frequência
- Suprimir linhas zeradas

### Seleções disponíveis:

Mês de Notificação: SELECIONAR OS MESES DESEJADOS CNAE: SELECIONAR TODOS OS CÓDIGOS DE ATIVIDADE PRODUTIVA Município de Notificação: SELECIONAR MUNICÍPIO DE NOTIFICAÇÃO

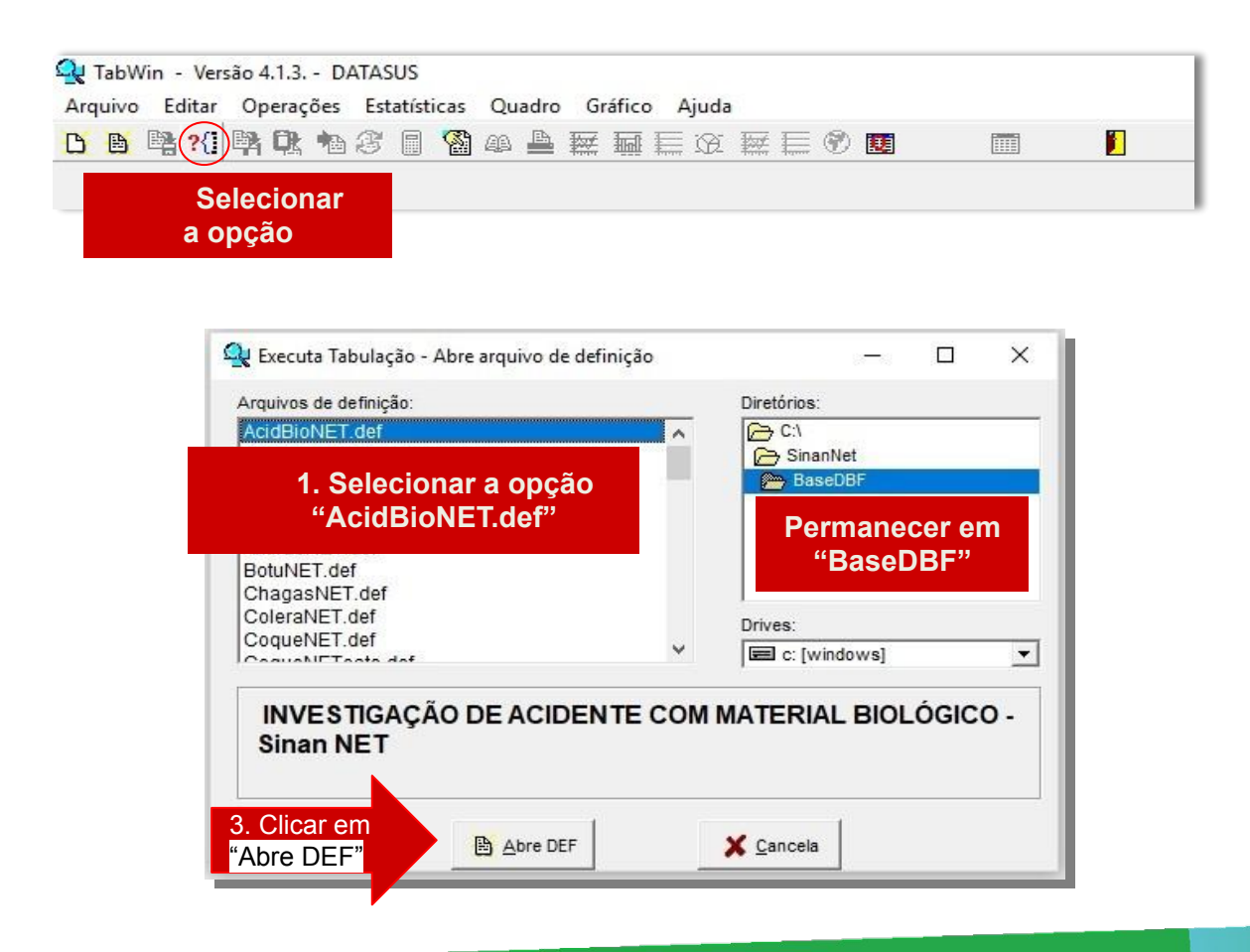

# Agravo "Acidente de Trabalho com Exposição a Material Biológico"

| 1. Linhas<br>"Mun Us Noti CE"                                                                                                    | 2. Colunas "Ano<br>da Notific"                                                                                                    |                                                                                                    |                                                    |
|----------------------------------------------------------------------------------------------------|----------------------------------------------------------------------------------------------------|----------------------------------------------------------------------------------------------------|----------------------------------------------------|
| C:\SinanNet\BaseDBF\AcidGraveNET.def                                                                                                    |                                                                                                    |                                                                                                    |                                                    |
| Linhas<br>Mun US Noti AC<br>Mun US Noti AL<br>Mun US Noti AM<br>Mun US Noti AM<br>Mun US Noti BA<br>Mun US Noti BR<br>Mun US Noti ES<br>Mun US Noti GO<br>Mun US Noti GO<br>Mun US Noti GO<br>Mun US Noti AM<br>Mun US Noti AM<br>Mun US Noti AP<br>Mun US Noti BR<br>Mun US Noti BR<br>Mun US Noti BR<br>Mun US Noti DF<br>Mun US Noti DF | Colunas<br>Não ativa<br>Ano da Notific<br>Mes da Notific<br>Trim.da Notific<br>Ano Inic.Sintomas<br>Trim.Inic.Sintomas<br>Fx Etaria RIPSA6<br>Fx Etaria (5)<br>Fx Etaria (9)<br>Fx Etaria (9)<br>Fx Etaria SINAN<br>Fx Etaria SINAN<br>Fx Et | Incremento Freqüência  I Jestar CRC Salvar registros Não classificados O Ignorar O Ingluir O Discriminar | Arquivos<br>c:\SinanNet\BaseDBF\AcgraN*            |
| rpei Localizar categoria                                                                                                    | Categorias selecionadas                                                                                                    |                                                                                                    |                                                    |
| 230010 Abaiara<br>230015 Acarapé<br>230020 Acarapé<br>230030 Acopiara<br>230040 Aiuaba<br>230050 Alcântaras<br>230050 Alcântaras<br>230050 Alcântaras                                                                                                    |                                                                                                    |                                                                                                    | î                                                  |
| 3. Seleções<br>Disponíveis                                                                                                    | "Mês de Notif" , clicar em INCLU<br>"CNAE-Ativ. Econ., clicar em INC<br>"Mun US Noti CE" , clicar em INC                                                                                                    | IIR 4. Categorias<br>CLUIR Selecionadas<br>CLUIR                                                         | Selecionar Meses<br>Selecionar todos os<br>códigos |

Após o processo, o número de notificações do agravo "Acidente de Trabalho com Exposição a Material Biológico" com o campo <CNAE> preenchido , **deve ser contabilizado para posterior soma aos demais agravos.** 

## Agravo: "Intoxicação Exógena"

- Selecione o Agravo
- Linha: Município de Notificação
- Coluna: Ano de notificação
- Incremento: Frequência
- Suprimir linhas zeradas

### Seleções disponíveis:

Exposição Trabalho: SELECIONAR "SIM" CNAE: SELECIONAR TODOS OS CÓDIGOS Mês de Notificação: SELECIONAR O PERÍODO DESEJADO Município de Notificação: SELECIONAR OS MUNICÍPIOS A SEREM ANALISADOS

| <u>S</u> | 🙀 TabWin - Versão 4.1.3 DATASUS |               |              |        |     |        |      |    |      |    |       |    |      |   |   |  |  |  |
|----------|---------------------------------|---------------|--------------|--------|-----|--------|------|----|------|----|-------|----|------|---|---|--|--|--|
| Arc      | uivo                            | Editar        | Ope          | rações | Est | atísti | icas | Qu | adro | Gr | áfico | Aj | iuda |   |   |  |  |  |
| B        |                                 | Part (1)      | BA 6         | 1. 他   | 3   |        |      | æ  |      |    |       |    | æ    | 謋 | Ð |  |  |  |
| -        |                                 | Sele<br>a opç | ecion<br>ção | ar     |     |        |      |    |      |    |       |    |      |   |   |  |  |  |

| Arquivos de definição:                 | Dir         | etórios:                  |           |
|----------------------------------------|-------------|---------------------------|-----------|
| HepavirNET.def                         | <u>^</u>    | ∋ C:\                     |           |
| HivGestNET.def                         |             | → SinanNet                |           |
| InfluenzaiNET.def                      |             | BaseDBF                   |           |
| 1. Selecionar a opção<br>"IntoxNET.def |             | 2. Permanecer<br>"BaseDBF | r em<br>" |
| MeningeNET.def                         | Dri         | ves'                      |           |
| NotIndiviNet.def                       | × [         | c: [windows]              |           |
| INVESTIGAÇÃO DE INTOX                  | ICAÇÃO EXÓO | ENA - Sinan NE            | ET        |
|                                        |             | 10                        |           |

# Agravo: "Intoxicação Exógena"

|   | 1. Linhas<br>"Mun Us Noti CE"                                                                                                    | 2. Colunas "Ano<br>da Notific"                                                                                                    |            |                                                                                               |                                           |                                                                 |
|---|----------------------------------------------------------------------------------------------------|----------------------------------------------------------------------------------------------------|------------|-----------------------------------------------------------------------------------------------|-------------------------------------------|-----------------------------------------------------------------|
| 1 | C:\SinanNet\BaseDBF\IntoxNET.def                                                                                                    |                                                                                                    |            |                                                                                               |                                           | X                                                               |
|   | Linhas<br>Mun US Noti AC<br>Mun US Noti AI<br>Mun US Noti AM<br>Mun US Noti AP<br>Mun US Noti BA<br>Mun US Noti BR<br>Mun US Noti CE<br>Mun US Noti CE<br>Mun US Noti GO<br>Mun US Noti GO<br>Mun US Noti GO<br>Mun US Noti MA<br>VG<br>Suprimir linhas zeradas V Suprimir | Colunas<br>Não ativa<br>Ano da Notific<br>Mes da Notific<br>Trim. da Notific<br>Ano Pri Sintomas<br>Mes Pri Sintomas<br>Trim. Pri Sintomas<br>Sem. Epid Notific<br>Ano Epid Notific<br>Sem. Epid. Sintomas<br>Ano Epid. Sintomas<br>Ano Epid. Sintomas<br>Colunas zeradas | Frequência | Incremento                                                                                    | Arquiv<br>c:\SinanNet\Bar<br>TEXOGNET_DBF | os<br>seDBF\IExogN* 🗃<br>V Executar<br>5. Clicar em<br>Executar |
|   | Seleções disponíveis<br>Mun US Noti AC<br>Mun US Noti AL<br>Mun US Noti AM<br>Mun US Noti AP<br>Mun US Noti BA<br>Mun US Noti BR<br>Mun US Noti DF                                                                                                    | Seleções ativas<br>Mes da Notific<br>CNAE-Ativ. Econ.<br>Exposição trabalho<br>Mun US Noti CE                                                                                                    |            | estal CKC<br>Salvar registros<br>Não classificados<br>ⓒ Ignorar<br>ⓒ Ingluir<br>ⓒ Discriminar |                                           |                                                                 |
|   | <u>r∋: L</u> ocalizar categoria                                                                                                    |                                                                                                    |            |                                                                                               |                                           |                                                                 |
|   | 230010 Abaiara<br>230015 Acarapé<br>230020 Acarap                                                                                                    |                                                                                                    |            |                                                                                               |                                           |                                                                 |
|   | 230030 Acopiara<br>230030 Aiuaba<br>230050 Alcántaras<br>230060 Altaneira<br>230070 Alto Santo<br>230075 Amontada<br>230080 Antonina do Norte                                                                                                    |                                                                                                    |            | 4. Categorias                                                                                 | → Sim<br>→ Selecio                        | onar todos os                                                   |
|   | 3. Seleções 🗡 "Ex                                                                                                    | posição trabalho" , INC                                                                                                    |            | Selecionadas                                                                                  | 🤝 código:                                 | S                                                               |
|   | Disponíveis                                                                                                    | IAE-Ativ.Econ.", INCL                                                                                                    |            |                                                                                               | Selecio                                   | onar Meses                                                      |
|   | <b>T</b> "Mê                                                                                                    | s de Notif", clicar em                                                                                                    | INCLUIR    |                                                                                               | Selecio                                   | onar Município                                                  |
|   | 🍼 "Mu                                                                                                    | n US Noti CE", clicar                                                                                                    | em INCLU   | IR                                                                                            |                                           |                                                                 |

Após o processo, o número de notificações do agravo "Intoxicação Exógena Relacionada ao Trabalho" com o campo <CNAE> preenchido , **deve ser contabilizado para posterior soma aos demais agravos.** 

# Agravo: "Acidente de Trabalho"

## Selecione a doença/ agravo

- Linha: Município de Notificação
- Coluna: Ano de notificação
- Incremento: Frequência
- Suprimir linhas zeradas

## Seleções disponíveis:

Mês de Notificação: SELECIONAR O PERÍODO DESEJADO CNAE: SELECIONAR TODOS OS CÓDIGOS Município de Notificação: SELECIONAR OS MUNICÍPIOS A SEREM ANALISADOS

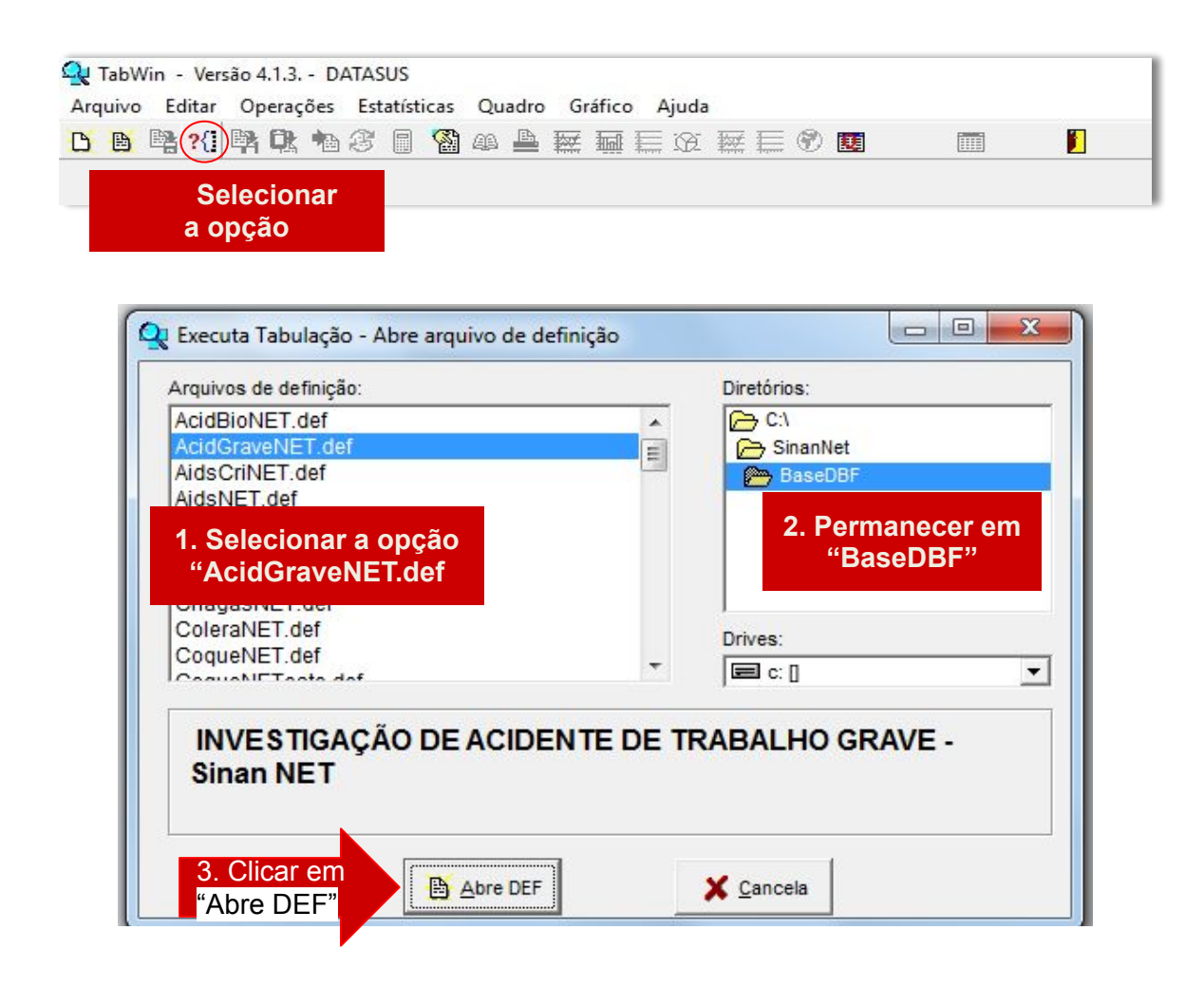

# Agravo: "Acidente de Trabalho"

| 1. Linhas<br>"Mun Us Noti CE"                                                                                                    | 2. Colunas "Ano<br>da Notific"                                                                                                    |                   |                                         |
|----------------------------------------------------------------------------------------------------|----------------------------------------------------------------------------------------------------|-------------------|-----------------------------------------|
| C:\SinanNet\BaseDBF\AcidBioNET.def                                                                                                    |                                                                                                    | 100 C             |                                         |
| Linhas                                                                                                    | Colunas                                                                                                    | Incremento        | Arquivos                                |
| Mun US Noti AM<br>Mun US Noti AP<br>Mun US Noti BA<br>Mun US Noti ER<br>Mun US Noti CE<br>Mun US Noti CE<br>Mun US Noti GO<br>Mun US Noti GO<br>Mun US Noti MA<br>Mun US Noti MG<br>Mun US Noti MG<br>Mun US Noti MG | Não ativa<br>Ano da Notific<br>Mes da Notific<br>Trim.da Notific<br>Ano Inic.Sintomas<br>Mes Inic.Sintomas<br>Trim.Inic.Sintomas<br>Fx Etária RIPSA6<br>Fx Etária (5)<br>Fx Etária (9)<br>Fx Etária (9)<br>Fx Etária SINÁN<br>Fx Etária (10) | Freqüência        | C:\SinanNet\BaseDBF\AcbioN*             |
| 🔽 Suprimir linhas zeradas 🛛 🔽 Suprimir co                                                                                                    | olunas zeradas                                                                                                    | Testar CRC        | Excoutar                                |
| Seleções disponíveis                                                                                                    | Seleções ativas                                                                                                    | Salvar registros  |                                         |
| Fonte Anti-HCV<br>Evolução caso<br>Ano do Óbito<br>Mes do Óbito<br>Trim. do Óbito<br>Emitida CAT                                                                                                    | Mes da Notific<br>CNAE-Ativ. Econ.<br>Mun US Noti CE                                                                                                    | Não classificados |                                         |
| ræ] Localizar categoria                                                                                                    | Categorias selecionada                                                                                                    | 15                |                                         |
| 230010 Abaiara<br>230015 Acarapé                                                                                                    | •                                                                                                    |                   |                                         |
| 230020 Acaraú<br>230030 Acopiara<br>230040 Aluaba<br>230050 Alcántaras<br>230050 Altaneira<br>230070 Alto Santo<br>230075 Amontada                                                                                   | de Notif", clicar em INCI                                                                                                    | 4. Categorias     | Selecionar Meses<br>Selecionar todos os |
| 3. Seleções                                                                                                    |                                                                                                    |                   | Sologionar Municínio                    |
| Disponíveis                                                                                                    |                                                                                                    |                   |                                         |
| → Mun                                                                                                    | US NOTI CE . Clicar em l                                                                                                    |                   |                                         |

Após o processo, o número de notificações do agravo "Acidente de Trabalho" com o campo <CNAE> preenchido , **deve ser contabilizado para posterior soma aos demais agravos.** 

Cálculo da Proporção:

## NUMERADOR

## DENOMINADOR (mesmo denominador utilizado no passo 1)

## Passo 3 - Calcular o indicador composto

Para obter o cálculo da média dos resultados das proporções do preenchimento do campo "ocupação" e "atividade econômica" , **realize o seguinte cálculo:** 

Proporção do campo "ocupação" + Proporção do campo "atividade econômica"

X 100

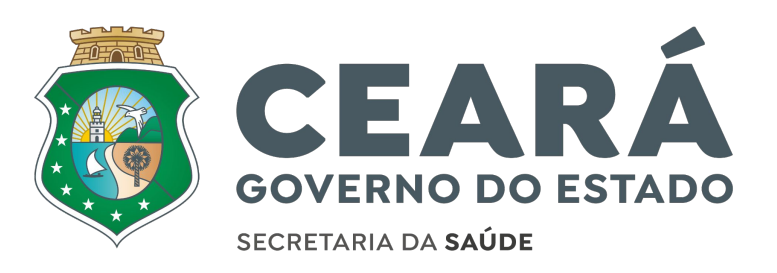